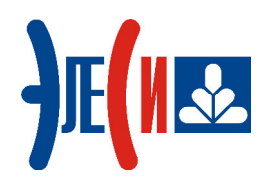

# Система конфигурирования реле интеллектуальных серии Элсима "BitLogic"

## РУКОВОДСТВО ПОЛЬЗОВАТЕЛЯ

Страниц 81

август 2019

## СОДЕРЖАНИЕ

| СПИСОК ТЕРМИНОВ И СОКРАЩЕНИЙ                                                                                                    | 4                                                                                                    |
|----------------------------------------------------------------------------------------------------|----------------------------------------------------------------------------------------------------|
| 1 ВВЕДЕНИЕ                                                                                                    | 5                                                                                                    |
| <ul> <li>1.1 Область применения</li></ul>                                                                                                    |                                                                                                    |
| 2 НАЗНАЧЕНИЕ И УСЛОВИЯ ПРИМЕНЕНИЯ                                                                                                    | 6                                                                                                    |
| 2.1 Назначение системы BitLogic<br>2.2 Условия применения системы BitLogic                                                                                                    |                                                                                                    |
| 3 ПОДГОТОВКА К РАБОТЕ                                                                                                    | 7                                                                                                    |
| <ul> <li>3.1 ПОДКЛЮЧЕНИЕ КОНТРОЛЛЕРА</li></ul>                                                                                                    |                                                                                                    |
| 4 ИНТЕРФЕЙС СИСТЕМЫ BITLOGIC                                                                                                    | 12                                                                                                    |
| <ul> <li>4.1 Главное окно</li></ul>                                                                                                    | 12<br>13<br>15<br>15<br>16<br>17<br>20<br>20<br>20<br>20<br>20<br>20<br>20<br>20<br>20<br>20<br>20<br>20<br>20 |
| 5 ПРИНЦИПЫ СОЗДАНИЯ ПРОГРАММ                                                                                                    |                                                                                                    |
| <ul> <li>5.1 Перед первым подключением к контроллеру.</li> <li>5.2 Соединение с контроллером</li> <li>5.3 Добавление функциональных блоков</li> <li>5.4 Загрузка проекта</li> <li>5.5 Запуск проекта</li> <li>5.6 Индикация контроллера</li> </ul> | 30<br>30<br>30<br>30<br>30<br>30<br>30<br>31                                                                   |
| 6 ПРИМЕР ПРОГРАММЫ                                                                                                    | 32                                                                                                    |
| 7 ОПИСАНИЕ ФУНКЦИОНАЛЬНЫХ БЛОКОВ                                                                                                    |                                                                                                    |
| 8 ГОРЯЧИЕ КЛАВИШИ                                                                                                    | 75                                                                                                    |
| 9 СООБЩЕНИЯ ОБ ОШИБКАХ И ПРЕДУПРЕЖДЕНИЯХ                                                                                                    | 76                                                                                                    |

## Список терминов и сокращений

| BitLogic   | _ | Система конфигурирования реле интеллектуальных серии |
|------------|---|------------------------------------------------------|
|            |   | Элсима                                               |
| HR         | _ | Holding Register                                     |
| IR         | - | Input Register                                       |
| MB         | _ | Modbus                                               |
| ТСР        | _ | Transmission Control Protocol                        |
| PWM        | _ | Pulse-Width Modulation (ШИМ)                         |
| Контроллер | _ | Интеллектуальное реле Элсима-RL-DA02, Элсима-RL-D02, |
|            |   | Элсима-RL-D01, Элсима-RL-A01                         |
| ЛКМ        | _ | Левая клавиша мыши                                   |
| ПК         | _ | Персональный компьютер                               |
| ПКМ        | - | Правая клавиша мыши                                  |
| ПЛК        |   | Программируемый логический контроллер                |
| ПО         | _ | Программное обеспечение                              |
| ФБ         | - | Функциональный блок (в соответствии с IEC 61131-3)   |
| ШИМ        | _ | Широтно-импульсная модуляция                         |
| ЭНП        | _ | Энергонезависимая память                             |

## 1 Введение

#### 1.1 Область применения

Программа «Система конфигурирования контроллера BitLogic» (далее, система BitLogic) предоставляет пользователю возможность быстрой разработки программного обеспечения, реализующего заданный алгоритм работы, и внедрения на основе интеллектуального реле из линейки Элсима-RL-DA02, Элсима-RL-D02, Элсима-RL-D01, Элсима-RL-A01 системы автоматизации процессов, востребованных в условиях технологического производства, бытового применения или коммерческого использования. Приоритетным направлением использования Системы BitLogic является построение на основе интеллектуальных реле системы «умный дом».

#### 1.2 Краткое описание системы BitLogic

Способом разработки программного обеспечения является программирование функциональными блоками (графическое программирование). При программировании используются наборы библиотечных блоков (в том числе, самостоятельно разработанных пользователем). Блоком является подпрограмма, созданная на базе процедурного программирования. Каждый блок имеет входы и выходы для данных. Пользователь выбирает необходимые блоки и соединяет входы и выходы блоков в соответствии с решаемой задачей.

#### 1.3 Уровень подготовки пользователя

Для работы с системой BitLogic пользователю необходимо иметь навыки работы в операционной системе семейства Windows/Linux.

#### 1.4 Перечень эксплуатационной документации

Перед применением системы BitLogic пользователю необходимо ознакомиться с руководством пользователя «Система конфигурирования контроллера BitLogic», а также с руководством по эксплуатации «Интеллектуальное реле Элсима-RL-DA02» (в зависимости от используемого модуля – DA02, D02, D01 или A01).

#### 2 Назначение и условия применения

### 2.1 Назначение системы BitLogic

Программа «Система конфигурирования контроллера BitLogic» предназначена для разработки программного обеспечения, реализующего заданный алгоритм работы на основе интеллектуального реле Элсима-RL-DA02, Элсима-RL-D02, Элсима-RL-D01 или Элсима-RL-A01, представляющих собой отдельные программируемые логические контроллеры (ПЛК) и построенных на основе микроконтроллера STM32F407.

Система BitLogic предназначена для разработки технических решений задач автоматизации, построенных на основе интеллектуального реле Элсима-RL-DA02, Элсима-RL-D02, Элсима-RL-D01 или Элсима-RL-A01.

#### 2.2 Условия применения системы BitLogic

Программа устанавливается на компьютеры с операционными системами семейства Linux, Windows (Windows 7, Windows 8, Windows 10).

Программа имеет установочный файл (для систем с разрядностью x64 – BitLogic\_x64\_setup.exe, для систем с разрядностью x32 – BitLogic\_x86\_setup.exe).

В системе BitLogic имеется ряд ограничений:

- максимальное количество констант 1000;
- максимальное количество переменных 1000;
- максимальное количество ФБ в системе 1100;
- максимальное количество входов в одном  $\Phi E 50$ ;
- максимальное количество выходов в одном  $\Phi E 15$ ;
- максимальное количество perистров Holding Register (HR) Modbus (MB) 500;
- максимальное количество регистров Input Register (IR) MB 500.

## 3 Подготовка к работе

#### 3.1 Подключение контроллера

Контроллер требуется обеспечить напряжением питания 24 В (интеллектуальное реле DA02, D02, D01, A01 версии 24Р). Для передачи данных контроллер необходимо подключить к сети Ethernet с использованием кабеля не ниже CAT UTP5.

Количество одновременно подключаемых к контроллеру MB TCP клиентов не должно превышать 5 (пять).

#### 3.2 Задание режима работы контроллера

Выбор режима работы контроллера задается с помощью переключателя SW (см. таблицу 1), расположенных на боковой стороне контроллера (см. рис. 1).

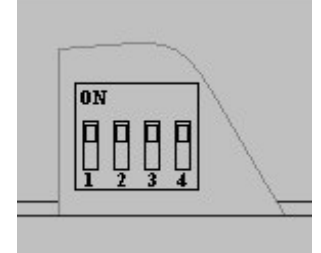

Рисунок 1. Переключатели SW.

| Габлица 1. Установ | вка режимов работы | интеллектуального реле. |
|--------------------|--------------------|-------------------------|
|--------------------|--------------------|-------------------------|

| Режим работы<br>контроллер                                                                               | Состояние<br>переключателя SW |      | SW   | Выполняемая функция |                                                                                                    |
|----------------------------------------------------------------------------------------------------|-------------------------------|------|------|---------------------|----------------------------------------------------------------------------------------------------|
|                                                                                                    | DIP1                          | DIP2 | DIP3 | DIP4                |                                                                                                    |
| Рабочий режим<br>(переход к загрузке<br>основной<br>программы при<br>включении<br>контроллера)           | 0                             | 0    | 1    | 0                   | Контроллер находится в режиме «Стоп»<br>При включении питания контроллер<br>загружается и переходит в состояние<br>«Стоп» (даже при наличии сохраненной<br>задачи во флэш-памяти).                                   |
| kon (politicpa)                                                                                          | 0                             | 0    | 1    | 1                   | Контроллер переходит в режим<br>выполнения задачи (при наличии задачи<br>во флэш)<br>При включении питания контроллер<br>загружается и при наличии сохраненной<br>задачи во флэш-памяти начинается ее<br>выполнение. |
| Сервисный режим<br>(загрузка задачи<br>пользователя,<br>установка IP-<br>адреса, обновление<br>прошивки) | 1                             | 0    | 0    | 0                   | Контроллер переходит в режим bootloader<br>при его включении<br>При выборе этого режима у пользователя<br>появляется возможность обновить<br>прошивку (системное ПО) контроллера.                                    |
|                                                                                                    | 1                             | 0    | 1    | 0                   | Работа контроллера с пользовательскими<br>настройками (IP-адрес пользователя)<br>Работа с контроллером (в том числе, и<br>загрузка проекта из системы BitLogic)                                                      |

|   |   |   |   | осуществляется с сетевыми параметрами,<br>установленными пользователем.                                                                                  |
|---|---|---|---|----------------------------------------------------------------------------------------------------|
| 1 | 0 | 1 | 1 | Сброс настроек контроллера до заводских (IP-адрес: 10.14.0.254)                                                                                          |
|   |   |   |   | Работа с контроллером (в том числе, и загрузка проекта из системы BitLogic) осуществляется с сетевыми параметрами, установленными заводом-изготовителем. |
| 1 | 1 | 1 | 1 | Контроллер переходит в режим калибровки                                                                                                    |
|   |   |   |   | Данное положение DIP-переключателей позволяет осуществить калибровку контроллера (применимо только для контроллеров Elsyma-RL-DA02 и Elsyma-RL-A01).     |

Примечание:

- 1. Остальные положения DIP-переключателей, отличные от представленных в таблице, являются зарезервированными.
- 2. Для использования контроллера в том режиме, который был установлен с помощью DIP-переключателей, контроллер необходимо перезагрузить по питанию. Например, для установки пользовательского IP-адреса (при условии, что изначально IP-адрес не был известен пользователю) DIP-переключатели необходимо перевести в положение 1011. Выключить-включить питание контроллера. В системе BitLogic в окне **Настройки** (Settings) во вкладке Подключение (Connection) установить IP-адрес 10.14.0.254, подключиться к контроллеру. Далее в окне **Настройки устройства** (Device Settings) заменить IP-адрес на пользовательский и нажать кнопку Записать (Write). Затем установить DIP-переключатели в положение 1010 и перезагрузить контроллер по питанию. Теперь подключение к контроллеру осуществляется по установленному пользователем IP-адресу.

#### 3.3 Состав и содержание дистрибутивного носителя данных

Программа «Система конфигурирования контроллера BitLogic» может находиться в составе SCADA-системы. Программа состоит из исполняемого файла bitlogic.exe, папок с настройками и библиотек DLL.

#### 3.4 Установка системы BitLogic

Установка системы BitLogic не отличается от стандартного алгоритма установки программного обеспечения:

| Выбери | те язык устан               | овки                          | ×              |
|--------|-----------------------------|-------------------------------|----------------|
| 18     | Выберите яз<br>в процессе у | ык, который буд<br>установки: | ет использован |
|        | Русский                     |                               | ~              |
|        |                             | OK                            | Отмена         |

Рисунок 2. Выбор языка установки.

| Установка — BitLogic                                                  | _             |               |
|-----------------------------------------------------------------------|---------------|---------------|
| Выбор папки установки                                                 |               |               |
| В какую папку вы хотите установить BitLogic?                          |               | Ć             |
| Программа установит BitLogic в следующую па                           | ιку.          |               |
| Нажмите «Далее», чтобы продолжить. Если вы хотите<br>нажмите «Обзор». | выбрать друг  | ую папку,     |
| C:\Program Files (x86)\BitLogic                                       |               | <u>О</u> бзор |
|                                                                       |               |               |
|                                                                       |               |               |
|                                                                       |               |               |
|                                                                       |               |               |
|                                                                       |               |               |
| Требуется как минимум 29,8 Мб свободного дискового г                  | пространства. |               |
| Требуется как минимум 29,8 Мб свободного дискового г                  | пространства. |               |

Рисунок 3. Выбор директории установки.

| Выберите папку в меню «Пуск»                               |             |             |          |          |
|------------------------------------------------------------|-------------|-------------|----------|----------|
| Где программа установки должна создать                     | ярлыки?     |             |          | Ö        |
|                                                            |             |             |          |          |
|                                                            | ующей пап   | KE MEHIO WI | yck      |          |
| Нажмите «Далее», чтобы продолжить. Есл                     | ли вы хотит | е выбрать   | другук   | о папку, |
| нажмите «Обзор».                                           |             |             |          |          |
|                                                            |             |             | -        | -        |
| BitLogic                                                   |             |             | 0        | 630p     |
| BitLogic                                                   |             |             | <u>O</u> | бзор     |
| BitLogic                                                   |             |             | Q        | 630p     |
| BitLogic                                                   |             |             | <u>O</u> | 63op     |
| BitLogic                                                   |             |             | <u>Q</u> | бзор     |
| BitLogic                                                   |             |             | Q        | бзор     |
| BitLogic                                                   |             |             | Q        | 63op     |
| Ві <u>є</u><br>Ві <u>н</u> е создавать папку в меню «Пуск» |             |             | <u>0</u> | 63op     |

Рисунок 4. Создание ярлыков программы.

| отово к установке                                                                 |                                                                                                    |                                                                                                    |                                                                                                    |
|-----------------------------------------------------------------------------------|----------------------------------------------------------------------------------------------------|----------------------------------------------------------------------------------------------------|----------------------------------------------------------------------------------------------------|
| юграмма установки готова начать установ                                           | к <mark>у BitLog</mark> ic на ваш ко                                                                                                    | мпьюте                                                                                                    | ₽. Č                                                                                                    |
| ажмите «Установить», чтобы продолжить,<br>осмотреть или изменить опшии установки. | или «Назад», если в                                                                                                    | ы хотит                                                                                                    | те                                                                                                    |
| lапка установки:<br>C:\Program Files (x86)\BitLogic                               |                                                                                                    |                                                                                                    | ^                                                                                                    |
| апка в меню «Пуск»:                                                               |                                                                                                    |                                                                                                    |                                                                                                    |
| brittogic                                                                         |                                                                                                    |                                                                                                    |                                                                                                    |
|                                                                                   |                                                                                                    |                                                                                                    |                                                                                                    |
|                                                                                   |                                                                                                    |                                                                                                    |                                                                                                    |
|                                                                                   |                                                                                                    |                                                                                                    | × .                                                                                                    |
|                                                                                   | готово к установке<br>Бограмма установки готова начать установи<br>ажмите «Установить», чтобы продолжить, к<br>зосмотреть или изменить опции установки.<br>Тапка установки:<br>С:\Program Files (x86)\BitLogic<br>Тапка в меню «Пуск»:<br>BitLogic | готово к установке<br>рограмма установки готова начать установку BitLogic на ваш кол<br>ажмите «Установить», чтобы продолжить, или «Назад», если во<br>космотреть или изменить опции установки.<br>Тапка установки:<br>С:\Program Files (x86)\BitLogic<br>Тапка в меню «Пуск»:<br>BitLogic | готово к установке<br>рограмма установки готова начать установку BitLogic на ваш компьюте<br>ажмите «Установить», чтобы продолжить, или «Назад», если вы хоти<br>зосмотреть или изменить опции установки.<br>Тапка установки:<br>C:\Program Files (x86)\BitLogic<br>Тапка в меню «Пуск»:<br>BitLogic |

Рисунок 5. Проверка параметров установки.

| 🚽 Установка — BitLogic                                 | -            |     | ×   |
|--------------------------------------------------------|--------------|-----|-----|
| Установка                                              |              |     |     |
| Пожалуйста, подождите, пока BitLogic установится на ва | ш компьютер. |     |     |
| Распаковка файлов                                      |              |     |     |
| C:\Program Files (x86)\BitLogic\imageformats\qtiff.dll |              |     |     |
|                                                        |              |     |     |
|                                                        |              |     |     |
|                                                        |              |     |     |
|                                                        |              |     |     |
|                                                        |              |     |     |
|                                                        |              |     |     |
|                                                        |              |     |     |
|                                                        |              |     |     |
|                                                        |              |     |     |
|                                                        |              |     |     |
|                                                        |              | Отм | ена |

Рисунок 6. Установка программы.

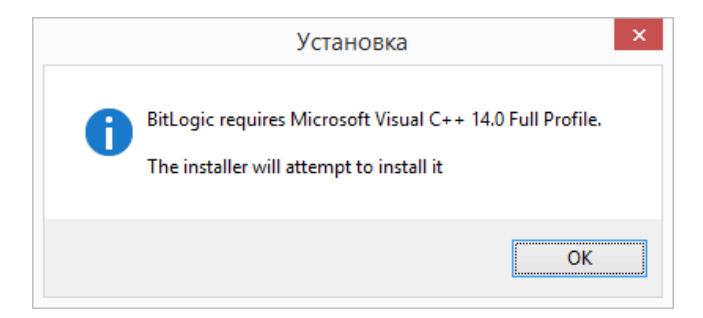

Рисунок 7. Информирование пользователя о необходимости установки пакета Microsoft Visual C++ (в случае его отсутствия или старой версии).

Система конфигурирования реле интеллектуальных серии Элсима "BitLogic"

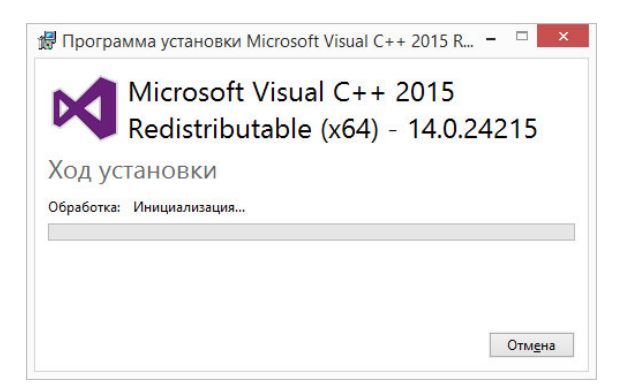

Рисунок 8. Процесс установки пакета Microsoft Visual C++.

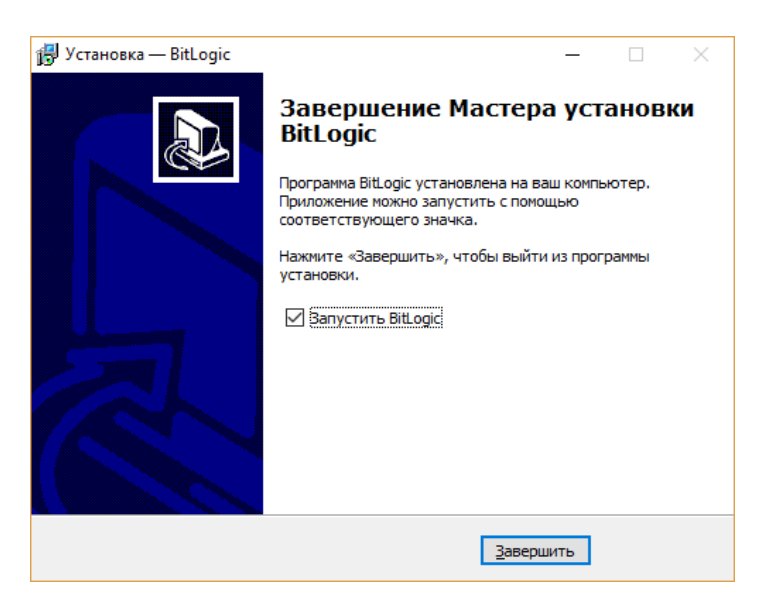

Рисунок 9. Завершение установки.

## 4 Интерфейс системы BitLogic

В данном разделе приведены рекомендации по освоению и эксплуатации системы BitLogic.

Данный редактор конфигурационных интерфейсов может работать в составе SCADAсистемы для управления контроллерами.

#### 4.1 Главное окно

Программа запускается вызовом исполняемого файла непосредственно или по нажатию соответствующего ярлыка способом, предусмотренным стандартно в операционной системе.

На рис. 10 представлен вид главного окна (для лучшего изучения структуры главного окна в системе BitLogic загружен проект, на поле проектов представлена часть проекта).

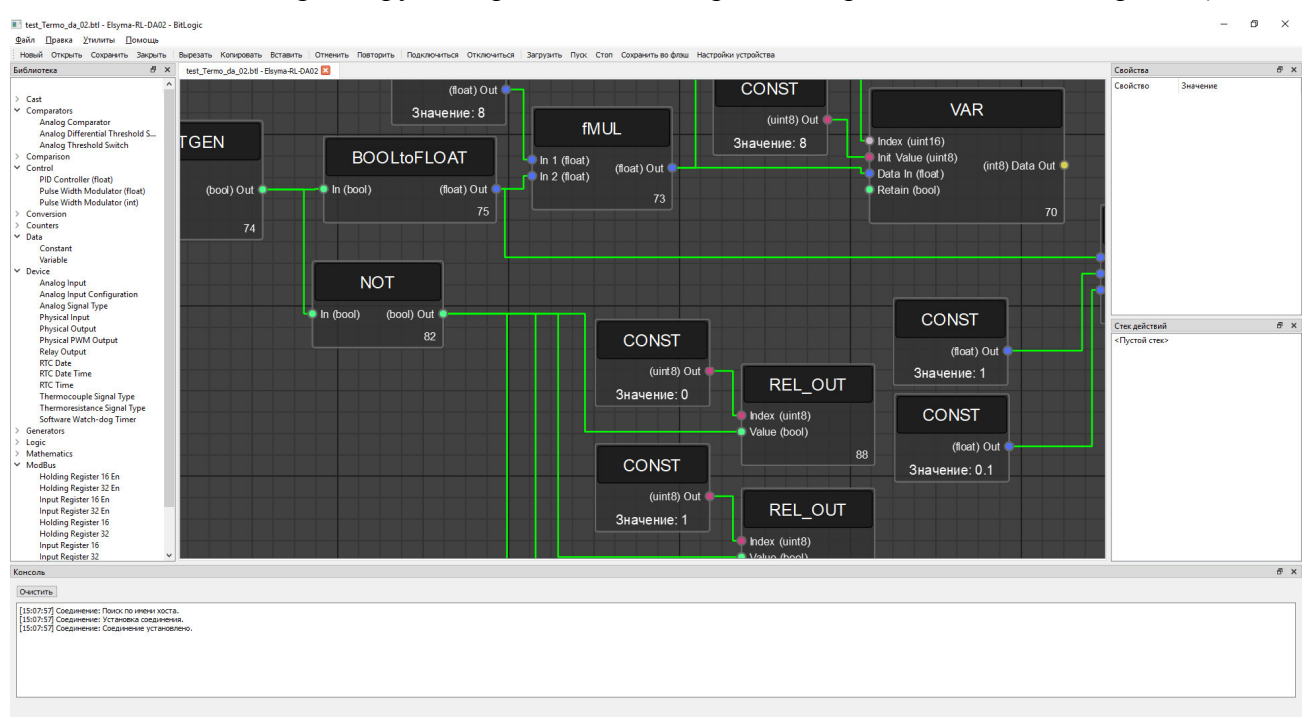

Рисунок 10. Окно системы BitLogic.

На верхней панели размещается главное меню приложения с кнопками: Файл (File), Правка (Edit), Утилиты (Utilities), Помощь (Help) имеющиеся в стандартном наборе главного меню любой среды разработки. При нажатии на эти кнопки выпадает меню с наборов кнопок, часть из которых для удобства продублирована на Панели инструментов (Toolbar), расположенного ниже главного меню.

| Файл  | Правка    | Утилиты   | Помощь      |          |             |                           |           |            |
|-------|-----------|-----------|-------------|----------|-------------|---------------------------|-----------|------------|
| Новый | открыть   | Сохранить | Закрыть     | Вырезать | Копировать  | Вставить                  | Отменить  | Повторить  |
|       |           |           |             |          |             |                           |           |            |
| Подн  | слючиться | Отключить | ся Загрузит | ъ Пуск   | Стоп Сохран | ить во <mark>ф</mark> лэш | Настройки | устройства |

Рисунок 11. Главное меню и Панель инструментов системы BitLogic.

Кнопки Панели инструментов (Toolbar) имеют следующее назначение:

Новый (New) – создать новый проект

Открыть (Open) – открыть существующий проект

Сохранить (Save) - сохранить изменения в проекте

Закрыть (Close) – закрыть проект

**Вырезать** (Cut) – вырезать элементы проекта (ФБ, соединительные линии)

Копировать (Сору) – копировать элементы проекта (ФБ, соединительные линии)

Вставить (Paste) – вставить элементы проекта (ФБ, соединительные линии)

Отменить (Undo) - отменить последние действия

Повторить (Redo) – повторить последние действия

Подключиться (Connect) – установить соединение с контроллером

Отключиться (Disconnect) – разорвать соединение с контроллером

Загрузить (Upload) – проект в оперативную память контроллера

Пуск (Run) – запустить выполнение проекта

Стоп (Stop) – остановить выполнение проекта

Сохранить во флэш (Save in Flash) – сохранить проект во флэш-памяти контроллера

Настройки устройства (Device Settings) – установить параметры соединения контроллера (IP-адрес, MAC-адрес, установка времени и др.)

Под Панелью инструментов (Toolbar) располагается окно Библиотеки (Library) функциональных блоков, самое большое окно приложения – поле проекта, окно Свойства (Properties). Библиотека (Library) хранит набор классифицированных по категориям функциональных блоков (ФБ), необходимых для разработки программы конфигурирования контроллера. Поле проектов предназначено для непосредственного составления схемы решения задачи автоматизации из ФБ, соединенных друг с другом. В окне Свойства (Properties) можно задать свойства выбранного ФБ. Под окном Свойства (Properties) находится окно Стека действий (Undo Stack), предназначенное для удобной отмены или повторения как одного, так и нескольких за один раз действий. В самом низу приложения расположена Консоль (Console), информирующая пользователя о выполненных действиях, ошибках и предупреждениях. Несмотря на предустановленный порядок расположения окон приложения, для удобства их расположение можно менять, а также закрыть их.

#### 4.2 Создание проекта

Для создания нового проекта необходимо нажать на кнопку **Новый** (New). Запустится Мастер создания проекта и откроется окно создания нового проекта:

| 📧 Создать новый | ?      | ×  |
|-----------------|--------|----|
| Проект          |        |    |
|                 |        |    |
|                 |        |    |
|                 |        |    |
|                 |        |    |
|                 |        |    |
|                 |        |    |
|                 |        |    |
| Выбрат          | ъ Отме | на |

Рисунок 12. Окно создания нового проекта.

Далее необходимо выбрать тип проекта (в данном случае, **Проект** (**Project**)) и нажать кнопку **Выбрать...** (Selected...).

Откроется окно с предложением указать имя проекта и директорию его расположения. Для выбора директории расположения проекта используйте кнопку **Обзор...** (**Browse...**). После заполнения всех полей кнопка **Далее** (**Next**) станет активной.

| Размошония        | файла                |  |       |  |
|-------------------|----------------------|--|-------|--|
| газмещение        | : файла              |  |       |  |
| Имя файла:        | Проект_1             |  |       |  |
| Директория файла: | C:/BitLogic_15072019 |  | Обзор |  |
| Использовать пу   | ть по умолчанию      |  |       |  |
|                   |                      |  |       |  |
|                   |                      |  |       |  |
|                   |                      |  |       |  |
|                   |                      |  |       |  |
|                   |                      |  |       |  |
|                   |                      |  |       |  |
|                   |                      |  |       |  |
|                   |                      |  |       |  |

Рисунок 13. Окно устновки имени и директории расположения проекта.

Затем появится окно выбора модели контроллерного устройства, перечень которых приведен в раскрывающемся списке:

| Мастер основного   | о проекта      |      |   | ? | ×   |
|--------------------|----------------|------|---|---|-----|
| Выберите мо        | одель устрой   | ства |   |   |     |
| Модель устройства: | Elsyma-RL-D01  |      |   |   | ~   |
|                    | Elsyma-RL-D01  |      |   |   |     |
|                    | Elsyma-RL-D02  |      |   |   |     |
|                    | Elsyma-RL-A01  |      |   |   |     |
|                    | Elsyma-RL-DA01 |      |   |   | - 1 |
|                    |                |      |   |   | _   |
|                    |                |      |   |   |     |
|                    |                |      |   |   |     |
|                    |                |      |   |   |     |
|                    |                |      |   |   |     |
|                    |                |      |   |   |     |
|                    |                |      |   |   |     |
|                    |                |      |   |   |     |
|                    |                |      |   |   |     |
|                    |                |      |   |   |     |
|                    |                |      |   |   |     |
|                    |                |      |   |   |     |
|                    |                |      |   |   |     |
|                    |                |      | 1 |   |     |

Рисунок 14. Окно выбора типа контроллера.

Наконец, после нажатия кнопки Завершить (Finish) откроется пустой проект:

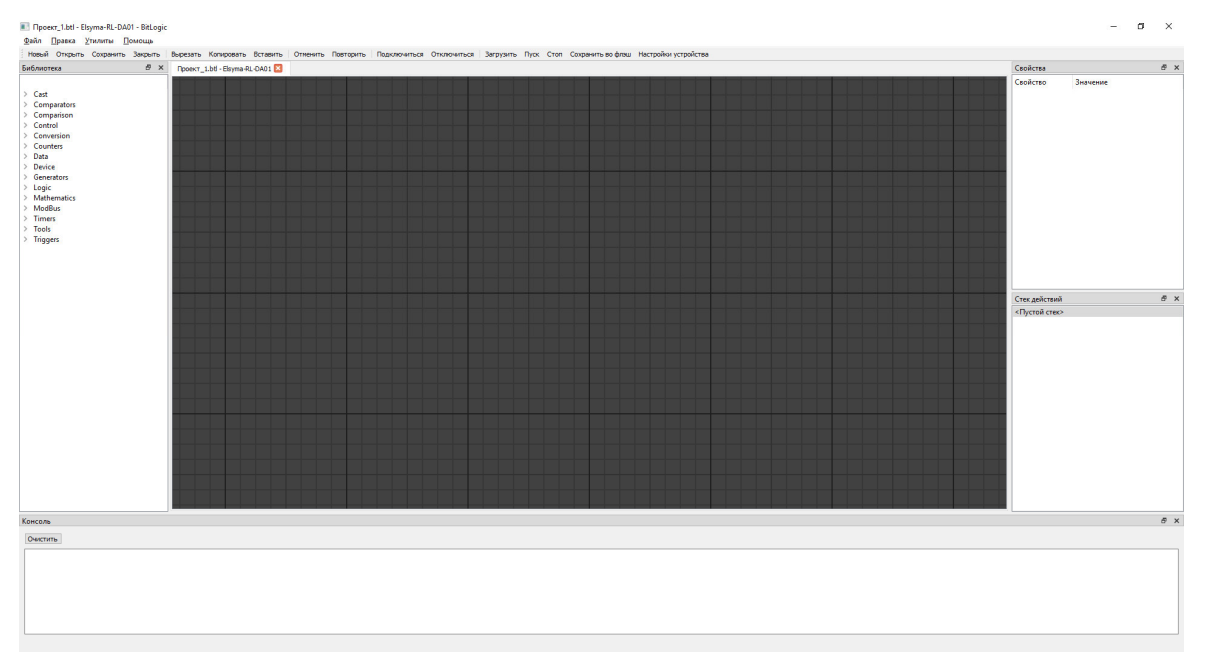

Рисунок 15. Окно пустого проекта в системе BitLogic.

#### 4.3 Работа с окнами

#### 4.3.1 Главное окно

В приложении имеется возможность одновременной работы с несколькими проектами. При этом название проекта и тип выбранного устройства отображаются на вкладках окна поля проектов, с помощью которых можно переключаться между проектами.

Если название проекта отмечено звездочкой, то проект не был сохранен после последних выполненных в нем действий.

При необходимости блоки и соединительные линии можно удалить с поля проекта. Для этого, кликом правой клавиши мыши (ПКМ) нужно выбрать необходимый блок или соединительную линию и нажать Удалить (Delete) либо нажать на клавиатуре кнопку Delete. Для одновременного удаления нескольких блоков и соединительных линий нужно выделить мышью требуемый участок схемы, навести мышь на этот участок схемы и кликом ее ПКМ вызвать команду Удалить (Delete) либо нажать кнопку Delete.

При одновременно нажатой кнопке **Ctrl** и клике левой кнопки мыши (ЛКМ) можно также выбрать необходимые блоки. При этом все соединительные линии, входящие в блок и исходящие из него, также будут выделены. При последующем удалении блоков, линии также будут удалены.

Следует отметить, при удалении ФБ все связанные с ним линии удаляются. Однако, для удаления только соединительных линий не требуется удалять блоки, достаточно удалить только ненужные линии.

При прокрутке колеса мыши можно изменять масштаб поля проекта. Перемещение поля проекта осуществляется при одновременно нажатой кнопке Alt и ЛКМ, а также при нажатом колесе мыши.

Руководство пользователя

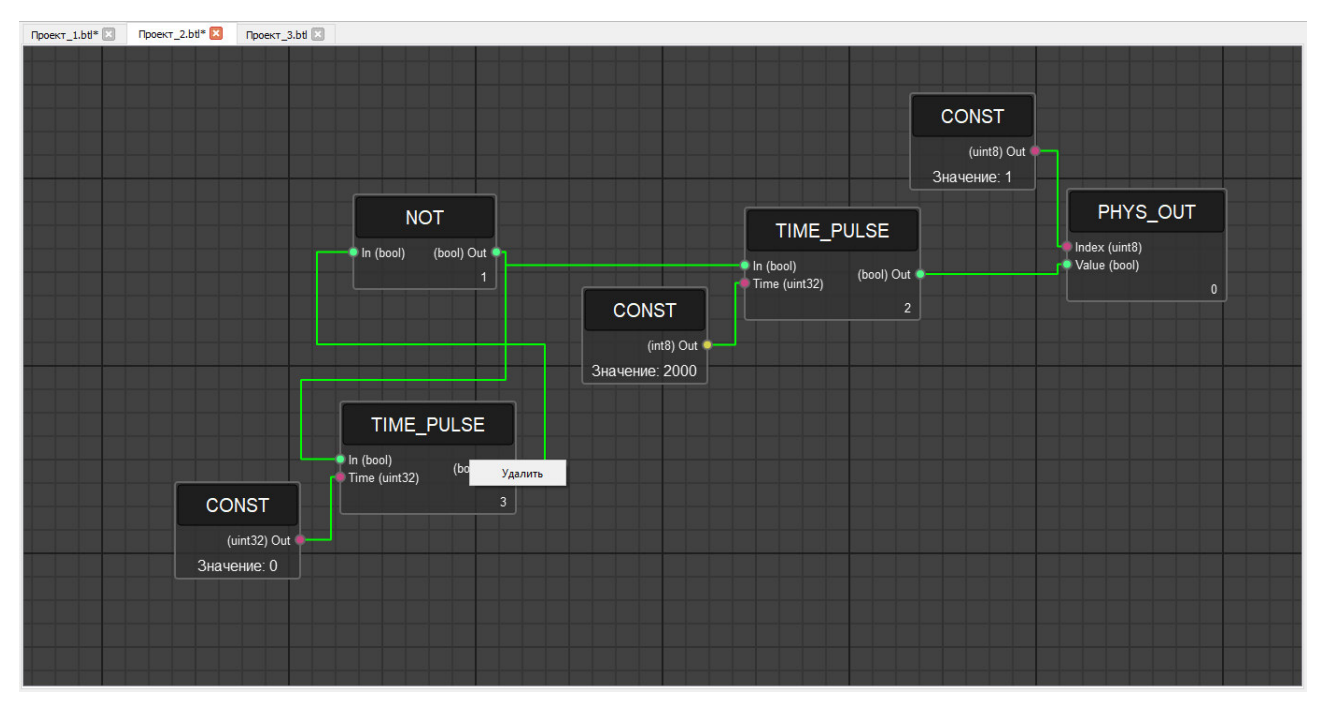

Рисунок 16. Работа с несколькими одновременно открытыми проектами в системе BitLogic.

#### 4.3.2 Библиотека (Library)

Для добавления ФБ на поле проекта необходимо выбрать нужную категорию ФБ, нажать ЛКМ на ФБ и перетащить его (*Drag-and-Drop*) на поле проекта. После чего на поле проекта отобразится выбранный ФБ.

17

Система конфигурирования реле интеллектуальных серии Элсима "BitLogic"

| Би       | блиотека 🗗                      | × |
|----------|---------------------------------|---|
|          |                                 | ^ |
| >        | Cast                            |   |
| ~        | Comparators                     |   |
|          | Analog Comparator               |   |
|          | Analog Differential Threshold S |   |
|          | Analog Threshold Switch         |   |
| >        | Comparison                      |   |
| ¥        | Control                         |   |
|          | PID Controller (float)          |   |
|          | Pulse Width Modulator (float)   |   |
|          | Pulse Width Modulator (int)     |   |
| >        | Conversion                      |   |
| >        | Counters                        |   |
| ~        | Data                            |   |
|          | Constant                        |   |
|          | Variable                        |   |
| Y        | Device                          |   |
|          | Analog Input Configuration      |   |
|          | Analog Input                    |   |
|          | Physical Input                  |   |
|          | Physical Output                 |   |
|          | Relay Output                    |   |
|          | Physical PWM Output             |   |
|          | Analog Signal Type              |   |
|          | Thermocouple Signal Type        |   |
|          | Thermoresistance Signal Type    |   |
|          | Software Watch-dog Timer        |   |
| >        | Generators                      |   |
| >        | Logic                           |   |
| >        | Mathematics                     |   |
| ~        | ModBus                          |   |
|          | Holding Register 16 En          |   |
|          | Holding Register 32 En          |   |
|          | Input Register 16 En            |   |
|          | Input Register 32 En            |   |
|          | Holding Register 16             |   |
|          | Holding Register 32             |   |
|          | Input Register 16               |   |
|          | Input Register 32               |   |
| <b>~</b> | limers                          |   |
|          | Debounce Integration            |   |
|          | Limer                           | ~ |

Рисунок 17. Пример библиотеки ФБ.

#### 4.3.3 Свойства (Properties)

Если установленный на поле проекта ФБ активен (для этого нужно щелкнуть по нему ЛКМ), информация об этом блоке отображается в окне Свойства (Properties) (см. рис. 18): название блока, количество входов/выходов, тип данных для каждого из входов/выходов, порядок вызова ФБ. При этом для некоторых ФБ группы Logic и группы Mathematics предусмотрена возможность увеличения количества входов для проведения одновременной операции, например, операции логического AND или OR, арифметического Addition (Суммирование), Multiplication (Умножение) или некоторых других операций для нескольких сигналов (больше двух), одновременно поступающих на входы ФБ. В окне Свойства (Properties) при двойном клике ЛКМ на поле со значением количества входов ФБ активируется кнопка со стрелкой вверх, позволяющая увеличить количество входов ФБ. При количестве входов со значением большим двух активируется также кнопка со стрелкой вниз, нажимая которую ЛКМ количество входов уменьшится. Пример ФБ с увеличенным количеством входов приведен на рис. 19.

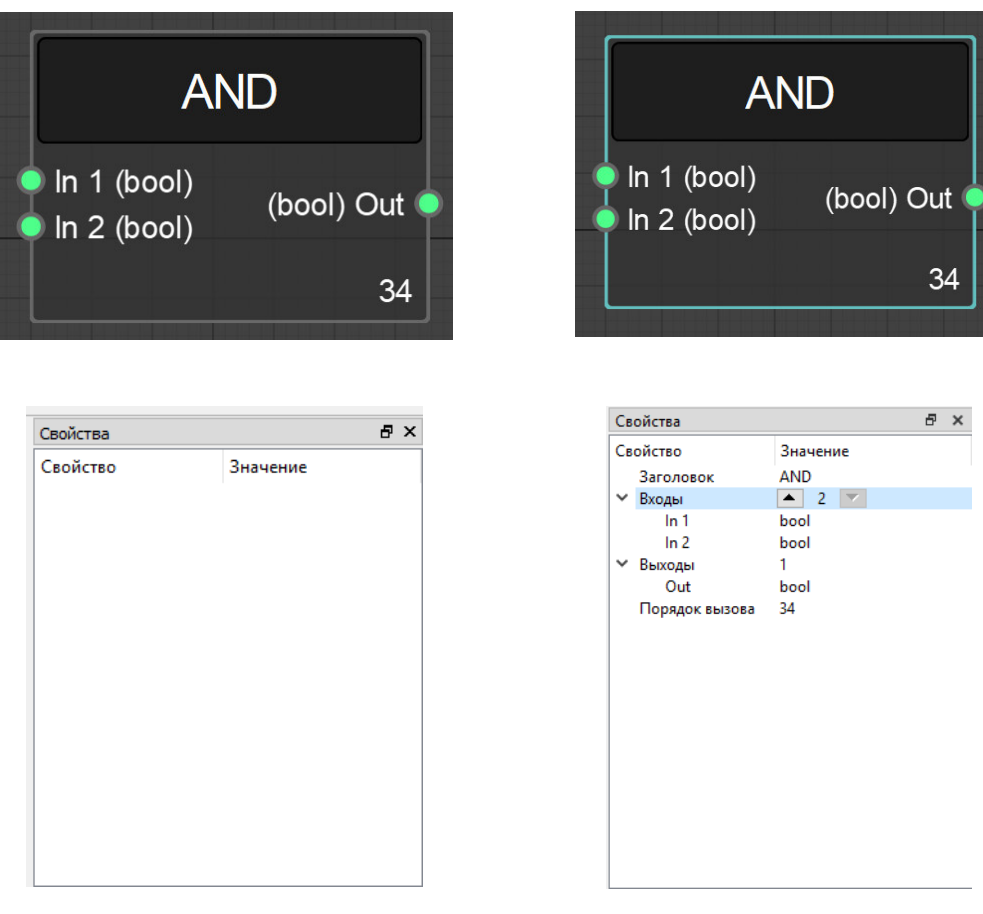

Неактивный ФБ

Активный ФБ

Рисунок 18. Пример неактивного (слева) и активного ФБ (справа) с отображением информации о нем в окне Свойства (Properties).

|                                                                                                 | Свойства                                                                                                    | ē × |
|-------------------------------------------------------------------------------------------------|----------------------------------------------------------------------------------------------------|-----|
| AND<br>In 1 (bool)<br>In 2 (bool)<br>In 3 (bool) (bool) Out<br>In 4 (bool)<br>In 5 (bool)<br>34 | Свойство Значение<br>Заголовок AND<br>V Входы 5<br>In 1 bool<br>In 2 bool<br>In 3 bool<br>In 4 bool<br>In 5 bool<br>V Выходы 1<br>Out bool<br>Порядок вызова 34 |     |

Рисунок 19. Пример ФБ с увеличенным количеством входов.

Для согласования типов данных между блоком Constant (группа Data) и каким-либо другим блоком, на вход которого поступают данные с выхода блока Constant, в окне Свойства (Properties) можно также задать (выбрать из списка) для выхода блока Constant нужный тип данных.

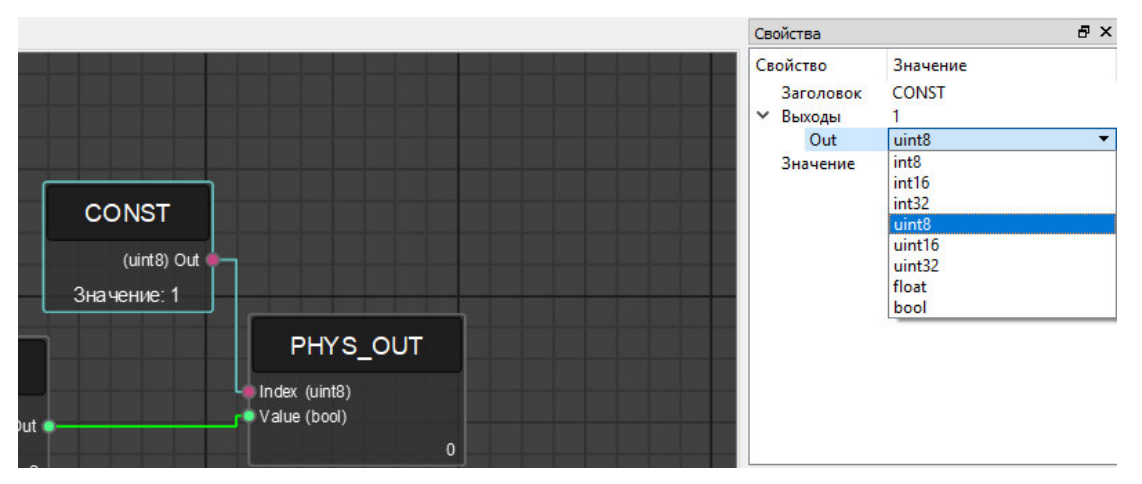

Рисунок 20. Согласование типов данных выходного и входного портов двух ФБ.

Для трех ФБ группы Device: Analog Signal Type, Thermocouple Signal Type и Thermoresistance Signal Type, можно выбрать необходимый тип сигнала, который будет считываться на аналоговом входе контроллера.

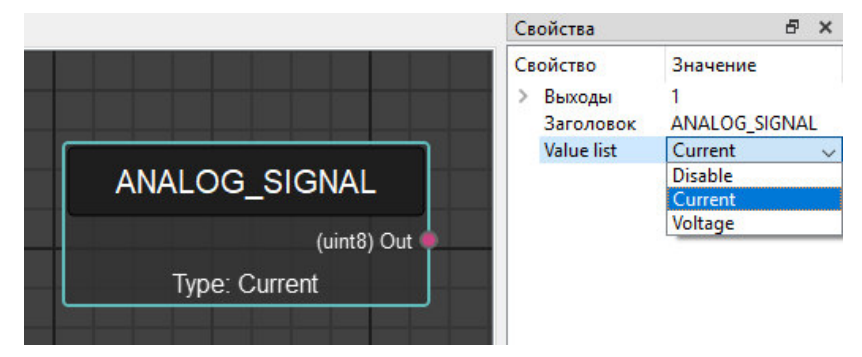

Рисунок 21. ФБ выбора типа входного аналогового сигнала.

Для ФБ следующих групп: Control, Counters, Generators, Modbus, Timers, Triggers и двух блоков RTC\_DATE и RTC\_TIME (группы Device), большинство выходов по умолчанию являются скрытыми. Однако, пользователь для решения своих задач может их задействовать и получать с них дополнительные данные. Для этого, нужно выбрать необходимый ФБ из вышеперечисленных групп, установить его на поле проекта, кликнуть по блоку ЛКМ и в окне Свойства (Properties) сделать требуемый выход выбранного блока видимым – поставить ЛКМ галочку. При этом указанный выход блока отобразится на поле проекта и станет доступным для подключения.

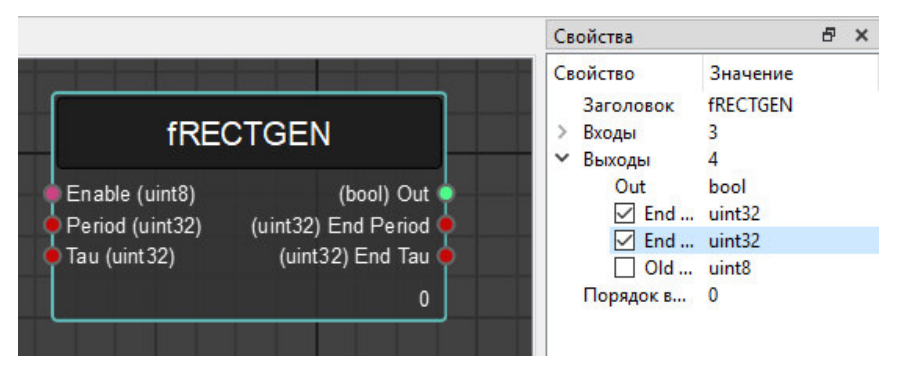

Рисунок 22. Пример установки скрытых выходов ФБ.

Для того, чтобы отменить/повторить одно или несколько действий, выполненных на поле проекта, необходимо кликом ЛКМ выбрать ту строку в окне Стек действий (Undo Stack), с которой должно быть отменено/повторено требуемое количество действий. Точкой отсчета количества совершенных действий является строка Пустой стек (Empty stack).

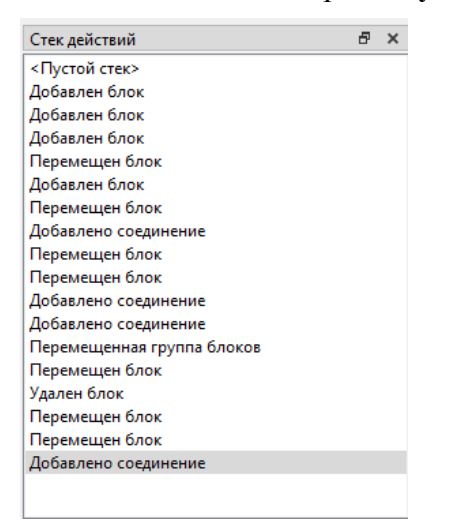

Рисунок 23. Пример окна стека действий.

#### 4.3.5 Консоль (Console)

В консоль выводится информация взаимодействия системы и контроллера (например, сообщения о состоянии подключения к контроллеру, о сборке сконфигурированной программы в программный код, о загрузке проекта в оперативную или флэш-память контроллера, о запуске или остановке проекта, и т.д.), отладочная информация, ошибки проектирования программы, предупреждения.

Консоль Очистить [18:23:22] Соединение: Поиск по имени хоста [18:23:22] Соединение: Установка соединения [18:24:04] Соединение: Нет соединения. [18:24:04] Ошибка соединения: Время на соединение истекло [18:31:03] Соединение: Поиск по имени хоста. [18:31:03] Соединение: Установка соединения. [18:31:03] Соединение: Соединение установлено [18:31:08] Ответ устройства: УСПЕХ. комманда: Загрузка в RAM. [18:31:08] Загрузка в RAM: Успех. [18:31:08] Ответ устройства: УСПЕХ. комманда: Загрузка ФБ [18:31:08] Ответ устройства: УСПЕХ, комманда: Загрузка ФБ. [18:31:08] Ответ устройства: УСПЕХ. комманда: Загрузка ФБ. [18-31-08] OTRAT CTROMCTRA: VCDEV KO 10 DI 21

Рисунок 24. Пример консольного окна.

#### 4.3.6 Haстройки (Settings)

Для изменения настроек системы нужно открыть окно настроек Файл->Настройки... (File->Settings...). Окно настроек представляет из себя три вкладки: Общие (General), Подключение (Connection), Вид (View).

На вкладке Общие (General) имеется возможность задать директорию расположения проектов и выбрать язык пользовательского интерфейса.

Система конфигурирования реле интеллектуальных серии Элсима "BitLogic"

| Директория проектов<br>Путь по умолчанию: //Downloads/projects_19.02.2018_14.36/bitlogic_build 06: | op |
|----------------------------------------------------------------------------------------------------|----|
| Путь по умолчанию: //Downloads/projects_19.02.2018_14.36/bitlogic_build 06                         | юр |
| -                                                                                                  |    |
|                                                                                                    |    |
| Локализация                                                                                        |    |
| Язык: Russian 🔻                                                                                    |    |
|                                                                                                    |    |
|                                                                                                    |    |
|                                                                                                    |    |
|                                                                                                    |    |

Рисунок 25. Окно настроек системы (вкладка Общие).

На вкладке **Подключение** (Connection) задаются параметры соединения: IP-адрес и порт подключения контроллера.

| Настро | ойки        |     |      | ?     |  |
|--------|-------------|-----|------|-------|--|
| Общие  | Подключение | Вид |      |       |  |
| Адрес  | устройства  |     |      |       |  |
| IP:    | 10.14.0.254 | 4   |      |       |  |
| Порт:  | 1518 ≑      |     |      |       |  |
|        |             |     |      |       |  |
|        |             |     |      |       |  |
|        |             |     |      |       |  |
|        |             |     |      |       |  |
|        |             |     |      |       |  |
|        |             |     | <br> |       |  |
|        |             |     |      | 1 . I |  |

Рисунок 26. Окно настроек системы (вкладка Подключение).

Вкладка Вид (View) позволяет пользователю управлять видимостью таких окон приложения, как Панель инструментов (Toolbar), Библиотека (Library), Свойства (Properties), Стек действий (Undo Stack) и Консоль (Console), а также изменять Тему (Theme) сцены проекта.

| Общие     | Подключение      | Вид |   |   |  |
|-----------|------------------|-----|---|---|--|
| Виджет    | ы                |     |   |   |  |
| 🗸 Пан     | ель инструментов |     |   |   |  |
| ✓ Биб     | лиотека          |     |   |   |  |
| Сво       | йства            |     |   |   |  |
| П Стэ     | к действий       |     |   |   |  |
| Кон       | соль             |     |   |   |  |
| Scene     |                  |     |   |   |  |
| Theme     | Dark V           |     |   |   |  |
| 0.0000000 |                  |     |   |   |  |
|           |                  |     |   |   |  |
|           |                  |     |   |   |  |
|           |                  | _   | _ | 1 |  |

Рисунок 27. Окно настроек системы (вкладка Вид).

С помощью кнопки По умолчанию (Default) можно вернуть настройки системы, заданных по умолчанию.

#### 4.3.7 Настройка сетевых параметров контроллера

Задать/просмотреть сетевые параметры контроллера можно с помощью кнопки Настройки устройства (Device settings). Установка галочки напротив Использовать по умолчанию (Use default) возвращает настройки контроллера к первоначальным (маска 255.255.0.0, IP-адрес 10.14.0.254, шлюз 10.14.0.1, порт 1518, TCP-таймаут 300 сек). Кроме того, на этой же вкладке можно задать дату и время (или синхронизировать с датой и временем ПК), с которыми будет работать контроллер. В этом окне также приводится информация о версии прошивки контроллера, о типе подключенного устройства, а также о статусе калибровки устройства.

При нажатии на кнопку **Прочитать** (**Read**) выводятся MAC-адрес и сетевые параметры, сохраненнные в памяти контроллера. Для сохранения в памяти контроллера установленных пользовательских сетевых параметров необходимо нажать кнопку **Записать** (Write).

Установка МАС-адреса разрешена только для разработчиков контроллера.

| 🔳 Настройки  | устройства                      |           | ?        | × |
|--------------|---------------------------------|-----------|----------|---|
| Сеть         |                                 |           |          |   |
| Маска:       | 255.255.0.0                     |           |          |   |
| IP:          | 10.14.0.250                     |           |          |   |
| Шлюз:        | 10.12.0.1                       |           |          |   |
| Mac:         | 0:0:0:0:0:0                     |           |          |   |
| Порт:        | 1518 ÷                          |           |          |   |
| ТСР таймаут: | 600 сек ≑                       |           |          |   |
| Использов    | зать по умолчанию               | Прочитать | Записать |   |
| Время и дата |                                 |           |          |   |
| Время: 15:33 | 5:20 🖨 Дата: 15.07.2019 🗸       |           |          |   |
| Синхрони     | зировать с системой             | Прочитать | Записать |   |
| Информация с | об устройстве                   |           |          |   |
| Версия проши | ивки: Elsyma_da_02_v002.002.002 |           |          |   |
| Модель устро | ойства: Elsyma-RL-DA02          |           |          |   |
| Статус калиб | ровки: Калибровка выполнена     |           |          |   |
|              |                                 |           | Прочитат | ь |
|              |                                 |           |          |   |
|              |                                 |           | Закрыл   | ъ |

Рисунок 28. Окно настроек устройства.

#### 4.3.8 Обновление прошивки

В системе BitLogic имеется возможность обновления прошивки контроллера по сети Ethernet. Для этого необходимо на вкладке Утилиты (Utilities) выбрать Обновить прошивку (Firmware updater), откроется окно мастера обновления прошивки (см. рис. 29). Для реализации указанной функции требуется установить DIP-переключатели в положение, которое соответствует работе контроллера в режиме bootloader (см. таблицу 1). Далее необходимо перезагрузить контроллер.

| Мастер обновлен | ния прошивки |              | ?       | >    |
|-----------------|--------------|--------------|---------|------|
| Сетевые пар     | аметры       |              |         |      |
| IP:             | 10.14.0.254  |              |         |      |
| Порт:           | 1518         |              |         | *    |
| Использовать по | умолчанию    |              |         |      |
| Статус:         | Отключен     | Подключиться | Отключи | ться |
|                 |              |              |         |      |
|                 |              |              |         |      |
|                 |              |              |         |      |
|                 |              |              |         |      |
|                 |              |              |         |      |
|                 |              |              |         |      |
|                 |              |              |         |      |
|                 |              |              |         |      |
|                 |              | Далее >      | Отм     | ена  |

Рисунок 29. Окно мастера обновления прошивки: установка параметров сетевого подключения.

На рис. 29 приведено окно, в котором необходимо установить параметры специального сетевого соединия системы BitLogic с контроллером для дальнейшей загрузки прошивки на контроллер. По умолчанию заданы следующие сетевые параметры: IP-адрес 10.14.0.254, порт 1518. После задания сетевых параметров необходимо нажать кнопку **Подключиться** (**Connect**). Результат подключения указывается в поле **Статус** (**Status**). Окно успешного подкючения приведено на рис. 30. При этом кнопка Далее (**Next**) становится активной и дает возможность перехода к следующему окну мастера обновления прошивки.

| Мастер обновлен | ия прошивки |                 | ? ×         |
|-----------------|-------------|-----------------|-------------|
| Сетевые пар     | аметры      |                 |             |
| IP:             | 10.14.0.254 |                 |             |
| Порт:           | 1518        |                 | •           |
| Использовать по | умолчанию   |                 |             |
| Статус:         | Подключен   | Подключиться    | Отключиться |
|                 |             |                 |             |
|                 |             |                 |             |
|                 |             |                 |             |
|                 |             |                 |             |
|                 |             |                 |             |
|                 |             |                 |             |
|                 |             |                 |             |
|                 |             | <u>Д</u> алее > | Отмена      |

Рисунок 30. Окно мастера обновления прошивки: успешное подключение.

| Дата прошивки:         Нет данных           Версия прошивки:         Elsyma_da_02_v002.001.010           Размер прошивки:         140896 bytes           Имя сотрудника:         Elesy 2019 | ые о загруженнои прошивке<br>шивки: Нет данных<br>рошивки: Elsyma_da_02_v002.001.010 |  |
|----------------------------------------------------------------------------------------------------|--------------------------------------------------------------------------------------|--|
| Дата прошивки:         Нет данных           Версия прошивки:         Elsyma_da_02_v002.001.010           Размер прошивки:         140896 bytes           Имя сотрудника:         Elesy 2019 | шивки: Нет данных<br>рошивки: Elsyma_da_02_v002.001.010                              |  |
| Версия прошивки: Elsyma_da_02_v002.001.010<br>Размер прошивки: 140896 bytes<br>Имя сотрудника: Elesy 2019                                                                                   | оошивки: Elsyma_da_02_v002.001.010                                                   |  |
| Размер прошивки: 140896 bytes<br>Имя сотрудника: Elesy 2019                                                                                                    |                                                                                      |  |
| Имя сотрудника: Elesy 2019                                                                                                    | рошивки: 140896 bytes                                                                |  |
|                                                                                                    | удника: Elesy 2019                                                                   |  |
|                                                                                                    |                                                                                      |  |
|                                                                                                    |                                                                                      |  |
|                                                                                                    |                                                                                      |  |
|                                                                                                    |                                                                                      |  |
|                                                                                                    |                                                                                      |  |
|                                                                                                    |                                                                                      |  |
|                                                                                                    |                                                                                      |  |

Рисунок 31. Окно мастера обновления прошивки: параметры предыдущей прошивки.

На рис. 31 можно увидеть следующую информацию о параметрах предыдущей прошивки контроллера: дата прошивки, версия прошивки, размер прошивки, имя сотрудника (пользователя), загрузившего прошивку. Ознакомившись с информацией об имеющейся прошивки, нужно перейти к следующему окну мастера обновления прошивки (см. рис. 32).

| директория фанла. |                                | Ob3 | op |
|-------------------|--------------------------------|-----|----|
| Версия прошивки:  |                                |     |    |
| Размер прошивки:  |                                |     |    |
| Имя сотрудника:   | Введите свое имя (на латинице) |     |    |
| Загрузить         |                                |     |    |
|                   |                                |     |    |
|                   |                                |     |    |
|                   |                                |     |    |
|                   |                                |     |    |
|                   |                                |     |    |

Рисунок 32. Окно мастера обновления прошивки: поля для ввода параметров новой прошивки.

В появившемся окне (см. рис. 32) необходимо выбрать путь до нужного файла прошивки, загрузив который отобразится информация о его параметрах (версия и размер прошивки). В этом окне также необходимо указать на латинице имя пользователя (сотрудника), обновляющего прошивку.

Система конфигурирования реле интеллектуальных серии Элсима "BitLogic"

| директория фаила: | C:/elsyma-rl-d02-master. | bin | 8 | Обзор |
|-------------------|--------------------------|-----|---|-------|
| Версия прошивки:  | 0.2.2.8                  |     |   |       |
| Размер прошивки:  | 101924 bytes             |     |   |       |
| Имя сотрудника:   | Ivan Ivanov              |     |   |       |
| Загрузить         |                          |     |   |       |
|                   |                          |     |   |       |
|                   |                          |     |   |       |
|                   |                          |     |   |       |
|                   |                          |     |   |       |

Рисунок 33. Окно мастера обновления прошивки: параметры новой прошивки.

Нажав на кнопку Загрузить (Download), начнется процесс загрузки прошивки на контроллер.

| Директория файла: | C:/elsyma-rl-d02-master.t | bin | Θ | Обзор |
|-------------------|---------------------------|-----|---|-------|
| Версия прошивки:  | 0.2.2.8                   |     |   |       |
| Размер прошивки:  | 101924 bytes              |     |   |       |
| Имя сотрудника:   | Ivan Ivanov               |     |   |       |
| Загрузить         | Загрузка прошивки         |     |   |       |
|                   |                           |     |   | 48%   |
|                   |                           |     |   |       |
|                   |                           |     |   |       |
|                   |                           |     |   |       |

Рисунок 34. Окно мастера обновления прошивки: процесс загрузки прошивки на контроллер.

По окончании загрузки кнопка Завершить (Finish) станет активной. Нажатие на кнопку Завершить (Finish) заканчивает обновление прошивки.

#### 4.3.9 О программе BitLogic

В окне о программе отображается информация о версии системы BitLogic и номере ревизии.

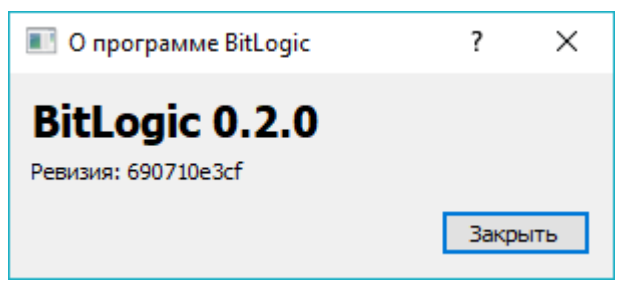

Рисунок 35. Окно о программе BitLogic.

#### 4.4 Составление и редактирование схем из ФБ

#### 4.4.1 Создание экземпляра блока

Создание экземпляра блока производится выносом блока из окна **Библиотеки** (Library) ФБ на поле проекта. Для этого нужно:

- в Библиотеке (Library) ФБ из раскрывающихся групп выбрать необходимый ФБ;

– захватить блок ЛКМ и, не отпуская кнопки мыши, перенести блок из Библиотеки (Library) ФБ на поле проекта;

- в точке отпускания ЛКМ возникает новый ФБ.

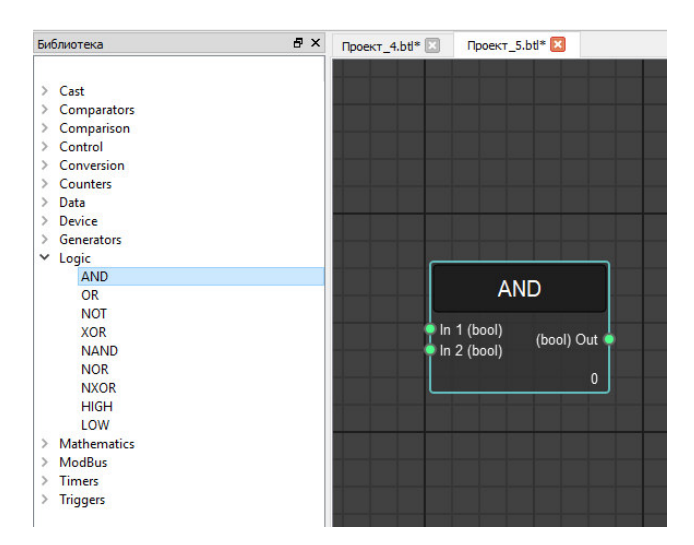

Рисунок 36. Пример размещения ФБ на поле проекта.

#### 4.4.2 Создание соединения ФБ

Для создания соединительной линии можно нажатием на один из контактов блока начать процесс построения линии. После этого вслед за движениями курсора по полю проекта будет автоматически выстраиваться макет линии.

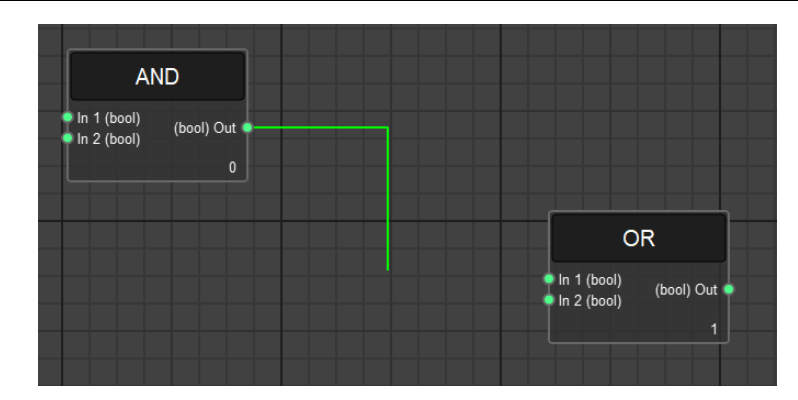

Рисунок 37. Пример начала построения соединительной линии.

Если в процессе построения линии сделать клик ЛКМ, то построенный участок линии зафиксируется, и дальнейшее построение будет производиться от места последнего клика мыши.

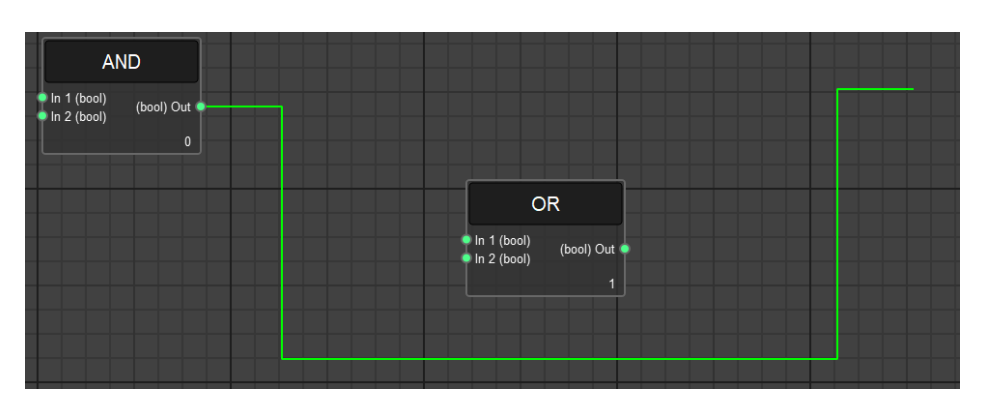

Рисунок 38. Пример построения участка соединительной линии.

Для соединения с блоком нужно в процессе построения линии щелкнуть ЛКМ по контакту блока, с которым планируется соединение. После этого на поле проекта появится завершенная соединительная линия.

Если до того, как соединительная линия будет окончательно построена, нажать кнопку **Esc** или **Delete**, построение соединительной линии будет отменено, линия исчезнет с поля проекта.

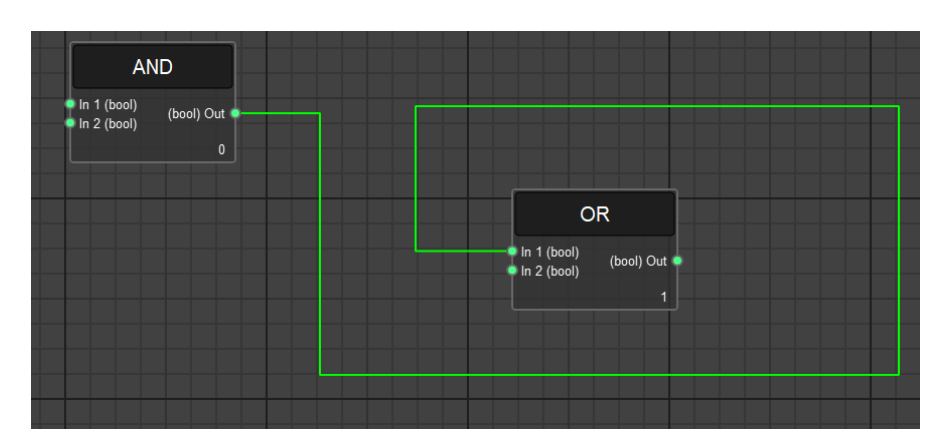

Рисунок 39. Пример построенной соединительной линии, устанавливающей связь между двумя ФБ.

#### 4.4.3 Перенос сегмента линии

При необходимости можно перенести сегмент линии. Для этого нужно:

– навести стрелку мыши на соединительную линию, стрелка изменит свой вид на двухстороннюю стрелку, нажав на ЛКМ можно переместить необходимый сегмент линии;

#### или

– выбрать линию ЛКМ, линия станет выделенной и на линии появятся ее узлы (красные точки);

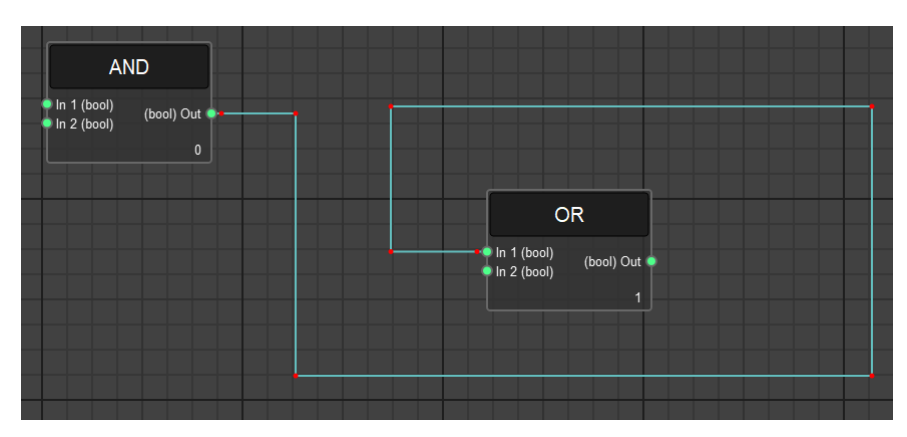

Рисунок 40. Пример соединительной линии с узлами.

 выбрать нужный узел линии ЛКМ и, не отпуская кнопку мыши, сместить его на новое место. При этом соседние узлы изменят свое положение, а участки линии, связанные с этими соседними узлами и самим перемещаемым узлом, изменят свою длину;

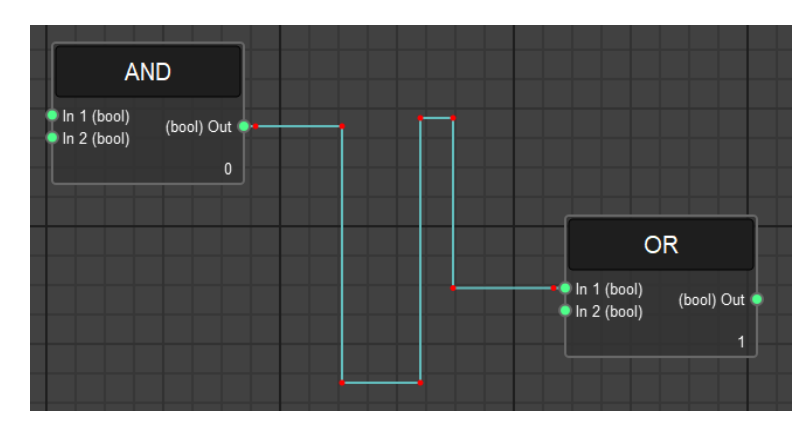

Рисунок 41. Пример перемещения узлов соединительной линии.

– при совмещении отдельных параллельных участков соединительной линии друг с другом, они «схлопываются». Таким образом, такая технология позволяет избавить соединительную линию от лишних участков и упростить ее траекторию.

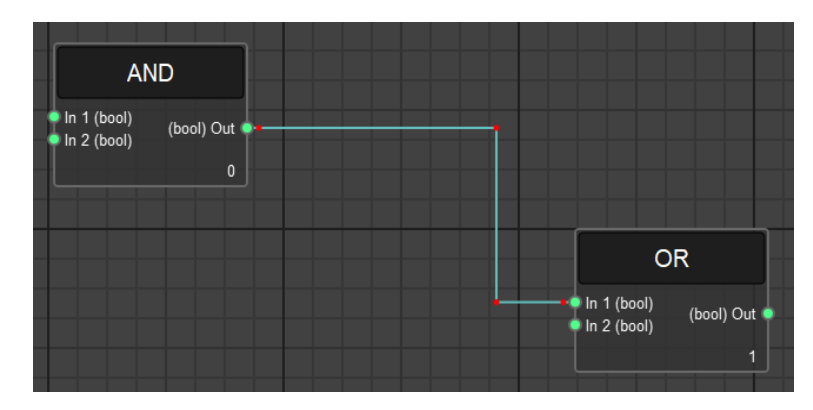

Рисунок 42. Пример упрощения траектории соединительной линии.

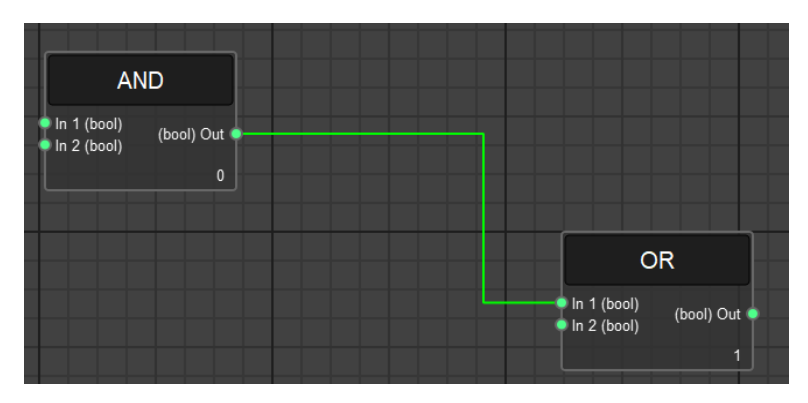

Рисунок 43. Окончательный вид соединительной линии.

## 5 Принципы создания программ

#### 5.1 Перед первым подключением к контроллеру

Перед первым подключением к контроллеру необходимо установить в настройках системы IP-адрес контроллера, который приведен в руководстве по эксплуатации контроллера. Для этого нужно:

- запустить систему BitLogic;

- перейти в настройки Системы Файл→Настройки... (File→Settings...);
- на вкладке **Подключение** (**Connection**) задать IP-адрес в соответствии с заводскими настройками контроллера, приведенными в руководстве по эксплуатации;
- на этой же вкладке задать Порт (Port) 1518.

#### 5.2 Соединение с контроллером

Включить контроллер. Подключение через систему BitLogic к выбранному контроллеру возможно только тогда, когда контроллер запущен.

В соответствии с п. 3.2 настоящего руководства установить в необходимое положение переключатели SW.

На Панели инструментов (Toolbar) нажать кнопку Подключиться (Connect). В окне Консоль (Console) отобразятся сведения о состоянии соединения.

#### 5.3 Добавление функциональных блоков

Прежде чем добавить из **Библиотеки** (Library) функциональные блоки в проект, необходимо установить подключение к включенному контроллеру, как описано выше, затем создать новый файл проекта или открыть уже существующий файл проекта.

Для добавления функционального блока в проект, нужно выбрать интересующий блок в окне **Библиотека** (Library) и перетащить его на поле проекта.

Список ФБ в Библиотеке (Library) следует в алфавитном порядке. Описание ФБ приведено в разделе 7.

После добавления необходимых функциональных блоков, нужно соединить их в графическом редакторе связями, перетаскивая связь мышью при нажатой ЛКМ. Выход блока соединяется с входом другого. Невозможно соединить вход блока с входом другого блока, равно как и выход блока с выходом другого.

#### 5.4 Загрузка проекта

Созданный в системе BitLogic проект для интеллектуального реле загружается на контроллер через Ethernet-кабель категории не ниже САТ UTP5.

Загрузка проекта в контроллер выполняется нажатием кнопки Загрузить (Upload) на Панели инструментов (Toolbar).

#### 5.5 Запуск проекта

Перед запуском проекта необходимо убедиться, что контроллер запитан и подключен к ПК, проект собран и загружен на контроллер, как описано в пунктах 5.1.-5.4.

Запуск проекта осуществляется с помощью кнопки Пуск (Run) на Панели инструментов (Toolbar).

## 5.6 Индикация контроллера

В зависимости от заданного режима работы, состояния соединения с компьютером, нахождении в режиме выполнения или остановки задачи, наличия аварийной ситуации можно определить состояние контроллера по индикации двух внешних светодиодов, расположенных на контроллере.

Описание индикаторов работы контроллера приведено в таблице 2.

Таблица 2. Соответствие состояний светодиодов режимам работы контроллера.

| Индикатор | Состояние индикатора                                                                                        | Режим работы                                                                                                    |
|-----------|----------------------------------------------------------------------------------------------------|----------------------------------------------------------------------------------------------------|
| "L1"–"L2" | Желтый цвет свечения<br>непрерывно, красный цвет<br>свечения непрерывно                                     | Отсутствует прошивка на<br>контроллере (пожалуйста,<br>обратитесь к организации-<br>продавцу для прошивки<br>контроллера!)                                                                                                    |
| "L2"      | Красный цвет свечения<br>непрерывно                                                                         | Авария модуля (проверяется в<br>начальной фазе инициализации<br>или в процессе работы). Для<br>установления точной причины<br>аварии модуля необходимо, в<br>первую очередь, проверить<br>правильность установки DIP-<br>переключателей. Если режим<br>работы модуля продолжается<br>оставаться в аварийном<br>состоянии, то не<br>функционирует одно из<br>периферийных устройств - RTC<br>или EEPROM. |
| "L2"      | Зеленый цвет свечения непрерывно                                                                            | Инициализация модуля                                                                                                    |
| "L2"      | Зеленый цвет свечения<br>длительностью 500 мс                                                               | Модуль запущен, исполнение задачи                                                                                                    |
| "L1"–"L2" | Желтый цвет свечения<br>длительностью 500 мс, зеленый<br>цвет свечения длительностью<br>500 мс              | Модуль запущен, задача в состоянии «Стоп»                                                                                                    |
| "L1"–"L2" | Желтый цвет свечения<br>длительностью 500 мс, зеленый<br>цвет свечения непрерывно                           | Модуль запущен, нет задачи во<br>FLASH памяти                                                                                                    |
| "L1"–"L2" | Желтый цвет свечения<br>непрерывно, красный цвет<br>свечения длительностью 500 мс                           | Модуль запущен, ошибка<br>целостности задачи во FLASH<br>памяти                                                                                                    |
| "L1"      | Желтый цвет свечения<br>длительностью 500 мс                                                                | Модуль запущен, исполнение<br>одного шага задачи                                                                                                    |
| "L1"–"L2" | Желтый цвет свечения<br>непрерывно, зеленый цвет<br>свечения длительностью 250 мс                           | Загрузка из/сохранение задачи<br>во FLASH, проверка<br>целостности задачи                                                                                                    |
| "L2"      | Зеленый цвет свечения<br>длительностью 500 мс со<br>сменой на красный цвет<br>свечения длительностью 500 мс | Поломка калибровочных коэффициентов                                                                                                    |

#### 6 Пример программы

На рис. 44 приведен скриншот программы, реализующий мигание лампочки, подключенной к контроллеру. Параметры реализации проекта: период свечения 2 сек. (2000 мс), длительность свечения лампочки 1 сек. (1000 мс), сигнал подается на лампочку со второго физического дискретного выхода контроллера.

Решение технической задачи мигания лампочки выполнено с использованием одного основного ФБ – генератора прямоугольных сигналов **fRECTGEN**, четырех блоков **CONST** и одного блока **PHYS\_OUT**. Описание параметров указанных блоков приведено в разделе 7 (см. таблицы 13, 15 и 14, соответственно). Время выполнения цикла задачи составляет 30 мс.

Примечание: Видимость некоторых выходов ФБ, получение данных с которых не является важным, но может оказаться полезным для пользователя, можно изменить в окне Свойства (Properties), установив/сняв напротив названия выхода галочку. Например, на рис. 44 видно, что активны только три выхода ФБ fRECTGEN, один из которых является основным Out (изменение видимости основных выходов ФБ недоступно) и два дополнительных выхода End period и End tau, с которых можно получить данные об оставшемся времени до окончания периода и длительности прямоугольного импульса, соответственно.

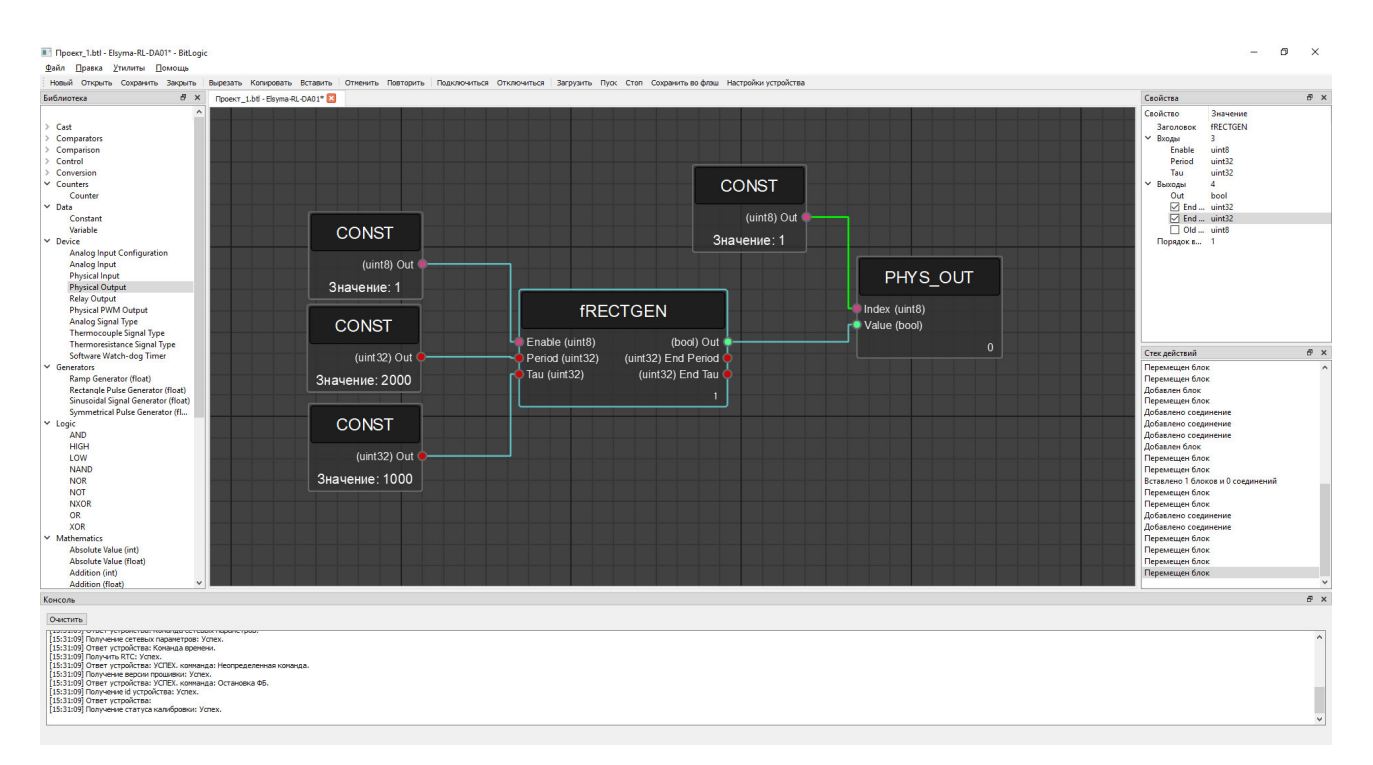

Рисунок 44. Пример реализации простого действующего проекта.

## 7 Описание функциональных блоков

В программе реализованы следующие функциональные блоки:

|                                | Таблица 3. Блоки логические |                                                                                                    |                                                                                                 |                                                                             |                                                                             |                                                                    |                                 |                                 |  |
|--------------------------------|-----------------------------|----------------------------------------------------------------------------------------------------|-------------------------------------------------------------------------------------------------|-----------------------------------------------------------------------------|-----------------------------------------------------------------------------|--------------------------------------------------------------------|---------------------------------|---------------------------------|--|
| Представление блока            | Название                    | Описание блока                                                                                                    |                                                                                                 |                                                                             |                                                                             |                                                                    |                                 |                                 |  |
|                                |                             | Дан<br>испол<br>опера<br>На<br>логич<br>все ен<br>логич<br>конта<br>Рабо<br>состо                                                                                                    | Операц<br>ный (<br>ньзуется<br>ций.<br>выходе<br>еская<br>еская<br>кты зам<br>оте соот<br>яний: | ское И»<br>ьный<br>лнения<br>ка уста<br>включе<br>, In<br>ходы п<br>риведен | (AND<br>блок<br>логич<br>анавлин<br>ен), ес<br>N) пост<br>включе<br>нная та | )<br>(ФБ)<br>неских<br>вается<br>ли на<br>тупает<br>ены –<br>блица |                                 |                                 |  |
|                                |                             | Тип данных                                                                                                    |                                                                                                 |                                                                             |                                                                             |                                                                    |                                 |                                 |  |
| In1 AND Out                    |                             |                                                                                                    |                                                                                                 |                                                                             | bool                                                                        |                                                                    |                                 |                                 |  |
| In2                            | AND                         |                                                                                                    | In1                                                                                             | In2                                                                         | •••                                                                         | InN                                                                | Out                             |                                 |  |
| InN                            |                             |                                                                                                    | 0                                                                                               | 0                                                                           | 0                                                                           | 0                                                                  | 0                               |                                 |  |
|                                |                             |                                                                                                    | 1                                                                                               | 0                                                                           | 0                                                                           | 0                                                                  | 0                               |                                 |  |
|                                |                             |                                                                                                    | 0                                                                                               | 1                                                                           | 0                                                                           | 0                                                                  | 0                               |                                 |  |
|                                |                             |                                                                                                    | 0                                                                                               | 0                                                                           | 1                                                                           | 0                                                                  | 0                               |                                 |  |
|                                |                             |                                                                                                    | 0                                                                                               | 0                                                                           | 0                                                                           | 1                                                                  | 0                               |                                 |  |
|                                |                             |                                                                                                    | 1                                                                                               | 1                                                                           | 1                                                                           | 1                                                                  | 1                               |                                 |  |
|                                |                             | Если<br>целоч<br>опера<br>битом<br>Обя<br>ФБ: І                                                                                                    | и на<br>иисленн<br>ция бу<br>и в отде<br>зательн<br>n1, In2;                                    | вхо<br>ные зн<br>удет пј<br>ильност<br>ные дл<br>,, In                      | оды<br>ачени<br>роизво<br>уи.<br>я ини<br><b>N</b> .                        | блока<br>ия (0<br>едена и<br>ициализ                               | зав<br>или 1<br>над ка<br>зации | едены<br>), то<br>ждым<br>входы |  |
|                                |                             | Операция «Логическое И-НЕ» (NA                                                                                                    |                                                                                                 |                                                                             |                                                                             |                                                                    |                                 |                                 |  |
| In1 NAND Out<br>In2<br><br>InN | NAND                        | Операция «Логическое И-НЕ» (NAND)<br>Данный ФБ используется для выполнения<br>логических операций.<br>На выходе (Out) блока устанавливается<br>логическая «1» (выход включен), если хотя<br>бы на одном из его входов (In1, In2,,<br>InN) установлен логический «0» (входа<br>отключены). Если на все входа блока<br>поступает логическая «1», то на его выходе<br>устанавливается логический «0» (выход<br>отключен).<br>Работе соответствует приведенная таблица<br>состояний: |                                                                                                 |                                                                             |                                                                             |                                                                    |                                 |                                 |  |

| Представление блока | Название | Описание блока                                                                                                    |                   |                 |                    |                   |                  |              |  |
|---------------------|----------|----------------------------------------------------------------------------------------------------|-------------------|-----------------|--------------------|-------------------|------------------|--------------|--|
|                     |          |                                                                                                    |                   | Т               | ип данн            | ых                |                  |              |  |
|                     |          |                                                                                                    |                   |                 | bool               |                   |                  |              |  |
|                     |          |                                                                                                    | In1               | In2             | •••                | InN               | Out              |              |  |
|                     |          |                                                                                                    | 0                 | 0               | 0                  | 0                 | 1                |              |  |
|                     |          |                                                                                                    | 1                 | 0               | 0                  | 0                 | 1                |              |  |
|                     |          |                                                                                                    | 0                 | 1               | 0                  | 0                 | 1                |              |  |
|                     |          |                                                                                                    | 0                 | 0               | 1                  | 0                 | 1                |              |  |
|                     |          |                                                                                                    | 0                 | 0               | 0                  | 1                 | 1                |              |  |
|                     |          |                                                                                                    | 1                 | 1               | 1                  | 1                 | 0                |              |  |
|                     |          | -                                                                                                    |                   |                 |                    |                   |                  | 1            |  |
|                     |          | Есл                                                                                                    | ИН                | Ha B            | коды               | блока             | 3aBe,            | дены         |  |
|                     |          | опер                                                                                                    | числен<br>ация    | нные<br>будет   | значени<br>произве | я (О 1<br>едена н | или т)<br>ад каж | , то<br>сдым |  |
|                     |          | бито                                                                                                    | м в от,           | дельно          | сти.               |                   |                  | , .          |  |
|                     |          |                                                                                                    | изателі           | ьные д          | (ля ини<br>"• N    | циализ            | ізации входы     |              |  |
|                     |          | $\Psi D.1$                                                                                                    | ,                 | 12,, 1          |                    |                   |                  |              |  |
|                     |          | Операция «Логическое ИЛИ» (OR)                                                                                                    |                   |                 |                    |                   |                  | )            |  |
|                     |          |                                                                                                    |                   |                 |                    |                   |                  | ениа         |  |
|                     |          | логи                                                                                                    | ческих            | х опера         | ций.               | сл длл            | DBIIIOJIII       | СПИЛ         |  |
|                     |          | На выходе ( <b>Out</b> ) блока устанавливается                                                                                           |                   |                 |                    |                   |                  |              |  |
|                     |          | логическая «1» (выход включен), если хотя                                                                                                |                   |                 |                    |                   |                  |              |  |
|                     |          | оы на один из сто входов (пп, пп2,, ппч)<br>поступает логическая «1» (контакты<br>замкнуты).<br>Работе соответствует приведенная таблица |                   |                 |                    |                   |                  |              |  |
|                     |          |                                                                                                    |                   |                 |                    |                   |                  |              |  |
|                     |          |                                                                                                    |                   |                 |                    |                   |                  | лица         |  |
|                     |          | 0001                                                                                                    | ////////          | T               | ип ланн            | њх                |                  |              |  |
| In1 Out             |          | bool                                                                                                    |                   |                 |                    |                   |                  |              |  |
| In2                 |          |                                                                                                    | In1               | In2             | •••                | InN               | Out              |              |  |
|                     | OR       |                                                                                                    | 0                 | 0               | 0                  | 0                 | 0                |              |  |
| InN                 |          |                                                                                                    | 1                 | 0               | 0                  | 0                 | 1                |              |  |
|                     |          |                                                                                                    | 0                 | 1               | 0                  | 0                 | 1                |              |  |
|                     |          |                                                                                                    | 0                 | 0               | 1                  | 0                 | 1                |              |  |
|                     |          |                                                                                                    | 0                 | 0               | 0                  | 1                 | 1                |              |  |
|                     |          |                                                                                                    | 1                 | 1               | 1                  | 1                 | 1                |              |  |
|                     |          | L                                                                                                    |                   |                 |                    |                   |                  | 1            |  |
|                     |          | Есл                                                                                                    | И Н               | Ha B            | коды               | блока             | 3aBe;            | дены         |  |
|                     |          | опер                                                                                                    | ация              | будет           | лачени<br>произве  | едена н           | ад каж           | , 10<br>(ДЫМ |  |
|                     |          | бито                                                                                                    | м в от,           | дельно          | сти.               |                   |                  |              |  |
|                     |          |                                                                                                    | изателі<br>[n1 Im | ьные д          | іля ини<br>nN      | циализ            | ации в           | ходы         |  |
|                     |          |                                                                                                    | , 11              | 14, <b></b> , I |                    |                   |                  |              |  |

| Представление блока           | Название | Описание блока                                                                                                    |  |  |  |  |  |  |
|-------------------------------|----------|----------------------------------------------------------------------------------------------------|--|--|--|--|--|--|
|                               |          | Операция «Логическое ИЛИ-НЕ» (NOR)                                                                                                    |  |  |  |  |  |  |
| In1 NOR Out<br>In2<br><br>InN | NOR      | Данный ФБ используется для выполнения логических операций.<br>На выходе (Out) блока устанавливается логическая «1» (выход включен), если на всех его входах (In1, In2,, InN) установлен логический «0» (все входа отключены – контакты разомкнуты).<br>Работе соответствует приведенная таблица состояний:<br>Тип данных bool<br>In1 In2 InN Out<br>0 0 0 0 1<br>1 0 0 0 0<br>0 1 0 0 0<br>0 0 1 0 0<br>0 0 1 0 0<br>0 0 1 0 0<br>0 0 1 0 0<br>0 0 1 0 0<br>0 0 1 0 0<br>0 0 1 0 0<br>0 0 1 0 0<br>0 0 1 0 0<br>0 0 1 0 0<br>0 0 1 0 0<br>0 0 1 0 0<br>0 0 1 0 0<br>0 0 1 0 0<br>0 0 1 0 0<br>0 0 1 0 0<br>0 0 1 0 0<br>0 0 1 0 0<br>0 0 1 0 0<br>0 0 1 0 0<br>0 0 1 0 0<br>0 0 1 0 0<br>0 0 0 1 0 0<br>0 0 0 1 0 0<br>0 0 0 1 0 0<br>0 0 0 1 0 0<br>0 0 0 0 |  |  |  |  |  |  |
| In1 XOR Out<br>In2<br><br>InN | XOR      | ФВ. IIII, III2,, IIIV.<br>Операция «Логическое<br>ИСКЛЮЧАЮЩЕЕ ИЛИ» (ХОК)<br>Данный ФБ используется для выполнения<br>логических операций.<br>На выходе (Out) блока устанавливается<br>логический «О» (выход отключен), если на<br>все его входа (In1, In2,, InN) поступает<br>логический «О» либо, если на его входах<br>(In1, In2,, InN) устанавливается чётное<br>количество логических «1». Если на входах<br>блока (In1, In2,, InN) устанавливается<br>нечётное количество логических «1», то на<br>выход (Out) блока поступает логическая<br>«1».<br>Примером работы блока XOR может<br>служить следующая таблица,<br>соответствующая четырем входам блока:                                                                                             |  |  |  |  |  |  |

| Представление блока            | Название | Описание блока                                                                                                    |                                                      |                                                              |                                                        |                                     |                                                                                                    |                                                                                                    |
|--------------------------------|----------|----------------------------------------------------------------------------------------------------|------------------------------------------------------|--------------------------------------------------------------|--------------------------------------------------------|-------------------------------------|----------------------------------------------------------------------------------------------------|----------------------------------------------------------------------------------------------------|
|                                |          |                                                                                                    | Тип данных                                           |                                                              |                                                        |                                     |                                                                                                    |                                                                                                    |
|                                |          |                                                                                                    |                                                      |                                                              | bool                                                   |                                     |                                                                                                    |                                                                                                    |
|                                |          |                                                                                                    | In1                                                  | In2                                                          | In3                                                    | In4                                 | Out                                                                                                    |                                                                                                    |
|                                |          |                                                                                                    | 0                                                    | 0                                                            | 0                                                      | 0                                   | 0                                                                                                    |                                                                                                    |
|                                |          |                                                                                                    | 1                                                    | 0                                                            | 0                                                      | 0                                   | 1                                                                                                    |                                                                                                    |
|                                |          |                                                                                                    | 0                                                    | 1                                                            | 0                                                      | 0                                   | 1                                                                                                    |                                                                                                    |
|                                |          |                                                                                                    | 0                                                    | 0                                                            | 1                                                      | 0                                   | 1                                                                                                    |                                                                                                    |
|                                |          |                                                                                                    | 0                                                    | 0                                                            | 0                                                      | 1                                   | 1                                                                                                    |                                                                                                    |
|                                |          |                                                                                                    | 1                                                    | 1                                                            | 1                                                      | 1                                   | 0                                                                                                    |                                                                                                    |
|                                |          | Есл<br>цело<br>опер<br>бито<br>Об:<br>ФБ:                                                                                                    | и н<br>числен<br>ация<br>м в от<br>язател<br>In1, Ir | а вхо<br>нные<br>будет<br>дельно<br>ьные д<br><b>12</b> ,, l | оды ф<br>значени<br>произве<br>сти.<br>цля ини<br>InN. | ункции<br>я (0<br>едена н<br>циализ | а заве,<br>или 1)<br>над каж<br>ации в.<br>ое                                                                                                    | дены<br>, то<br>кдым<br>ходы                                                                                                    |
| In1 NXOR Out<br>In2<br><br>InN | NXOR     | ИСКЛЮЧАЮЩЕЕ ИЛИ-НЕ» (NX<br>Данный ФБ используется для выпол<br>логических операций.<br>На выходе (Out) блока устанавлий<br>логическая «1» (выход включен), ес<br>всех его входах (In1, In2,,<br>установлен логический «0» либо, ес<br>входа блока (In1, In2,, InN) пол<br>чётное количество логических «1». Ес<br>входах блока (In1, In2,,<br>устанавливается нечётное колич-<br>логических «1», то на выход (Out)<br>поступает логический «0».<br>Примером работы блока NXOR и<br>служить следующая таб<br>соответствующая четырем входам блои |                                                      |                                                              |                                                        |                                     | <ul> <li>С» (NXC</li> <li>выполн</li> <li>навлива</li> <li>ен), есл</li> <li>бо, есл</li> <li>N) пода</li> <li>&lt;1». Есл</li> <li>,</li> <li>количе</li> <li>(Out) б</li> <li>XOR м</li> <li>табла</li> <li>табла</li> </ul> | <b>DR</b> )<br>иения<br>ается<br>и на<br><b>InN</b> )<br>и на<br>ается<br>и на<br>ается<br>и на<br><b>InN</b> )<br>ество<br>блока<br>ожет<br>пица,<br>а: |
|                                |          |                                                                                                    | In1                                                  | In?                                                          | In3                                                    | In/                                 | Out                                                                                                    |                                                                                                    |
|                                |          |                                                                                                    | 0                                                    | 0                                                            | 0                                                      | 0                                   | 1                                                                                                    |                                                                                                    |
|                                |          |                                                                                                    | 1                                                    | 0                                                            | 0                                                      | 0                                   | 0                                                                                                    |                                                                                                    |
|                                |          |                                                                                                    | 0                                                    | 1                                                            | 0                                                      | 0                                   | 0                                                                                                    |                                                                                                    |
|                                |          |                                                                                                    | 0                                                    | 0                                                            | 1                                                      | 0                                   | 0                                                                                                    |                                                                                                    |
|                                |          |                                                                                                    | 0                                                    | 0                                                            | 0                                                      | 1                                   | 0                                                                                                    |                                                                                                    |
|                                |          |                                                                                                    | 1                                                    | 1                                                            | 1                                                      | 1                                   | 1                                                                                                    |                                                                                                    |
|                                |          | Есл                                                                                                    | іи і<br>числеі                                       | на в<br>нные                                                 | ходы<br>значени                                        | блока<br>я (0                       | заве,<br>или 1)                                                                                                    | <br>дены<br>то                                                                                                    |
| Представление блока | Название | Описание блока                                                                                                    |
|---------------------|----------|----------------------------------------------------------------------------------------------------|
|                     |          | операция будет произведена над каждым битом в отдельности.<br>Обязательные для инициализации входы<br>ФБ: In1, In2,, InN.                                                                                                    |
| In NOT Out          | NOT      | Операция «Логическое НЕ» (NOT)<br>Данный ФБ используется для<br>инвертирования значения сигнала.<br>На выходе (Out) блока устанавливается<br>логическая «1» (выход включен), если на<br>его входе (In) устанавливается логический<br>«0» (контакты разомкнуты) и, наоборот:<br>сигнал инвертируется.<br>Работе соответствует приведенная таблица<br>состояний:<br><u>Тип данных</u><br><u>bool</u><br>In Out<br>0 1<br>1 0 |
|                     |          | Если на входы блока заведены<br>целочисленные значения (0 или 1), то<br>операция будет произведена над каждым<br>битом в отдельности.<br>Обязательный для инициализации вход<br>ФБ: In.                                                                                                    |
|                     |          | Операция «Постоянный высокий                                                                                                    |
| HIGH Out            | HIGH     | Данный ФБ формирует постоянный высокий логический уровень на своем выходе.<br>На выходе ( <b>Out</b> ) блока устанавливается постоянный высокий логический уровень – логическая «1». Тип данных <b>Out – bool</b> .                                                                                                    |
| LOW Out             | LOW      | Операция «Постоянный низкий<br>логический уровень» (LOW)                                                                                                    |
|                     |          | Данный ФБ формирует постоянный низкий логический уровень на своем выходе.<br>На выходе (Out) блока устанавливается постоянный низкий логический уровень – логический «0». Тип данных Out – bool.                                                                                                    |

|                                                  |               | Таблица 4. Блоки выделения фронта сигнала                                                                                                    |
|--------------------------------------------------|---------------|----------------------------------------------------------------------------------------------------|
| Представление блока                              | Название      | Описание блока                                                                                                    |
| <u>In</u> F_TRIG Out<br>Old state                | Front Trigger | Операция «Выделение "восходящего"<br>(переднего) фронта» (F_TRIG)<br>Блок используется в случае необходимости<br>иметь реакцию на изменение состояния<br>дискретного входного сигнала. На выходе<br>(Out) генерируется единичный импульс по<br>переднему фронту сигнала на входе (In).<br>Выход Old state запоминает предыдущее<br>состояние входа In. Тип данных In, Out и<br>Old state – bool.<br>Обязательный для инициализации вход ФБ:<br>In.                                                                                                    |
| <u>In</u> R_TRIG Out<br>Old state                | Rear Trigger  | Операция «Выделение "нисходящего"<br>(заднего) фронта» (R_TRIG)<br>Блок используется в случае необходимости<br>иметь реакцию на изменение состояния<br>дискретного входного сигнала. На выходе<br>(Out) генерируется единичный импульс по<br>заднему фронту сигнала на входе (In). Выход<br>Old state запоминает предыдущее состояние<br>входа In. Тип данных In, Out и Old state –<br>bool.<br>Обязательный для инициализации вход ФБ:<br>In.                                                                                                    |
| S RS_TRIG Direct out<br>Inverse out<br>Old state | RS Trigger    | Операция «Установка блокировки с<br>приоритетом сброса над установкой»<br>(RS_TRIG)<br>Блок устанавливает выход по входу S (Set)<br>и сбрасывает по входу R (Reset). На выход<br>Direct out поступает логическая «1», если<br>логическая «1» подана на вход S, и<br>логический «0», если логическая «1» подана<br>на вход R. Выход Inverse out является<br>инверсным относительно Direct out. Вход R<br>имеет приоритет, т. е. если R=S=1, то на<br>выходе Direct out поступает нуль. При<br>R=S=0 состояние выходов не меняется.<br>Выход Old state запоминает предыдущее<br>состояние входа S. Тип данных S, R, Direct<br>out, Inverse out и Old state – bool.<br>Работе соответствует приведенная таблица<br>состояний: |

| Представление блока                                         | Название              | Описание блока                                                                                                    |                                                                                                    |                                                                                                    |                                                                                                    |                                                                                                    |                                                                                                    |
|-------------------------------------------------------------|-----------------------|----------------------------------------------------------------------------------------------------|----------------------------------------------------------------------------------------------------|----------------------------------------------------------------------------------------------------|----------------------------------------------------------------------------------------------------|----------------------------------------------------------------------------------------------------|----------------------------------------------------------------------------------------------------|
|                                                             |                       |                                                                                                    | S                                                                                                    | R                                                                                                    | Direct<br>out                                                                                                    | Inverse<br>out                                                                                                    |                                                                                                    |
|                                                             |                       |                                                                                                    | 0                                                                                                    | 0                                                                                                    | Out <sub>i-1</sub>                                                                                                    | Out <sub>i-1</sub>                                                                                                    |                                                                                                    |
|                                                             |                       |                                                                                                    | 1                                                                                                    | 0                                                                                                    | 1                                                                                                    | 0                                                                                                    |                                                                                                    |
|                                                             |                       |                                                                                                    | 0                                                                                                    | 1                                                                                                    | 0                                                                                                    | 1                                                                                                    |                                                                                                    |
|                                                             |                       |                                                                                                    | 1                                                                                                    | 1                                                                                                    | 0                                                                                                    | 0                                                                                                    |                                                                                                    |
|                                                             |                       | Обязате<br>S, R.                                                                                                    | ельные                                                                                                    | для ин                                                                                                    | нициализ                                                                                                    | ации вхо                                                                                                    | ды ФБ:                                                                                                    |
|                                                             |                       | Опеј<br>(перед<br>течен                                                                                                    | рация<br>него)<br>ие зад                                                                                                    | «Выдел<br>фронта<br>анного<br>Гіте» (                                                                                                    | тение "в<br>и удерж<br>времен<br>F_TRIG                                                                                                    | осходящ<br>кание вы<br>и параме<br>T)                                                                                                    | его"<br>хода в<br>етром                                                                                                    |
| In F_TRIG_T Out<br>Start time<br>Fime End time<br>Old state | Front Trigger<br>Time | Блок и<br>иметь<br>дискрет<br>(Out)<br>заданно<br>входе Т<br>входе (<br>время с<br>сигнала<br>выводи<br>длителн<br>установ<br>state с<br>входа I<br>bool, Ti<br>Обяза<br>ФБ: In, | исполь<br>реакц<br>гного<br>генері<br>ой дли<br><b>`ime</b> ) г<br><b>In</b> ). Н<br>с моме<br>на в<br>тся вр<br>вности<br>вленно<br>запоми<br><b>n</b> . Тип<br><b>ime</b> , St<br>гельнь<br><b>Time</b> . | зуется<br>ию на<br>входно<br>ируется<br>ительно-<br>ю пере,<br>а выхо,<br>ента пр<br>еход <b>In</b><br>емя, ос<br>вј<br>й на в<br>инает<br>и даннь<br><b>art tim</b><br>ие для | в случае<br>и измен<br>го сигна<br>сти (уст<br>днему фр<br>де Start<br>ихода по<br>а. На вы<br>ставшеес<br>ременної<br>яходе Ті<br>предыду<br>их In, O<br>е и End 1<br>инициа | е необход<br>ение со<br>ала. На<br>ичный и<br>анавлива<br>оонту сиг<br>time вы<br>ереднего<br>иходе Еп<br>алоде Еп<br>ализации                                                  | цимости<br>стояния<br>выходе<br>импульс<br>ется на<br>нала на<br>водится<br>фронта<br>оф time<br>ончания<br>держки,<br>од Old<br>стояние<br>state –<br>nt32.<br>входы |
| <u>In</u> R_TRIG_TOut<br>Time<br>Time<br>Old state          | Rear Trigger<br>Time  | Опер<br>(задн<br>течен<br>Блок и<br>иметь<br>дискрет<br>(Out)<br>заданно<br>входе (<br>время<br>сигнала<br>выводи<br>длителн<br>установ                                          | рация<br>его) ф<br>ие зад<br>исполь<br>реакц<br>тного<br>генер<br>ой дли<br>Гіте)<br>In). Н<br>с мом<br>на в<br>тся вр<br>вности<br>вленно                                                                  | «Выдел<br>ронта п<br>анного<br>Гіте» (<br>зуется<br>ию на<br>входно<br>ируется<br>по зади<br>а выхо<br>иента п<br>ход Іп<br>ремя, об<br>вј<br>й на в                           | иение "н<br>и удержа<br>времен<br>R_TRIG<br>в случае<br>и измен<br>го сигна<br>сти (уст<br>нему фр<br>де Start<br>прихода<br>и. На вы<br>ставшеес<br>ременной<br>ходе Ті      | исходящ<br>ание вых<br>и парамо<br>T)<br>е необход<br>ение сос<br>ала. На<br>чный и<br>анавлива<br>онту сиги<br>заднего<br>заднего<br>лходе Еп<br>ся до око<br>й за,<br>me. Вых | его"<br>ода в<br>етром<br>цимости<br>стояния<br>выходе<br>импульс<br>ется на<br>нала на<br>водится<br>фронта<br>d time<br>ончания<br>держки,<br>од Old                |

| Представление блока | Название | Описание блока                              |
|---------------------|----------|---------------------------------------------|
|                     |          | входа In. Тип данных In, Out и Old state –  |
|                     |          | bool, Time, Start time и End time – uint32. |
|                     |          | Обязательные для инициализации входы        |
|                     |          | ФБ: <b>In</b> , <b>Time</b> .               |
|                     |          |                                             |

Таблица 5. Блоки работы с таймером

| Представление блока                                   | Название                | Описание блока                                                                                                    |
|-------------------------------------------------------|-------------------------|----------------------------------------------------------------------------------------------------|
| In D_INTGR Out<br>Start time<br>End time<br>Old state | Debounce<br>Integration | Операция «Интегрирование входного<br>сигнала для устранения дребезга<br>выключателя» (D_INTGR)<br>Блок используется для устранения дребезга<br>кнопки (выключателя).<br>На выходе (Out) блока генерируется<br>единичный импульс, если результатом по<br>истечении заданного времени<br>интегрирования сигнала на входе (In)<br>является единичный импульс.<br>Длительность дребезга кнопки лежит в<br>диапазоне от 10 до 50 мс. Длительность<br>интегрирования сигнала задается на входе<br>Time, но должна быть не менее 100 мс.<br>На выходе Start time выводится время с<br>момента прихода переднего фронта сигнала<br>на вход In. На выходе End time выводится<br>время, оставшееся до окончания<br>длительности временной задержки,<br>установленной на входе Time. Выход Old<br>state запоминает предыдущее состояние<br>входа In. Тип данных In, Out и Old state –<br>bool, Time, Start time и End time – uint32.<br>Обязательные для инициализации входы<br>ФБ: In, Time. |
| In TIMER Time<br>Start time<br>Old state              | Timer                   | Блок «Таймер» (TIMER)<br>Блок используется для определения<br>прошедшего времени с момента включения<br>блока.<br>На выходе (Time) блока начнется отсчет<br>времени после того, как на вход (In) поступит<br>логическая «1».<br>Предельное значение на выходе – 49 суток.<br>На выходе Time выводится время (в мс) с<br>момента прихода сигнала на вход In. На<br>выходе Start time выводится время (0.1 сек),<br>определяющее точность подсчета времени на<br>выходе Time. Выход Old state запоминает<br>предыдущее состояние входа In. Тип данных<br>In, Old state – bool, Time и Start time –<br>uint32.                                                                                                    |

| Представление блока                                   | Название  | Описание блока                                                                                                    |
|-------------------------------------------------------|-----------|----------------------------------------------------------------------------------------------------|
| ▲ · · ·                                               |           | Обязательный для инициализации вход ФБ:                                                                                                    |
|                                                       |           | In.                                                                                                    |
|                                                       |           |                                                                                                    |
|                                                       |           | Блок «Таймер с задержкой включения»<br>(TIME_ON)                                                                                                    |
| In TIME_ON Out<br>Start time<br>End time<br>Old state | Timer ON  | Блок используется для операции задержки<br>передачи сигнала.<br>На выходе (Out) блока появится логическая<br>«1» с задержкой относительно переднего<br>фронта сигнала на входе (In). Выход<br>включается логической «1», если на входе<br>Time установлена продолжительность<br>сигнала не менее длительности T, а<br>выключается по спаду входного сигнала.<br>Допустимый диапазон значений T: от 0 до<br>10800000 мс, или 3 часа.<br>На выходе Start time выводится время с<br>момента прихода переднего фронта сигнала<br>на вход In. На выходе End time выводится<br>время, оставшееся до окончания<br>длительности временной задержки,<br>установленной на входе Time. Выход Old<br>state запоминает предыдущее состояние<br>входа In. Тип данных In, Out и Old state –<br>bool, Time, Start time и End time – uint32.<br>Обязательные для инициализации входы<br>ФБ: In, Time.                                                                                                    |
|                                                       |           | Блок «Таймер с задержкой выключения»<br>(TIME_OFF)                                                                                                    |
| In TIME_OFF Out<br>Time End time<br>Old state         | Timer OFF | Блок используется для задержки<br>отключения выхода.<br>На выходе ( <b>Out</b> ) блока появится логическая<br>«1» по заднему фронту сигнала на входе ( <b>In</b> ),<br>а начало отсчета времени задержки<br>отключения (T <sub>зад</sub> ) (устанавливается на входе<br><b>Time</b> ) происходит по каждому спаду<br>входного сигнала. После отключения<br>входного сигнала на выходе появится<br>логический «0» с задержкой Т <sub>зад</sub> .<br>Допустимый диапазон значений Т <sub>зад</sub> : от 0 до<br>10800000 мс, или 3 часа.<br>На выходе <b>Start time</b> выводится время с<br>момента прихода заднего фронта сигнала на<br>вход <b>In</b> . На выходе <b>End time</b> выводится<br>время, оставшееся до окончания<br>длительности временной задержки,<br>установленной на входе <b>Time</b> . Выход <b>Old</b><br><b>state</b> запоминает предыдущее состояние<br>входа <b>In</b> . Тип данных <b>In</b> , <b>Out</b> и <b>Old state</b> –<br><b>bool</b> , <b>Time</b> , <b>Start time</b> и <b>End time</b> – <b>uint32</b> . |

|                                                            | Обязательные для инициализации входы                                                                                                    |
|------------------------------------------------------------|----------------------------------------------------------------------------------------------------|
|                                                            | ФБ: <b>In, Time</b> .                                                                                                    |
|                                                            |                                                                                                    |
|                                                            | Блок «Генератор импульса заданной                                                                                                    |
|                                                            | длительности» (TIME_PULSE)                                                                                                    |
| In TIME_PULSE Out<br>Time End time<br>Old state Time Pulse | Блок используется для формирования<br>импульса включения выхода на заданный<br>интервал времени.<br>На выходе ( <b>Out</b> ) блока появится логическая<br>«1» по фронту сигнала на входе ( <b>In</b> ). После<br>запуска выход ( <b>Out</b> ) не реагирует на<br>изменение значения входного сигнала на<br>интервале Т <sub>имп</sub> (устанавливается на входе<br><b>Time</b> ), а по истечении этого интервала<br>сбрасывается в «0».<br>Допустимый диапазон значений Т <sub>имп</sub> =T: от<br>0 до 10800000 мс, или 3 часа.<br>На выходе <b>Start time</b> выводится время с<br>момента прихода переднего фронта сигнала<br>на вход <b>In</b> . На выходе <b>End time</b> выводится<br>время, оставшееся до окончания<br>длительности временной задержки,<br>установленной на входе <b>Time</b> . Выход <b>Old</b><br><b>state</b> запоминает предыдущее состояние<br>входа <b>In</b> . Тип данных <b>In</b> , <b>Out</b> и <b>Old state</b> –<br><b>bool</b> , <b>Time</b> , <b>Start time</b> и <b>End time</b> – <b>uint32</b> .<br>Обязательные для инициализации входы<br>ФБ: <b>In</b> , <b>Time</b> . |

Таблица 6. Блоки счетные

| Представление блока                               | Название | Описание блока                                                                                                    |
|---------------------------------------------------|----------|----------------------------------------------------------------------------------------------------|
|                                                   |          | Блок «Инкрементный счетчик с<br>управляемым сбросом» (COUNTER)                                                                                                    |
| In COUNTER Out<br>Reset Counts<br>Limit Old state | Counter  | Блок используется в случае необходимости<br>формирования единичного импульса после<br>прихода заданного количества сигналов на<br>его вход.<br>На выходе (Out) блока генерируется<br>единичный импульс, после того как на вход<br>блока (In) поступит последний сигнал из<br>заданного количества (устанавливается на<br>входе Limit) входных сигналов. Для сброса<br>любого количества (меньшего, чем значение<br>входа Limit) пришедших на вход (In)<br>логических «1» используется подача<br>логической «1» на вход сброса (Reset). С<br>помощью обратной связи, связывающей<br>выход Out со входом Reset, можно задать<br>режим работы блока. при котором блок |

| Представление блока | Название | Описание блока                              |
|---------------------|----------|---------------------------------------------|
|                     |          | автоматически сбрасывает в ноль             |
|                     |          | накопленное значение пришедших на вход      |
|                     |          | (In) сигналов. При этом с приходом          |
|                     |          | очередного сигнала на вход (In) блока, цикл |
|                     |          | подсчета входных сигналов повторяется.      |
|                     |          | Значение на входе Limit ограничено в        |
|                     |          | диапазоне от 1 до 4294967295.               |
|                     |          | На выходе Counts выводится текущее          |
|                     |          | значение поступивших на вход In логических  |
|                     |          | «1», на выходе RCounts – количество         |
|                     |          | необходимых логических «1», поступающих     |
|                     |          | на вход In, для подачи единичного импульса  |
|                     |          | на выход Out. Выход Old state запоминает    |
|                     |          | предыдущее состояние входа In. Тип данных   |
|                     |          | In, Reset, Out и Old state – bool, Limit,   |
|                     |          | Counts и RCounts – uint32.                  |
|                     |          | Обязательные для инициализации входы        |
|                     |          | ФБ: In, Reset, Limit.                       |
|                     |          |                                             |

## Таблица 7. Блоки сравнения

| Представление блока | Название       | Описание блока                                                                                                    |
|---------------------|----------------|----------------------------------------------------------------------------------------------------|
| In1 iEQ Out<br>In2  | Equality int   | Операция «Равенство» (iEQ)<br>Проверяет два целочисленных значения на<br>равенство.<br>Блок устанавливает или сбрасывает выход<br>(Out), сравнивая целочисленные значения на<br>входе In1 и In2 между собой:<br>Out=1, если In1 = In2;<br>Out=0, если In1 ≠ In2.<br>Тип данных In1 и In2 – int32, Out – bool.<br>Логическая 1 на выходе соответствует<br>числу «1».<br>Обязательные для инициализации входы<br>ФБ: In1, In2. |
| In1 fEQ Out<br>In2  | Equality float | Операция «Равенство» (fEQ)<br>Проверяет два вещественных значения на<br>равенство.<br>Блок устанавливает или сбрасывает выход<br>(Out), сравнивая вещественные значения на<br>входе In1 и In2 между собой:<br>Out=1, если In1 = In2;<br>Out=0, если In1 ≠ In2.<br>Тип данных In1 и In2 – float, Out – bool.<br>Логическая 1 на выходе соответствует<br>числу «1».<br>Обязательные для инициализации входы<br>ФБ: In1, In2.   |

43

| Представление блока | Название              | Описание блока                                                                                                    |
|---------------------|-----------------------|----------------------------------------------------------------------------------------------------|
|                     |                       | Операция «Больше» (iGT)                                                                                                    |
| In1 iGT Out<br>In2  | Greater Than int      | Сравнивает два целочисленных значения по<br>критерию «строго больше».<br>Блок устанавливает или сбрасывает выход<br>(Out), сравнивая целочисленные значения на<br>входе In1 и In2 между собой:<br>Out=1, если In1 > In2;<br>Out=0, если In1 ≤ In2.<br>Тип данных In1 и In2 – int32, Out – bool.<br>Логическая 1 на выходе соответствует<br>числу «1».<br>Обязательные для инициализации входы<br>ФБ: In1, In2. |
|                     |                       | Операция «Больше» (fGT)                                                                                                    |
| In1 fGT Out<br>In2  | Greater Than<br>float | Сравнивает два вещественных значения по<br>критерию «строго больше».<br>Блок устанавливает или сбрасывает выход<br>(Out), сравнивая вещественные значения на<br>входе In1 и In2 между собой:<br>Out=1, если In1 > In2;<br>Out=0, если In1 ≤ In2.<br>Тип данных In1 и In2 – float, Out – bool.<br>Логическая 1 на выходе соответствует<br>числу «1».<br>Обязательные для инициализации входы<br>ФБ: In1, In2.   |
|                     |                       | Операция «Меньше» (iLT)                                                                                                    |
| In1 iLT Out<br>In2  | Less Than int         | Сравнивает два целочисленных значения по<br>критерию «строго меньше».<br>Блок устанавливает или сбрасывает выход<br>(Out), сравнивая целочисленные значения на<br>входе In1 и In2 между собой:<br>Out=1, если In1 < In2;<br>Out=0, если In1 ≥ In2.<br>Тип данных In1 и In2 – int32, Out – bool.<br>Логическая 1 на выходе соответствует<br>числу «1».<br>Обязательные для инициализации входы<br>ФБ: In1, In2. |
|                     |                       | Операция «Меньше» (fLT)                                                                                                    |
| In1 fLT Out<br>In2  | Less Than float       | Сравнивает два вещественных значения по критерию «строго меньше».<br>Блок устанавливает или сбрасывает выход (Out), сравнивая вещественные значения на входе In1 и In2 между собой:<br>Out=1, если In1 < In2;                                                                                                    |

| Представление блока | Название                   | Описание блока                                                                                                    |
|---------------------|----------------------------|----------------------------------------------------------------------------------------------------|
|                     |                            | Оut=0, если In1 ≥ In2.<br>Тип данных In1 и In2 – float, Out – bool.<br>Логическая 1 на выходе соответствует<br>числу «1».<br>Обязательные для инициализации входы<br>ФБ: In1, In2.                                                                                                    |
| In1 iGE Out<br>In2  | Greater or<br>Equals int   | Операция «Больше или равно» (iGE)<br>Сравнивает два целочисленных значения по<br>критерию «больше или равно».<br>Блок устанавливает или сбрасывает выход<br>(Out), сравнивая целочисленные значения на<br>входе In1 и In2 между собой:                                                                                                    |
|                     |                            | Оut=1, если In1 ≥ In2;<br>Out=0, если In1 < In2.<br>Тип данных In1 и In2 – int32, Out – bool.<br>Логическая 1 на выходе соответствует<br>числу «1».<br>Обязательные для инициализации входы<br>ФБ: In1, In2.                                                                                                    |
| In1 fGE Out<br>In2  | Greater or<br>Equals float | Операция «Больше или равно» (fGE)<br>Сравнивает два вещественных значения по<br>критерию «больше или равно».<br>Блок устанавливает или сбрасывает выход<br>(Out), сравнивая вещественные значения на<br>входе In1 и In2 между собой:<br>Out=1, если In1 ≥ In2;<br>Out=0, если In1 < In2.<br>Тип данных In1 и In2 – float, Out – bool.<br>Логическая 1 на выходе соответствует<br>числу «1».<br>Обязательные для инициализации входы<br>ФБ: In1, In2. |
|                     |                            | Операция «Меньше или равно» (iLE)                                                                                                    |
| In1 iLE Out<br>In2  | Less or Equals<br>int      | Сравнивает два целочисленных значения по<br>критерию «меньше или равно».<br>Блок устанавливает или сбрасывает выход<br>(Out), сравнивая целочисленные значения на<br>входе In1 и In2 между собой:<br>Out=1, если In1 ≤ In2;<br>Out=0, если In1 > In2.<br>Тип данных In1 и In2 – int32, Out – bool.<br>Логическая 1 на выходе соответствует<br>числу «1».<br>Обязательные для инициализации входы<br>ФБ: In1, In2.                                    |

|                                |                | Таблица 8. Блоки арифметические                                                                                                    |
|--------------------------------|----------------|----------------------------------------------------------------------------------------------------|
| Представление блока            | Название       | Описание блока                                                                                                    |
| In1 iADD Out<br>In2<br><br>InN | Addition int   | Операция «Суммирование» (iADD)<br>Суммирование двух и более целочисленных<br>чисел.<br>Блок предназначен для суммирования двух и<br>более целочисленных чисел.<br>На выход (Out) блока поступает<br>результирующее целочисленное значение<br>суммы (Out = In1 + In2 + + InN) двух и<br>более целочисленных чисел, действующих на<br>входах In1, In2,, InN. Тип данных In1, In2,<br>, InN и Out – int32.<br>Обязательные для инициализации входы ФБ:<br>In1, In2, InN. |
| In1 fADD Out<br>In2<br>InN     | Addition float | Операция «Суммирование» (fADD)<br>Суммирование двух и более вещественных<br>чисел.<br>Блок предназначен для суммирования двух и<br>более вещественных чисел.<br>На выход (Out) блока поступает<br>результирующее вещественное значение суммы<br>(Out = In1 + In2 + + InN) двух и более<br>вещественных чисел, действующих на входах<br>In1, In2,, InN. Тип данных In1, In2,, InN<br>и Out – float.<br>Обязательные для инициализации входы ФБ:<br>In1, In2, InN.      |

| Представление блока            | Название                | Описание блока                                                                                                    |
|--------------------------------|-------------------------|----------------------------------------------------------------------------------------------------|
|                                |                         | Операция «Разность» (iSUB)                                                                                                    |
| In1 iSUB Out<br>In2<br><br>InN | Subtraction<br>int      | Определение разности двух и более<br>целочисленных чисел.<br>Блок предназначен для определения разности<br>двух и более целочисленных чисел.<br>На выход (Out) блока поступает<br>результирующее целочисленное значение<br>разности (Out = In1 - In2 InN) двух и<br>более целочисленных чисел, действующих на<br>входах In1, In2,, InN. Тип данных In1, In2,<br>, InN и Out – int32.<br>Обязательные для инициализации входы ФБ:<br>In1, In2, InN. |
|                                |                         | Операция «Разность» (fSUB)                                                                                                    |
| In1 fSUB Out<br>In2<br><br>InN | Subtraction<br>float    | Определение разности двух и более<br>вещественных чисел.<br>Блок предназначен для определения разности<br>двух и более вещественных чисел.<br>На выход (Out) блока поступает<br>результирующее вещественное значение<br>разности (Out = In1 - In2 InN) двух и<br>более вещественных чисел, действующих на<br>входах In1, In2,, InN. Тип данных In1, In2,<br>, InN и Out – float.<br>Обязательные для инициализации входы ФБ:<br>In1, In2, InN.     |
|                                |                         | Операция «Умножение» (iMUL)                                                                                                    |
| In1 iMUL Out<br>In2<br><br>InN | Multiplication<br>int   | Произведение двух и более целочисленных<br>чисел.<br>Блок предназначен для произведения двух и<br>более целочисленных чисел.<br>На выход (Out) блока поступает<br>результирующее целочисленное значение<br>произведения (Out = In1 · In2 · · InN) двух и<br>более целочисленных чисел, действующих на<br>входах In1, In2,, InN. Тип данных In1, In2,<br>, InN и Out – int32.<br>Обязательные для инициализации входы ФБ:<br>In1, In2, InN.         |
|                                |                         | Операция «Умножение» (fMUL)                                                                                                    |
| In1<br>In2<br><br>InN          | Multiplication<br>float | Произведение двух и более вещественных<br>чисел.<br>Блок предназначен для произведения двух и<br>более вещественных чисел.<br>На выход ( <b>Out</b> ) блока поступает<br>результирующее вещественное значение                                                                                                    |

| Представление блока     | Название                | Описание блока                                                                                                    |
|-------------------------|-------------------------|----------------------------------------------------------------------------------------------------|
|                         |                         | произведения (Out = In1 · In2 ·· InN) двух и более вещественных чисел, действующих на входах In1, In2,, InN. Тип данных In1, In2,, InN и Out – float.<br>Обязательные для инициализации входы ФБ: In1, In2, InN.                                                                                                    |
| In1 iDIV Out<br>In2 Mod | Division int            | Операция «Деление» (iDIV)<br>Деление двух целочисленных чисел.<br>Блок предназначен для деления двух<br>целочисленных чисел.<br>На выход (Out) блока поступает<br>результирующее целочисленное значение от<br>деления (Out = In1 / In2) двух целочисленных<br>чисел, действующих на входах In1 и In2,<br>соответственно. Целочисленное значение<br>остатка от деления поступает на выход Mod.<br>Тип данных In1, In2, Out и Mod – int32.<br>Обязательные для инициализации входы ФБ:<br>In1, In2. |
| In1 fDIV Out<br>In2     | Division float          | Операция «Деление» (fDIV)<br>Деление двух вещественных чисел.<br>Блок предназначен для деления двух<br>вещественных чисел.<br>На выход (Out) блока поступает<br>результирующее вещественное значение<br>деления (Out = In1 / In2) двух вещественных<br>чисел, действующих на входах In1 и In2. Тип<br>данных In1, In2 и Out – float.<br>Обязательные для инициализации входы ФБ:<br>In1, In2.                                                                                                    |
| In iABS Out             | Absolute<br>Value int   | Операция «Абсолютное значение» (iABS)<br>Определение абсолютного значения<br>целочисленного числа.<br>Блок вычисляет абсолютное значение<br>(модуль) целочисленного числа.<br>На выход (Out) блока поступает абсолютное<br>значение (модуль) целочисленного числа,<br>действующего на его входе (In) (Out =  In ).<br>Тип данных In и Out – int32.<br>Обязательный для инициализации вход ФБ:<br>In.                                                                                              |
| In fABS Out             | Absolute<br>Value float | Операция «Абсолютное значение» (fABS)<br>Определение абсолютного значения<br>вещественного числа.<br>Блок вычисляет абсолютное значение                                                                                                    |

| Представление блока | Название  | Описание блока                                                                                                    |
|---------------------|-----------|----------------------------------------------------------------------------------------------------|
|                     |           | (модуль) вещественного числа.<br>На выход (Out) блока поступает абсолютное<br>значение (модуль) вещественного числа,<br>действующего на его входе (In) (Out =  In ).<br>Тип данных In и Out – float.<br>Обязательный для инициализации вход ФБ:<br>In.                                                                                       |
|                     |           | Операция «Синус» (iSIN)                                                                                                    |
| In iSIN Out         | SIN int   | Определение значения синуса целочисленного<br>числа.<br>Блок вычисляет значение синуса<br>целочисленного числа.<br>На выход (Out) блока поступает значение<br>синуса целочисленного числа, действующего на<br>его входе (In) (Out = SIN(In)). Тип данных In –<br>int32, Out – float.<br>Обязательный для инициализации вход ФБ:<br>In.       |
|                     |           | Операция «Синус» (fSIN)                                                                                                    |
| In fSIN Out         | SIN float | Определение значения синуса вещественного<br>числа.<br>Блок вычисляет значение синуса<br>вещественного числа.<br>На выход (Out) блока поступает значение<br>синуса вещественного числа, действующего на<br>его входе (In) (Out = SIN(In)). Тип данных In –<br>float, Out – float.<br>Обязательный для инициализации вход ФБ:<br>In.          |
|                     |           | Операция «Косинус» (iCOS)                                                                                                    |
| In iCOS Out         | COS int   | Определение значения косинуса<br>целочисленного числа.<br>Блок вычисляет значение косинуса<br>целочисленного числа.<br>На выход (Out) блока поступает значение<br>косинуса целочисленного числа, действующего<br>на его входе (In) (Out = COS(In)). Тип данных<br>In – int32, Out – float.<br>Обязательный для инициализации вход ФБ:<br>In. |
|                     |           | Операция «Косинус» (fCOS)                                                                                                    |
| In fCOS Out         | COS float | Определение значения косинуса<br>вещественного числа.<br>Блок вычисляет значение косинуса<br>вещественного числа.                                                                                                    |

| Представление блока | Название   | Описание блока                                                                                                    |
|---------------------|------------|----------------------------------------------------------------------------------------------------|
|                     |            | На выход (Out) блока поступает значение косинуса вещественного числа, действующего на его входе (In) (Out = COS(In)). Тип данных In – float, Out – float.<br>Обязательный для инициализации вход ФБ: In.                                                                                                    |
| In iLN Out          | LN int     | Операция «Натуральный логарифм» (iLN)<br>Определение значения натурального<br>логарифма целочисленного числа.<br>Блок вычисляет значение натурального<br>логарифма целочисленного числа.<br>На выход (Out) блока поступает значение<br>натурального логарифма целочисленного числа,<br>действующего на его входе (In) (Out = LN(In)).<br>Тип данных In – int32, Out – float.<br>Обязательный для инициализации вход ФБ:<br>In. |
| In fLN Out          | LN float   | Операция «Натуральный логарифм» (fLN)<br>Определение значения натурального<br>логарифма вещественного числа.<br>Блок вычисляет значение натурального<br>логарифма вещественного числа.<br>На выход (Out) блока поступает значение<br>натурального логарифма вещественного числа,<br>действующего на его входе (In) (Out = LN(In)).<br>Тип данных In – float, Out – float.<br>Обязательный для инициализации вход ФБ:<br>In.    |
| In iSQRT Out        | SQRT int   | Операция «Квадратный корень» (iSQRT)<br>Определение значения квадратного корня<br>целочисленного числа.<br>Блок вычисляет значение квадратного корня<br>целочисленного числа.<br>На выход (Out) блока поступает значение<br>квадратного корня целочисленного числа,<br>действующего на его входе (In) (Out =<br>SQRT(In)). Тип данных In – int32, Out – float.<br>Обязательный для инициализации вход ФБ:<br>In.               |
| In fSQRT Out        | SQRT float | Операция «Квадратный корень» (fSQRT)<br>Определение значения квадратного корня<br>вещественного числа.<br>Блок вычисляет значение квадратного корня<br>вещественного числа.<br>На выход (Out) блока поступает значение                                                                                                    |

| Представление блока  | Название  | Описание блока                                                                                                    |
|----------------------|-----------|----------------------------------------------------------------------------------------------------|
|                      |           | квадратного корня вещественного числа, действующего на его входе (In) (Out = SQRT(In)). Тип данных In – float, Out – float. Обязательный для инициализации вход ФБ: In.                                                                                                    |
| In iPOW Out<br>Power | POW int   | Операция «Возведение в степень» (iPOW)<br>Определение значения возведения<br>целочисленного числа в степень.<br>Блок вычисляет значение возведения<br>целочисленного числа в степень.<br>На выход (Out) блока поступает значение<br>возведения целочисленного числа,<br>действующего на его входе (In), в степень на<br>входе (Power) (Out = POW(In, Power)). Тип<br>данных In – int32, Power – uint32, Out – float.<br>Обязательные для инициализации входы ФБ:<br>In, Power. |
| In fPOW Out<br>Power | POW float | Операция «Возведение в степень» (fPOW)<br>Определение значения возведения<br>вещественного числа в степень.<br>Блок вычисляет значение возведения<br>вещественного числа в степень.<br>На выход (Out) блока поступает значение<br>возведения вещественного числа,<br>действующего на его входе (In), в степень на<br>входе (Power) (Out = POW(In, Power)). Тип<br>данных In и Out – float, Power – uint32.<br>Обязательные для инициализации входы ФБ:<br>In, Power.           |

Таблица 9. Блоки компараторов

| Представление блока                                   | Название             | Описание блока                                                                                                    |
|-------------------------------------------------------|----------------------|----------------------------------------------------------------------------------------------------|
|                                                       |                      | Блок <b>«Аналоговый компаратор»</b><br>(AN_COMPARATOR)                                                                                                    |
| In1 AN_COMPARATOR Out<br>In2<br>Level ON<br>Level OFF | Analog<br>Comparator | Устанавливает и сбрасывает выход, сравнивая<br>аналоговые сигналы на входах с заданными<br>пороговыми уровнями.<br>Блок устанавливает или сбрасывает выход<br>(Out), сравнивая аналоговые сигналы на входах<br>In1 и In2 с заданными пороговыми уровнями по<br>правилам:<br>Out=1, если In1 – In2 ≥ Level ON (строго<br>больше при Level ON = Level OFF);<br>Out=0, если In1 – In2 ≤ Level OFF.<br>Тип данных In1, In2, Level ON, Level OFF –<br>float. Out – bool. |

51

| Представление блока  | Название                            | Описание блока                                                                                                    |
|----------------------|-------------------------------------|----------------------------------------------------------------------------------------------------|
|                      |                                     | Временная диаграмма<br>In1-In2<br>OutLevel_OFF<br>Out<br>Логическая 1 на выходе соответствует числу<br>«1».<br>Обязательные для инициализации входы ФБ:<br>In1, In2, Level ON, Level OFF.                                                                                                    |
| In_AN THRES D SW Out | Analog                              | Блок «Аналоговый дифференциальный<br>пороговый выключатель»<br>(AN_THRES_D_SW)<br>Устанавливает и сбрасывает выход, сравнивая<br>аналоговый сигнал на входе с заданными<br>пороговыми уровнями.<br>Блок устанавливает или сбрасывает выход<br>(Out), сравнивая аналоговый сигнал на входе In<br>с заданными пороговыми уровнями по<br>правилам:<br>1) если параметр Delta отрицателен (Level ON<br>> Level OFF = Level ON + Delta), то<br>Out=1, если In ≥ Level ON (строго больше при<br>Delta = 0);<br>Out=0, если In ≤ Level ON + Delta;<br>2) если параметр Delta положителен (Level ON<br>< Level OFF = Level ON + Delta), то<br>Out=1, если In ≤ Level ON + Delta, то<br>Out=1, если In ≤ Level ON + Delta, то<br>Out=1, если Level ON + Delta), то<br>Out=1, если Level ON + Delta ≥ In ≥ Level ON;<br>Out=0, если In > Level ON + Delta или In <<br>Level ON.<br>Тип данных In, Level ON, Delta – float, Out –<br>bool. |
| Level ON<br>Delta    | Differential<br>Threshold<br>Switch | Временная диаграмма<br>In                                                                                                    |

| Представление блока             | Название                      | Описание блока                                                                                                    |  |
|---------------------------------|-------------------------------|----------------------------------------------------------------------------------------------------|--|
|                                 |                               | Блок «Аналоговый пороговый<br>выключатель» (AN_THRES_SW)                                                                                                    |  |
| In AN_THRES_SW Out<br>Level OFF | Analog<br>Threshold<br>Switch | Блок «Аналоговый пороговый<br>выключатель» (AN_THRES_SW)<br>Устанавливает и сбрасывает выход, сравнивая<br>аналоговый сигнал на входе с заданными<br>пороговыми уровнями.<br>Блок устанавливает или сбрасывает выход<br>(Out), сравнивая аналоговый сигнал на входе In<br>с заданными пороговыми уровнями по<br>правилам:<br>Out=1, если In ≥ Level ON (строго больше при<br>Level ON = Level OFF);<br>Out=0, если In ≤ Level OFF.<br>Тип данных In, Level OFF.<br>Tип данных In, Level OFF.<br>Tun данных In, Level OFF.<br>Tun danue Level OFF.<br>Tun danue Corector Corector Corecor Corector Corector Corector Corector Corector Co |  |
|                                 |                               | Временная диаграмма<br>InLevel_ON<br>Level_OFF<br>Out                                                                                                    |  |
|                                 |                               | Логическая 1 на выходе соответствует числу «1».<br>Обязательные для инициализации входы ФБ:<br>In, Level ON, Level OFF.                                                                                                    |  |

## Таблица 10. Блоки конвертации сигнала

| Представление блока    | Название                 | Описание блока                                                                                                    |
|------------------------|--------------------------|----------------------------------------------------------------------------------------------------|
| In fAVER Out<br>Period | Average Value<br>float   | Операция «Среднее значение сигнала»<br>(fAVER)<br>Блок предназначен для вычисления<br>среднего значения входного сигнала.<br>На вход блока (In) подается сигнал, для<br>которого необходимо рассчитать среднее<br>значение. На вход Period задаётся число<br>тактов расчёта блока, нужное для вычисления<br>среднего значения. После завершения<br>вычисления среднее значение появится на<br>выходе блока (Out). Тип данных In и Out –<br>float, Period – uint32.<br>Обязательные для инициализации входы<br>ФБ: In, Period. |
| In fFRAC Out           | Fractional Part<br>float | Операция «Дробная часть числа в<br>формате float» (fFRAC)<br>Вычисляет дробную часть числа в формате<br>float. Тип данных In и Out – float.<br>Обязательный для инициализации вход ФБ:                                                                                                    |

Руководство пользователя

| Представление блока       | Название           | Описание блока                                                                                                    |
|---------------------------|--------------------|----------------------------------------------------------------------------------------------------|
|                           |                    | In.                                                                                                    |
| In fINT Out               | Integer Part float | Операция «Целая часть числа в формате<br>float» (fINT)<br>Вычисляет целую часть числа в формате<br>float. Тип данных In – float, Out – int32.<br>Обязательный для инициализации вход ФБ:<br>In.                                                                                                    |
| In fSAT Out<br>Pos<br>Neg | Saturation float   | Блок «Ограничение входного сигнала»<br>(fSAT)<br>Ограничение входного сигнала в заданном<br>диапазоне.<br>Блок предназначен для ограничения<br>входного сигнала In в диапазоне [Neg, Pos].<br>Тип данных In, Pos, Neg и Out – float.<br>Обязательные для инициализации входы<br>ФБ: In, Pos, Neg.                                                              |
| In fSIGN Out              | Sign float         | Блок «Определение знака входного<br>сигнала» (fSIGN)<br>Определяет знак входного сигнала.<br>Если входной сигнал равен 0, то выход Out<br>= 0;<br>Если входной сигнал положительный, то<br>выход Out = 1;<br>Если входной сигнал отрицательный, то<br>выход Out = -1.<br>Тип данных In – float, Out – int32.<br>Обязательный для инициализации вход ФБ:<br>In. |

| Представление блока | Название | Описание блока                       |
|---------------------|----------|--------------------------------------|
|                     |          | Блок «ПИД регулятор» (fPID)          |
|                     |          |                                      |
|                     |          | Блок пропорционально-интегрально-    |
|                     |          | дифференциального (ПИД) регулятора с |
|                     |          | дополнительными настройками.         |
|                     |          | En – Вход включения регулятора (0 -  |
|                     |          | выключен, 1 - включен)               |
|                     |          | Reference – Вход задания уставки     |
|                     |          | Feedback – Сигнал обратной связи     |
|                     |          | Prop gain – Пропорциональный         |
|                     |          | коэффициент регулятора               |
|                     |          | Int gain – Интегральный коэффициент  |
|                     |          | регулятора                           |
|                     |          | Deriv gain – Дифференциальный        |

| Представление блока                                                            | Название                       | Описание блока                                                                                                    |
|--------------------------------------------------------------------------------|--------------------------------|----------------------------------------------------------------------------------------------------|
| En<br>Reference<br>Feedback<br>Prop gain<br>Int gain<br>Lower lev<br>Upper lev | PID Controller float           | <ul> <li>коэффициент регулятора</li> <li>Lower lev – Ограничение нижнего уровня<br/>выходного сигнала</li> <li>Upper lev – Ограничение верхнего уровня<br/>выходного сигнала</li> <li>Out – Выходное значение сигнала<br/>регулятора</li> <li>Previous output – Предыдущее выходное<br/>значение сигнала регулятора</li> <li>Summa of errors – Сумма интегральной<br/>ошибки разности сигналов (Reference –<br/>Feedback)</li> <li>Из сигнала задания (вход Reference)<br/>вычитается сигнал обратной связи (вход<br/>Feedback), полученная ошибка<br/>обрабатывается согласно алгоритму ПИД<br/>регулятора. Блок предназначен для<br/>динамической настройки параметров<br/>регулятора.</li> <li>Тип данных En – uint8, Reference,<br/>Feedback, Prop gain, Int gain, Deriv gain,<br/>Lower lev, Upper lev, Out, Previous output,<br/>Summa of errors – float.</li> <li>Обязательные для инициализации входы<br/>ФБ: En, Reference, Feedback, Prop gain, Int<br/>gain, Deriv gain, Lower lev, Upper lev.</li> </ul> |
| Duty cycle<br>Period<br>Old state                                              | Pulse Width<br>Modulator float | Блок «Широтно-импульсный модулятор»<br>(fPWM)<br>Генерирует на выходе последовательность<br>периодических импульсов с заданным<br>коэффициентом заполнения.<br>При наличии разрешения En=1 блок<br>генерирует импульсный сигнал на выходе<br>Out с коэффициентом заполнения, заданным<br>на входе Duty cycle (изменяется в диапазоне<br>от 0 до 100 %), и длительностью периода,<br>заданной на входе Period.<br>Блок выдает на выходе Out значение 0, если<br>вход разрешения сброшен En=0.<br>На выходе End tau выводится оставшееся<br>время до окончания формирования импульса<br>длительностью Tau = Duty cycle · Period. На<br>выходе End period выводится оставшееся<br>время до окончания формирования периода.<br>Выход Old state запоминает предыдущее<br>состояние входа En.                                                                                                    |

| Представление блока                                                    | Название                     | Описание блока                                                                                                    |
|------------------------------------------------------------------------|------------------------------|----------------------------------------------------------------------------------------------------|
|                                                                        |                              | Временная диаграмма<br>En<br>Out<br>U,5 c 0,5 c<br><br>Tип данных En, Old state – uint8, Out –<br>bool, Duty cycle – float, Period, End tau и                                                                                                    |
|                                                                        |                              | End period – uint32.<br>Обязательные для инициализации входы<br>ФБ: En, Duty cycle, Period.                                                                                                    |
|                                                                        |                              | Блок «Широтно-импульсный модулятор»<br>(iPWM)                                                                                                    |
| En<br>Tau<br>Period iPWM Out<br>End tau<br>End duty cycle<br>Old state | Pulse Width<br>Modulator int | Генерирует на выходе последовательность<br>периодических импульсов с заданной<br>скважностью.<br>При наличии разрешения En=1 блок<br>генерирует импульсный сигнал на выходе<br>Out с периодом, заданным на входе Period, и<br>длительностью импульса, заданной на входе<br>Tau.<br>Блок выдает на выходе Out значение 0, если<br>вход разрешения сброшен En=0.<br>На выходе End tau выводится оставшееся<br>время до окончания формирования импульса<br>длительностью Tau. На выходе End duty<br>cycle выводится оставшееся время до<br>окончания формирования скважности,<br>определяемой по формуле: Duty cycle =<br>Period – Tau. Выход Old state запоминает<br>предыдущее состояние входа En. |
|                                                                        |                              | bool, Tau, Period, End tau и End duty cycle –<br>uint32.<br>Обязательные для инициализации входы<br>ФБ: En, Tau, Period.                                                                                                    |

Таблица 12. Блоки Modbus

| Представление блока                                                        | Название            | Описание блока                                           |
|----------------------------------------------------------------------------|---------------------|----------------------------------------------------------|
| Address MB_HOLDING_REG_16 Out value<br>Input value<br>Init value<br>Retain | Holding Register 16 | Блок «Modbus Holding Register 16»<br>(MB_HOLDING_REG_16) |

| Представление блока                                                        | Название            | Описание блока                                                                                                    |
|----------------------------------------------------------------------------|---------------------|----------------------------------------------------------------------------------------------------|
|                                                                            |                     | Блок осуществляет прием/передачу данных по протоколу Modbus, используя 16-битовый тип данных (доступен для чтения и записи).                                                                                                    |
|                                                                            |                     | Входы:<br><b>Address</b> – Адрес в памяти;<br><b>Input value</b> – Вход данных;<br><b>Init value</b> – Установка начального значения;<br><b>Retain</b> – Установка сохранения данных в<br>переменные VAR.<br><i>Примечание</i> : Если на вход <b>Init value</b><br>задается первоначальное значение и вход<br><b>Retain</b> имеет значение <b>true</b> , то при<br>выполнении программы сначала будет<br>использовано значение со входа <b>Init value</b> , а<br>затем будут использоваться только значения,<br>сохраненные в переменной VAR. |
|                                                                            |                     | Выходы:<br>Out Value – Выходной сигнал данных;<br>Error – Сигнал об ошибке;<br>Status – Состояние соединения по Modbus:<br>0 – готов к подключению; 4 – соединение<br>установлено; 5 – соединение не установлено.<br>Значение выхода (из 4 в 5) меняется по<br>истечении 2 мин.                                                                                                    |
|                                                                            |                     | Тип данных Address – uint16, Retain, Error<br>– bool, Status – int16.                                                                                                    |
|                                                                            |                     | Обязательные для инициализации входы<br>ФБ: Address, Input value.                                                                                                    |
|                                                                            |                     | Блок «Modbus Holding Register 32»<br>(MB_HOLDING_REG_32)                                                                                                    |
|                                                                            |                     | Блок осуществляет прием/передачу данных по протоколу Modbus, используя 32-битовый тип данных (доступен для чтения и записи).                                                                                                    |
| Address MB_HOLDING_REG_32 Out value<br>Input value<br>Init value<br>Retain | Holding Register 32 | Входы:<br>Address – Адрес в памяти;<br>Input value – Вход данных;<br>Init value – Установка начального значения;<br>Retain – Установка сохранения данных в<br>переменные VAR.<br>Примечание: Если на вход Init value<br>задается первоначальное значение и вход<br>Retain имеет значение true, то при<br>выполнении программы сначала будет<br>использовано значение со входа Init value, а                                                                                                    |
|                                                                            |                     | затем будут использоваться только значения, сохраненные в переменной VAR.                                                                                                    |

| Представление блока                                                                  | Название          | Описание блока                                                                                                    |
|--------------------------------------------------------------------------------------|-------------------|----------------------------------------------------------------------------------------------------|
|                                                                                      |                   | Выходы:<br>Out Value – Выходной сигнал данных;<br>Error – Сигнал об ошибке;<br>Status – Состояние соединения по Modbus:<br>0 – готов к подключению; 4 – соединение<br>установлено; 5 – соединение не установлено.<br>Значение выхода (из 4 в 5) меняется по<br>истечении 2 мин.<br>Тип данных Address – uint16, Retain,<br>Error – bool, Status – int16.<br>Обязательные для инициализации входы<br>ФБ: Address, Input value.                                                                                                    |
| Address<br>Input value<br>Init value<br>Retain<br>MB_INPUT_REG_16<br>Error<br>Status | Input Register 16 | Блок «Modbus Input Register 16»<br>(MB_INPUT_REG_16)<br>Блок осуществляет прием/передачу данных<br>по протоколу Modbus, используя 16-битовый<br>тип данных (доступен только для чтения).<br>Входы:<br>Address – Адрес в памяти;<br>Input value – Вход данных;<br>Init value – Установка начального значения;<br>Retain – Установка сохранения данных в<br>переменные VAR.<br><i>Примечание</i> : Если на вход Init value<br>задается первоначальное значение и вход<br>Retain имеет значение true, то при<br>выполнении программы сначала будет<br>использовано значение со входа Init value, а<br>затем будут использоваться только значения,<br>сохраненные в переменной VAR.<br>Выходы:<br>Out Value – Выходной сигнал данных;<br>Error – Сигнал об ошибке;<br>Status – Состояние соединения по Modbus:<br>0 – готов к подключению; 4 – соединение<br>установлено; 5 – соединение не установлено.<br>Значение выхода (из 4 в 5) меняется по<br>истечении 2 мин.<br>Тип данных Address – uint16, Retain, Error |
|                                                                                      |                   | ип данных Address – uint16, Retain, Error<br>– bool, Status – int16.<br>Обязательные для инициализации входы<br>ФБ: Address, Input value.                                                                                                    |

| Представление блока                                                                         | Название                  | Описание блока                                                                                                    |
|---------------------------------------------------------------------------------------------|---------------------------|----------------------------------------------------------------------------------------------------|
| представление олока                                                                         | Hasbanne                  | Блок «Modbus Input Register 32»                                                                                                    |
|                                                                                             |                           | (MB INPUT REG 32)                                                                                                    |
| Address MB_INPUT_REG_32 Out value<br>Input value<br>Init value<br>Retain Status             | Input Register 32         | (MB_INPUT_REG_32)<br>Блок осуществляет прием/передачу данных<br>по протоколу Modbus, используя 32-битовый<br>тип данных (доступен только для чтения).<br>Входы:<br>Address – Адрес в памяти;<br>Input value – Вход данных;<br>Init value – Установка начального значения;<br>Retain – Установка сохранения данных в<br>переменные VAR.<br><i>Примечание</i> : Если на вход Init value<br>задается первоначальное значение и вход<br>Retain имеет значение true, то при<br>выполнении программы сначала будет<br>использовано значение со входа Init value, а<br>затем будут использоваться только значения,<br>сохраненные в переменной VAR.<br>Выходы:<br>Out Value – Выходной сигнал данных;<br>Error – Сигнал об ошибке;<br>Status – Состояние соединения по Modbus:<br>0 – готов к подключению; 4 – соединение<br>установлено; 5 – соединение не установлено.<br>Значение выхода (из 4 в 5) меняется по<br>истечении 2 мин.<br>Тип данных Address – uint16, Retain, Error<br>– bool, Status – int16.<br>Обязательные для инициализации входы<br>ФБ: Address, Input value. |
| Enable MB_HOLDING_REG_16_EN<br>Address<br>Input value<br>Init value<br>Init value<br>Retain | Holding Register 16<br>En | Блок «Modbus Holding Register 16 En»<br>(MB_HOLDING_REG_16_EN)<br>Блок осуществляет прием/передачу данных<br>по протоколу Modbus, используя 16-битовый<br>тип данных (доступен для чтения и записи) с<br>дополнительной функцией включения/<br>выключения блока.<br>Входы:<br>Enable – Вход включения/выключения ФБ.<br>Address – Адрес в памяти;<br>Input value – Вход данных;<br>Init value – Установка начального значения;<br>Retain – Установка сохранения данных в<br>переменные VAR.<br><i>Примечание</i> : Если на вход Init value<br>задается первоначальное значение и вход                                                                                                    |

| Представление блока                                                | Название                  | Описание блока                                                                                                    |
|--------------------------------------------------------------------|---------------------------|----------------------------------------------------------------------------------------------------|
| • · · ·                                                            |                           | <b>Retain</b> имеет значение <b>true</b> , то при<br>выполнении программы сначала будет<br>использовано значение со входа <b>Init value</b> , а<br>затем будут использоваться только значения,<br>сохраненные в переменной VAR.                                                                                                    |
|                                                                    |                           | Выходы:<br>ENO – Выход пропускает сигнал со входа<br>Enable;<br>Out Value – Выходной сигнал данных;<br>Error – Сигнал об ошибке;<br>Status – Состояние соединения по Modbus:<br>0 – готов к подключению; 4 – соединение<br>установлено; 5 – соединение не установлено.<br>Значение выхода (из 4 в 5) меняется по<br>истечении 2 мин.                                                                                                    |
|                                                                    |                           | Тип данных Address – uint16, Enable,<br>Retain, ENO, Error – bool, Status – int16.<br>Обязательные для инициализации входы<br>ФБ: Enable, Address, Input value.                                                                                                    |
| Enable<br>Address<br>Input value<br>Init value<br>Retain<br>Retain | Holding Register 32<br>En | Блок «Modbus Holding Register 32 En»<br>(MB_HOLDING_REG_32_EN)           Блок осуществляет прием/передачу данных<br>по протоколу Modbus RTU, используя 32-<br>битовый тип данных (доступен для чтения и<br>записи) с дополнительной функцией<br>включения/ выключения блока.           Входы:         Enable – Вход включения блока.           Входы:         Enable – Вход включения блока.           Входы:         Enable – Вход включения блока.           Входы:         Enable – Установка начального значения ФБ.<br>Address – Адрес в памяти;<br>Input value – Установка сохранения данных в<br>переменные VAR.           Примечание:         Если на вход Init value<br>задается первоначальное значение и вход<br>Retain имеет значение true, то при<br>выполнении программы сначала будет<br>использовано значение со входа Init value, а<br>затем будут использоваться только значения,<br>сохраненные в переменной VAR.           Выходы:         ENO – Выход пропускает сигнал со входа<br>Enable;<br>Out Value – Выходной сигнал данных;<br>Error – Сигнал об ошибке; |
|                                                                    |                           | Status – Состояние соединения по Modbus:<br>0 – готов к подключению; 4 – соединение                                                                                                    |

| Представление блока                                                                              | Название             | Описание блока                                                                                                    |
|--------------------------------------------------------------------------------------------------|----------------------|----------------------------------------------------------------------------------------------------|
| • · · ·                                                                                          |                      | установлено; 5 – соединение не установлено.<br>Значение выхода (из 4 в 5) меняется по<br>истечении 2 мин.                                                                                                    |
|                                                                                                  |                      | Тип данных Address – uint16, Enable,<br>Retain, ENO, Error – bool, Status – int16.<br>Обязательные для инициализации входы<br>ФБ: Enable, Address, Input value.                                                                                                    |
|                                                                                                  |                      | Блок <b>«Modbus Input Register 16 En»</b><br>(MB_INPUT_REG_16_EN)                                                                                                    |
|                                                                                                  | Input Register 16 En | Блок осуществляет прием/передачу данных<br>по протоколу Modbus RTU, используя 16-<br>битовый тип данных (доступен только для<br>чтения) с дополнительной функцией<br>включения/ выключения блока.                                                                                                    |
| Enable<br>Address<br>Input value<br>Init value<br>Retain<br>Retain                               |                      | Входы:<br>Enable – Вход включения/выключения ФБ.<br>Address – Адрес в памяти;<br>Input value – Вход данных;<br>Init value – Установка начального значения;<br>Retain – Установка сохранения данных в<br>переменные VAR.<br>Примечание: Если на вход Init value<br>задается первоначальное значение и вход<br>Retain имеет значение true, то при<br>выполнении программы сначала будет<br>использовано значение со входа Init value, а<br>затем будут использоваться только значения,<br>сохраненные в переменной VAR. |
|                                                                                                  |                      | Выходы:<br>ENO – Выход пропускает сигнал со входа<br>Enable;<br>Out Value – Выходной сигнал данных;<br>Error – Сигнал об ошибке;<br>Status – Состояние соединения по Modbus:<br>0 – готов к подключению; 4 – соединение<br>установлено; 5 – соединение не установлено.<br>Значение выхода (из 4 в 5) меняется по<br>истечении 2 мин.                                                                                                    |
|                                                                                                  |                      | Тип данных Address – uint16, Enable,<br>Retain, ENO, Error – bool, Status – int16.<br>Обязательные для инициализации входы<br>ФБ: Enable, Address, Input value.                                                                                                    |
| Enable MB_INPUT_REG_32_EN ENO<br>Address Out value<br>Input value<br>Init value<br>Retain Status | Input Register 32 En | Блок «Modbus Input Register 32 En»<br>(MB_INPUT_REG_32_EN)<br>Блок осуществляет прием/перелачу данных                                                                                                    |

| по протоколу Modbus RTU, используя 32-<br>битовый тип данных (доступся только для<br>чтения) с дополнительной функцией<br>включения/выключения/выключения ФБ.<br>Address – Адрес в памяти;<br>Input value – Вход включения/выключения ФБ.<br>Address – Адрес в памяти;<br>Input value – Установка начального значения;<br>Retain – Установка сохрансния данных в<br>переменные VAR.<br><i>Примечание</i> : Если на вход Init value<br>задается первоначальное значение и вход<br>Retain имест значение с вход Init value,<br>задается первоначальное значение и вход<br>Retain имест значение с вход Init value,<br>а затем будут использоваться только значения,<br>сохраненные в переменной VAR.<br>Выходы:<br>ENO – Выход пропускает сигнал со входа<br>Enable;<br>Out Value – Выход пропускает сигнал со входа<br>Enable;<br>Out Value – Выход пропускает сигнал по Modbus:<br>0 – готов к подключению; 4 – соединение<br>установлено; 5 – соединение не установлено.<br>Значение выхода (из 4 в 5) меняется по<br>истечении 2 мин.<br>Тип данных Address – uint16, Enable,<br>Retain, ENO, Error – bool, Status – int16.<br>Обязательные для инициализации входы<br>ФБ: Enable, Address, Input value.                                                                                                    | Представление блока | Название | Описание блока                                       |
|----------------------------------------------------------------------------------------------------|---------------------|----------|------------------------------------------------------|
| битовый тип данных (доступен только для<br>чтения) с дополнительной функцией<br>включения/ выключения блока.<br>Входы:<br>Enable – Вход включения/выключения ФБ.<br>Address – Адрес в памяти;<br>Input value – Вход данных;<br>Init value – Установка начального значения;<br>Retain – Установка сохранения данных в<br>переменные VAR.<br>Примечание: Если на вход Init value<br>задается первоначальное значение и вход<br>Retain имеет значение со входа Init value, а<br>затем будут использоваться только значения,<br>сохраненные в переменной VAR.<br>Выходы:<br>ENO – Выход пропускает сигнал со входа<br>Enable;<br>Out Value – Выходной сигнал данных;<br>Error – Сигнал об опибке;<br>Status – Состояние соединения по Modbus:<br>0 – готов к подключению; 4 – соединение<br>установлено; 5 – соединение не установлено.<br>Значение выхода (из 4 в 5) меняется по<br>истечении 2 мин.<br>Tun данных Address – uint16, Enable,<br>Retain, ENO, Error – bool, Status – int16.<br>Обязательные для инициализации входы<br>ФБ: Enable, Address, Input value.                                                                                                    |                     |          | по протоколу Modbus RTU, используя 32-               |
| <ul> <li>чтения) с дополнительной функцией включения/ выключения/ выключения блока.</li> <li>Входы:<br/>Enable – Вход включения/выключения ФБ.<br/>Address – Адрес в памяти;<br/>Input value – Вход данных;<br/>Init value – Установка начального значения;<br/>Retain – Установка сохранения данных в<br/>переменные VAR.<br/><i>Примечание</i>: Если на вход Init value<br/>задается первоначальное значение и вход<br/>Retain имеет значение true, то при<br/>выполнении программы сначала будет<br/>использовано значение со входа Init value, а<br/>затем будут использоваться только значения,<br/>сохраненные в переменной VAR.</li> <li>Выходы:<br/>ENO – Выход пропускает сигнал со входа<br/>Enable;<br/>Out Value – Выход пропускает сигнал со входа<br/>Enable;<br/>Out Value – Выходной сигнал данных;<br/>Error – Сигнал об опибке;<br/>Status – Состояние соединения по Modbus:<br/>0 – готов к подключению; 4 – соединение<br/>установлено; 5 – соединение не установлено.<br/>Значение выхода (из 4 в 5) меняется по<br/>истечении 2 мин.</li> <li>Тип данных Address – uint16, Enable,<br/>Retain, ENO, Error - bool, Status – int16.<br/>Обязательные для инициализации входы<br/>ФБ: Enable, Address, Input value.</li> </ul>                                                                                                    |                     |          | битовый тип данных (доступен только для              |
| включения/ выключения блока.         Входы:         Enable – Вход включения/выключения ФБ.         Address – Адрес в памяти;         Input value – Вход данных;         Init value – Установка начального значения;         Retain – Установка сохранения данных в         переменные VAR.         Примечание: Если на вход Init value         задается первоначальное значения и вход         Retain имеет значение со входа Init value, а         затем будут использоваться только значения,         сохраненные в переменной VAR.         Выходы:         ENO – Выход пропускает сигнал со входа         Enable;         Out Value – Выходной сигнал данных;         Error – Сигнал об ошибке;         Status – Состояние соединения по Modbus:         0 – готов к подключению; 4 – соединение         установлено; 5 – соединение не установлено.         Значение выхода (из 4 в 5) меняется по         истечении 2 мин.         Тип данных Address – uint16, Enable,         Offsareльные для инициализации входы         ФЕ: Enable, Address, Input value.                                                                                                    |                     |          | чтения) с дополнительной функцией                    |
| Входы:         Enable – Вход включения/Выключения ФБ.         Address – Адрес в памяти;         Input value – Вход данных;         Init value – Установка начального значения;         Retain – Установка сохранения данных в         переменные VAR.         Примечание:       Если на вход Init value         задается первоначальное значение и вход         Retain имеет значение true, то при         выполнении программы сначала будет         использовано значение co входа Init value, а         затем будут использоваться только значения,         coxpaнenные в переменной VAR.         Выходы:         ENO – Выход пропускает сигнал со входа         Enable;         Out Value – Выходной сигнал данных;         Error – Сигнал об опибке;         Status – Состояние соединения по Modbus:         0 – отов к подключению; 4 – соединение         установлено; 5 – соединение не установлено.         значение выхода (из 4 в 5) меняется по истечении 2 мин.         Тип данных Address – uint16, Enable,         Retain, ENO, Error – bool, Status – int16.         Обязательные для инициализации входы ФБ: Enable, Address, Input value.                                                                                                    |                     |          | включения/ выключения блока.                         |
| Входы:       Входы:         Enable – Вход включения/выключения ФЕ.       Address – Адрес в памяти;         Input value – Вход данных;       Init value – Вход данных;         Init value – Установка сохранения данных в переменные VAR.       Примечание: Если на вход Init value задается первоначальное значение и вход Retain имеет значение true, то при выполнении программы сначала будет использовано значение со входа Init value, а затем будут использованться только значения, сохраненные в переменной VAR.         Выходы:       ENO – Выход пропускает сигнал со входа Enable;         Out Value – Выход ние соединения по Modbus:       0 – готов к подключению; 4 – соединение установлено; 5 – соединение не установлено.         Значение выхода (из 4 в 5) меняется по истечении 2 мин.       Тип данных Address – uint16, Enable, Retain, ENO, Error – bool, Status – int16.                                                                                                    |                     |          |                                                      |
| Епаble – Вход включения/выключения ФБ.         Address – Адрес в памяти;         Input value – Вход данных;         Init value – Установка начального значения;         Retain – Установка сохранения данных в         переменные VAR.         Примечалие: Если на вход Init value         задается первоначальное значение и вход         Retain имеет значение true, то при         выполнении программы сначала будет         использовано значение со входа Init value, а         затем будут использоваться только значения,         сохраненные в переменной VAR.         Выходы:         ENO – Выход пропускает сигнал со входа         Enable;         Out Value – Выходной сигнал данных;         Error – Сигнал об ошибке;         Status – Состояние соединения по Modbus:         0 – готов к подключению; 4 – соединение         установлено; 5 – соединение не установлено.         значение выхода (из 4 в 5) меняется по         истечении 2 мин.         Тип данных Address – uint16, Enable,         Обязательные для инициализации входы         ФБ: Enable, Address, Input value.                                                                                                    |                     |          | Входы:                                               |
| Address – Адрес в памяти;         Іпри value – Вход данных;         Іпіt value – Установка начального значения;         Retain – Установка сохранения данных в         переменные VAR.         Примечание: Если на вход Init value         задается первоначальное значение и вход         Retain имеет значение true, то при         выполнении порграммы сначала будет         использовано значение со входа Init value, а         затем будут использоваться только значения,         сохраненные в переменной VAR.         Выходы:         ENO – Выход пропускает сигнал со входа         Enable;         Out Value – Выходной сигнал данных;         Error – Сигнал об ошибке;         Status – Состояние соединения по Modbus:         0 – готов к подключению; 4 – соединение         установлено; 5 – соединение не установлено.         значение выхода (из 4 в 5) меняется по         истечении 2 мин.         Тип данных Address – uint16, Enable,         Oбязательные для инициализации входы         ФБ: Enable, Address, Input value.                                                                                                    |                     |          | <b>Enable</b> – Вход включения/выключения $\Phi F$ . |
| Input value – Вход данных;         Init value – Установка начального значения;         Retain – Установка сохранения данных в         переменные VAR.         Примечание: Если на вход Init value         задается первоначальное значение и вход         Retain имеет значение true, то при         выполнении программы сначала будет         использовано значение со входа Init value, а         затем будут использоваться только значения,         сохраненные в переменной VAR.         Выходы:         ENO – Выход пропускает сигнал со входа         Enable;         Out Value – Выходной сигнал данных;         Error – Сигнал об ошибке;         Status – Состояние соединения по Modbus:         0 – готов к подключению; 4 – соединение         установлено; 5 – соединение не установлено.         значение выхода (из 4 в 5) меняется по         истечении 2 мин.         Тип данных Address – uint16, Enable,         Обязательные для инициализации входы         ФБ: Enable, Address, Input value.                                                                                                    |                     |          | Address – Адрес в памяти;                            |
| Init value – Установка начального значения;         Retain – Установка сохранения данных в         переменные VAR.         Примечание: Если на вход Init value         задается первоначальное значение и вход         Retain имеет значение true, то при         выполнении программы сначала будет         использовано значение со входа Init value, а         затем будут использоваться только значения,         сохраненные в переменной VAR.         Выходы:         ENO – Выход пропускает сигнал со входа         Enable;         Out Value – Выходной сигнал данных;         Error – Сигнал об ошибке;         Status – Состояние соединения по Modbus:         0 – готов к подключению; 4 – соединение         установлено; 5 – соединение не установлено.         значение выхода (из 4 в 5) меняется по         истечении 2 мин.         Тип данных Address – uint16, Enable,         Oбязательные для инициализации входы         ФБ: Enable, Address, Input value.                                                                                                    |                     |          | <b>Input value</b> – Вход данных;                    |
| Retain       – Установка сохранения данных в переменные VAR.         Примечание:       Если на вход Init value         задается первоначальное значение и вход       Retain имеет значение true, то при выполнении программы сначала будет использовано значение со входа Init value, а затем будут использоваться только значения, сохраненные в переменной VAR.         Выходы:       ENO – Выход пропускает сигнал со входа Enable;         Out Value – Выход пропускает сигнал данных;       Error – Сигнал об ошибке;         Status – Состояние соединения по Modbus:       0 – готов к подключению; 4 – соединение установлено.         Значение выхода (из 4 в 5) меняется по истечении 2 мин.       Тип данных Address – uint16, Enable, Обязательные для инициализации входы ФБ: Enable, Address, Input value.                                                                                                    |                     |          | Init value – Установка начального значения;          |
| переменные VAR.<br>Примечание: Если на вход Init value<br>задается первоначальное значение и вход<br>Retain имеет значение true, то при<br>выполнении программы сначала будет<br>использовано значение со входа Init value, а<br>затем будут использоваться только значения,<br>сохраненные в переменной VAR.<br>Выходы:<br>ENO – Выход пропускает сигнал со входа<br>Enable;<br>Out Value – Выход пропускает сигнал со входа<br>Enable;<br>Out Value – Выходной сигнал данных;<br>Error – Сигнал об ошибке;<br>Status – Состояние соединения по Modbus:<br>0 – готов к подключению; 4 – соединение<br>установлено; 5 – соединение не установлено.<br>Значение выхода (из 4 в 5) меняется по<br>истечении 2 мин.<br>Тип данных Address – uint16, Enable,<br>Retain, ENO, Error – bool, Status – int16.<br>Обязательные для инициализации входы<br>ФБ: Enable, Address, Input value.                                                                                                    |                     |          | Retain – Установка сохранения данных в               |
| Примечание: Если на вход Init value         задается первоначальное значение и вход         Retain имеет значение true, то при         выполнении программы сначала будет         использовано значение со входа Init value, а         затем будут использоваться только значения,         сохраненные в переменной VAR.         Выходы:         ENO – Выход пропускает сигнал со входа         Enable;         Out Value – Выход пропускает сигнал данных;         Error – Сигнал об ошибке;         Status – Состояние соединения по Modbus:         0 – готов к подключению; 4 – соединение         установлено; 5 – соединение не установлено.         Значение выхода (из 4 в 5) меняется по         истечении 2 мин.         Тип данных Address – uint16, Enable,         Ofisateльные для инициализации входы         ФБ: Enable, Address, Input value.                                                                                                    |                     |          | переменные VAR.                                      |
| задается первоначальное значение и вход<br><b>Retain</b> имеет значение <b>true</b> , то при<br>выполнении программы сначала будет<br>использовано значение со входа <b>Init value</b> , а<br>затем будут использоваться только значения,<br>сохраненные в переменной VAR.<br>Выходы:<br><b>ENO</b> – Выход пропускает сигнал со входа<br><b>Enable</b> ;<br><b>Out Value</b> – Выходной сигнал данных;<br><b>Error</b> – Сигнал об ошибке;<br><b>Status</b> – Состояние соединения по Modbus:<br>0 – готов к подключению; 4 – соединение<br>установлено; 5 – соединение не установлено.<br>Значение выхода (из 4 в 5) меняется по<br>истечении 2 мин.<br>Тип данных Address – uint16, Enable,<br><b>Retain, ENO, Error – bool, Status – int16</b> .<br>Обязательные для инициализации входы<br>ФБ: <b>Enable</b> , Address, Input value.                                                                                                    |                     |          | Примечание: Если на вход Init value                  |
| Retain имеет значение true, то при выполнении программы сначала будет использовано значение со входа Init value, а затем будут использоваться только значения, сохраненные в переменной VAR.         Выходы:       ENO – Выход пропускает сигнал со входа Enable;         Out Value – Выходной сигнал данных;       Error – Сигнал об ошибке;         Status – Состояние соединения по Modbus:       0 – готов к подключению; 4 – соединение установлено; 5 – соединение не установлено.         Значение выхода (из 4 в 5) меняется по истечении 2 мин.       Тип данных Address – uint16, Enable, Retain, ENO, Error – bool, Status – int16.         Обязательные для инициализации входы ФБ: Enable, Address, Input value.       Водитов сигнал сов соединение                                                                                                    |                     |          | задается первоначальное значение и вход              |
| <ul> <li>выполнении программы сначала будет использовано значение со входа Init value, а затем будут использоваться только значения, сохраненные в переменной VAR.</li> <li>Выходы: ENO – Выход пропускает сигнал со входа Enable; Out Value – Выходной сигнал данных; Error – Сигнал об ошибке; Status – Состояние соединения по Modbus: 0 – готов к подключению; 4 – соединение установлено; 5 – соединение не установлено. Значение выхода (из 4 в 5) меняется по истечении 2 мин.</li> <li>Тип данных Address – uint16, Enable, Retain, ENO, Error – bool, Status – int16. Обязательные для инициализации входы ФБ: Enable, Address, Input value.</li> </ul>                                                                                                    |                     |          | Retain имеет значение true, то при                   |
| использовано значение со входа Init value, а<br>затем будут использоваться только значения,<br>сохраненные в переменной VAR.<br>Выходы:<br>ENO – Выход пропускает сигнал со входа<br>Enable;<br>Out Value – Выходной сигнал данных;<br>Error – Сигнал об ошибке;<br>Status – Состояние соединения по Modbus:<br>0 – готов к подключению; 4 – соединение<br>установлено; 5 – соединение не установлено.<br>Значение выхода (из 4 в 5) меняется по<br>истечении 2 мин.<br>Тип данных Address – uint16, Enable,<br>Retain, ENO, Error – bool, Status – int16.<br>Обязательные для инициализации входы<br>ФБ: Enable, Address, Input value.                                                                                                    |                     |          | выполнении программы сначала будет                   |
| затем будут использоваться только значения,<br>сохраненные в переменной VAR.<br>Выходы:<br>ENO – Выход пропускает сигнал со входа<br>Enable;<br>Out Value – Выходной сигнал данных;<br>Error – Сигнал об ошибке;<br>Status – Состояние соединения по Modbus:<br>0 – готов к подключению; 4 – соединение<br>установлено; 5 – соединение не установлено.<br>Значение выхода (из 4 в 5) меняется по<br>истечении 2 мин.<br>Тип данных Address – uint16, Enable,<br>Retain, ENO, Error – bool, Status – int16.<br>Обязательные для инициализации входы<br>ФБ: Enable, Address, Input value.                                                                                                    |                     |          | использовано значение со входа Init value, a         |
| сохраненные в переменной VAR.<br>Выходы:<br>ENO – Выход пропускает сигнал со входа<br>Enable;<br>Out Value – Выходной сигнал данных;<br>Error – Сигнал об ошибке;<br>Status – Состояние соединения по Modbus:<br>0 – готов к подключению; 4 – соединение<br>установлено; 5 – соединение не установлено.<br>Значение выхода (из 4 в 5) меняется по<br>истечении 2 мин.<br>Тип данных Address – uint16, Enable,<br>Retain, ENO, Error – bool, Status – int16.<br>Обязательные для инициализации входы<br>ФБ: Enable, Address, Input value.                                                                                                    |                     |          | затем будут использоваться только значения,          |
| Выходы:<br>ENO – Выход пропускает сигнал со входа<br>Enable;<br>Out Value – Выходной сигнал данных;<br>Error – Сигнал об ошибке;<br>Status – Состояние соединения по Modbus:<br>0 – готов к подключению; 4 – соединение<br>установлено; 5 – соединение не установлено.<br>Значение выхода (из 4 в 5) меняется по<br>истечении 2 мин.<br>Тип данных Address – uint16, Enable,<br>Retain, ENO, Error – bool, Status – int16.<br>Обязательные для инициализации входы<br>ФБ: Enable, Address, Input value.                                                                                                    |                     |          | сохраненные в переменной VAR.                        |
| Выходы:<br>ENO – Выход пропускает сигнал со входа<br>Enable;<br>Out Value – Выходной сигнал данных;<br>Error – Сигнал об ошибке;<br>Status – Состояние соединения по Modbus:<br>0 – готов к подключению; 4 – соединение<br>установлено; 5 – соединение не установлено.<br>Значение выхода (из 4 в 5) меняется по<br>истечении 2 мин.<br>Тип данных Address – uint16, Enable,<br>Retain, ENO, Error – bool, Status – int16.<br>Обязательные для инициализации входы<br>ФБ: Enable, Address, Input value.                                                                                                    |                     |          | 2                                                    |
| ENO – Выход пропускает сигнал со входа         Enable;         Out Value – Выходной сигнал данных;         Error – Сигнал об ошибке;         Status – Состояние соединения по Modbus:         0 – готов к подключению; 4 – соединение         установлено; 5 – соединение не установлено.         Значение выхода (из 4 в 5) меняется по         истечении 2 мин.         Тип данных Address – uint16, Enable,         Retain, ENO, Error – bool, Status – int16.         Обязательные для инициализации входы         ФБ: Enable, Address, Input value.                                                                                                    |                     |          | Выходы:                                              |
| Епаріє;       Out Value – Выходной сигнал данных;         Error – Сигнал об ошибке;       Status – Состояние соединения по Modbus:         0 – готов к подключению; 4 – соединение установлено; 5 – соединение не установлено.       Значение выхода (из 4 в 5) меняется по истечении 2 мин.         Тип данных Address – uint16, Enable, Retain, ENO, Error – bool, Status – int16.       Обязательные для инициализации входы ФБ: Enable, Address, Input value.                                                                                                    |                     |          | ENO – Выход пропускает сигнал со входа               |
| Сит Value – Выходной сигнал данных;<br>Error – Сигнал об ошибке;<br>Status – Состояние соединения по Modbus:<br>0 – готов к подключению; 4 – соединение<br>установлено; 5 – соединение не установлено.<br>Значение выхода (из 4 в 5) меняется по<br>истечении 2 мин.<br>Тип данных Address – uint16, Enable,<br>Retain, ENO, Error – bool, Status – int16.<br>Обязательные для инициализации входы<br>ФБ: Enable, Address, Input value.                                                                                                    |                     |          | Enable;                                              |
| Error – Сигнал оо ошиоке;         Status – Состояние соединения по Modbus:         0 – готов к подключению; 4 – соединение         установлено; 5 – соединение не установлено.         Значение выхода (из 4 в 5) меняется по         истечении 2 мин.         Тип данных Address – uint16, Enable,         Retain, ENO, Error – bool, Status – int16.         Обязательные для инициализации входы         ФБ: Enable, Address, Input value.                                                                                                    |                     |          | Out value – Выходной сигнал данных;                  |
| Status – Состояние соединения по Модоиз:         0 – готов к подключению; 4 – соединение установлено; 5 – соединение не установлено.         Значение выхода (из 4 в 5) меняется по истечении 2 мин.         Тип данных Address – uint16, Enable, Retain, ENO, Error – bool, Status – int16.         Обязательные для инициализации входы ФБ: Enable, Address, Input value.                                                                                                    |                     |          | Error – Сигнал оо ошиоке;                            |
| <ul> <li>0 – готов к подключению; 4 – соединение установлено; 5 – соединение не установлено. Значение выхода (из 4 в 5) меняется по истечении 2 мин.</li> <li>Тип данных Address – uint16, Enable, Retain, ENO, Error – bool, Status – int16. Обязательные для инициализации входы ФБ: Enable, Address, Input value.</li> </ul>                                                                                                    |                     |          | Status – Состояние соединения по Modbus:             |
| установлено, 5 – соединение не установлено.<br>Значение выхода (из 4 в 5) меняется по<br>истечении 2 мин.<br>Тип данных Address – uint16, Enable,<br>Retain, ENO, Error – bool, Status – int16.<br>Обязательные для инициализации входы<br>ФБ: Enable, Address, Input value.                                                                                                    |                     |          | 0 – готов к подключению; 4 – соединение              |
| значение выхода (из 4 в 5) меняется по<br>истечении 2 мин.Тип данных Address – uint16, Enable,<br>Retain, ENO, Error – bool, Status – int16.<br>Обязательные для инициализации входы<br>ФБ: Enable, Address, Input value.                                                                                                    |                     |          | установлено, 5 – соединение не установлено.          |
| истечении 2 мин.<br>Тип данных Address – uint16, Enable,<br>Retain, ENO, Error – bool, Status – int16.<br>Обязательные для инициализации входы<br>ФБ: Enable, Address, Input value.                                                                                                    |                     |          | значение выхода (из 4 в 5) меняется по               |
| Тип данных Address – uint16, Enable,<br>Retain, ENO, Error – bool, Status – int16.<br>Обязательные для инициализации входы<br>ФБ: Enable, Address, Input value.                                                                                                    |                     |          | истечении 2 мин.                                     |
| Тип данных Address – unitto, Enable,         Retain, ENO, Error – bool, Status – int16.         Обязательные для инициализации входы         ФБ: Enable, Address, Input value.                                                                                                    |                     |          | Tun namuuv Addross mint16 Enabla                     |
| ФБ: Enable, Address, Input value.                                                                                                    |                     |          | Retain FNO Error - bool Status - int16               |
| ΦΕ: Enable, Address, Input value.                                                                                                    |                     |          |                                                      |
| The second second secon |                     |          | Φ <sub>E</sub> · Enable Address Innut value          |
|                                                                                                    |                     |          | *D. Lhuste, Mulless, Input value.                    |

|                                                                                                    |                         | Гаолица 13. Блоки генераторов                                                                                                    |
|----------------------------------------------------------------------------------------------------|-------------------------|----------------------------------------------------------------------------------------------------|
| Представление блока                                                                                                    | Название                | Описание блока                                                                                                    |
|                                                                                                    |                         | Блок «Генератор треугольных<br>импульсов» (fRAMPGEN)                                                                                                    |
| En<br>Period RAMP<br>Number of samples<br>BiDirectional<br>BiDirectional<br>Directional<br>Direc | Ramp Generator<br>float | Блок генерирует треугольный<br>(пилообразный) сигнал заданной частоты.<br>En (uint8) – Вход включения генератора (0 -<br>выключен, 1 - включен)<br>Period RAMP (uint32) – Период<br>треугольного сигнала (от 1 до 10000 мс)<br>Numbers of samples (uint16) – Количество<br>отсчетов дискретизации (от 1 до 1000<br>единиц)<br>PiDirectional (uint8) – Вход задачия рила |
|                                                                                                    |                         | <b>Билиссионан (шино)</b> – Вход задания вида                                                                                                    |

## Таблица 13. Блоки генераторов

| Представление блока                                                                             | Название                             | Описание блока                                                                                                    |
|-------------------------------------------------------------------------------------------------|--------------------------------------|----------------------------------------------------------------------------------------------------|
|                                                                                                 |                                      | треугольного сигнала (0 - однонаправленный,<br>1 - двунаправленный)<br>Out (bool) – Выходной треугольный сигнал<br>с заданными параметрами<br>End period PWM (uint32) – Окончание<br>периода сигнала PWM (End period PWM =<br>Period RAMP / Number of samples)<br>End tau PWM (uint32) – Окончание<br>длительности сигнала PWM<br>End period RAMP (uint32) – Окончание<br>периода треугольного сигнала<br>End half-period RAMP (uint32) –<br>Окончание половины периода треугольного<br>сигнала (для двунаправленного треугольного<br>сигнала)<br>Sample counter (uint8) – Счетчик отсчетов<br>дискретизации<br>Old state (uint8) – Сохранение предыдущего<br>состояния входа En<br>Обязательные для инициализации входы<br>ФБ: En, Period RAMP, Number of samples,<br>BiDirectional. |
| En<br>Period<br>Tau<br>FRECTGEN<br>End period<br>End tau<br>Old state                           | Rectangle Pulse<br>Generator float   | Блок «Генератор прямоугольных<br>импульсов» (fRECTGEN)<br>Блок генерирует прямоугольные импульсы<br>заданной длительности.<br>En (uint8) – Вход включения генератора (0 -<br>выключен, 1 - включен)<br>Period (uint32) – Период прямоугольного<br>импульса (от 1 до 10000 мс)<br>Tau (uint32) – Длительность<br>прямоугольного импульса (от 1 до 10000 мс)<br>Out (bool) – Выходной прямоугольный<br>импульс с заданными параметрами<br>End period (uint32) – Окончание периода<br>прямоугольного импульса<br>End tau (uint32) – Окончание периода<br>прямоугольного импульса<br>Old state (uint8) – Сохранение предыдущего<br>состояния входа En<br>Обязательные для инициализации входы<br>ФБ: En, Period, Tau.                                                                     |
| En<br>Period <u>SIN</u><br>Number of samples<br>Phase<br>Phase<br>Did state<br><u>Old</u> state | Sinusoidal Signal<br>Generator float | Блок «Генератор синусоидального<br>сигнала» (fSINGEN)<br>Блок генерирует синусоидальный сигнал<br>заданной частоты.<br>En (uint8) – Вход включения генератора (0 -<br>выключен, 1 - включен)<br>Period SIN (uint32) – Периол                                                                                                    |

| Представление блока                                                | Название                             | Описание блока                                                                                                    |
|--------------------------------------------------------------------|--------------------------------------|----------------------------------------------------------------------------------------------------|
|                                                                    |                                      | синусоидального сигнала (от 1 до 10000 мс)<br><b>Numbers of samples (uint16)</b> – Количество<br>отсчетов дискретизации (от 1 до 1000<br>единиц)<br><b>Phase (int16)</b> – Начальная фаза                                                                                                    |
|                                                                    |                                      | синусоидального сигнала<br>Out (bool) – Выходной синусоидальный<br>сигнал с заданными параметрами<br>End period PWM (uint32) – Окончание<br>периода сигнала PWM (End period PWM =<br>Period RAMP / Number of samples)<br>End tau PWM (uint32) – Окончание<br>длительности сигнала PWM<br>End period SIN (uint32) – Окончание<br>периода синусоидального сигнала<br>Sample counter (uint8) – Счетчик отсчетов<br>дискретизации<br>Old state (uint8) – Сохранение предыдущего<br>состояния входа En<br>Обязательные для инициализации входы<br>ФБ: En, Period SIN, Number of samples,<br>Phase.                                                                                                    |
| En fSYMMGEN Out<br>Tau fSYMMGEN End period<br>End tau<br>Old state | Symmetrical Pulse<br>Generator float | Блок «Генератор симметричных<br>импульсов» (fSYMMGEN)<br>Блок генерирует симметричные<br>прямоугольные импульсы (длительность<br>импульса равна длительности паузы)<br>заданной длительности.<br>En (uint8) – Вход включения генератора (0 -<br>выключен, 1 - включен)<br>Tau (uint32) – Длительность симметричного<br>импульса (от 1 до 1000 мс)<br>Out (bool) – Последовательность<br>симметричных прямоугольных импульсов с<br>заданными параметрами<br>End period (uint32) – Окончание периода<br>симметричного импульса<br>End tau (uint32) – Окончание длительности<br>симметричного импульса<br>Old state (uint8) – Сохранение предыдущего<br>состояния входа En<br>Обязательные для инициализации входы<br>ФБ: En, Tau. |

## Система конфигурирования реле интеллектуальных серии Элсима "BitLogic"

65

Таблица 14. Блоки аналоговых и дискретных входов, дискретных/ШИМ и релейных выходов, блок WDT, блоки даты и времени (RTC), блоки Modbus RTU Представление блока Название Описание блока Блок «Аналоговый вход. Конфигурация» (AN IN CONFIG) Блок используется для съема и передачи аналоговых данных с аналоговых входов контроллера. Index (uint8) – Номер аналогового входа контроллера (отсчет ведется нуля; с например, если физического номер аналогового входа контроллера = 1, то на вход Index нужно подать 0). Coeff (float) – Коэффициент фильтрации (диапазон задания параметра – 0,0001...1). SigType (uint8) – Режим измерения. Для установки нужного значения для режима SigType можно воспользоваться следующими тремя блоками (тип режима устанавливается соответствии в co значениями, указанными в таблицах ниже): ANALOG\_SIGNAL Out Type: 1. Index AN IN CONFIG Out Init Counter Значение Описание входа Old Reinit Analog Input Вход отключен 0 Configuration 1 Ток 0-20 мА 2 Напряжение 0-10 В TC SIGNAL Out TC type: 2. Значение Описание входа Термопара типа ТХА (K) 3 4 Термопара типа ТХА (К) с термокомпенсацией 5 Термопара типа ТХК (L) Термопара типа ТХК (L) с 6 термокомпенсацией 7 Термопара типа ТХКн (Е) 8 Термопара типа ТХКн (Е) с термокомпенсацией

9

10

11

12

13

14

Термопара типа ТПП10 (S)

Термопара типа ТНН (N)

Термопара типа ТПР (В)

Термопара типа ТПР (В) с

Термопара типа ТНН (N) с

термокомпенсацией

термокомпенсацией

Термопара типа ТПП10 (S) с

Coeff

SigType

PerMeas

Reini

ModeFrec

| Представление блока | Название |          | Описание блока                                                              |
|---------------------|----------|----------|-----------------------------------------------------------------------------|
|                     |          |          | термокомпенсацией                                                           |
|                     |          | 15       | Термопара типа ТЖК (J)                                                      |
|                     |          | 16       | Термопара типа ТЖК (J) с                                                    |
|                     |          |          | термокомпенсацией                                                           |
|                     |          | 17       | Термопара типа ТВР (А-1)                                                    |
|                     |          | 18       | Термопара типа ТВР (А-1) с                                                  |
|                     |          |          | термокомпенсацией                                                           |
|                     |          | 19       | Термопара типа ТПП13 (R)                                                    |
|                     |          | 20       | Термопара типа ТПП13 (R) с                                                  |
|                     |          |          | термокомпенсацией                                                           |
|                     |          | 3. RTD_S | IGNAL Out                                                                   |
|                     |          | Значение | Описание входа                                                              |
|                     |          | 21       | Термосопротивление в режиме                                                 |
|                     |          |          | трехпроводного подключения типа TCM 50M                                     |
|                     |          | 22       | Термосопротивление в режиме                                                 |
|                     |          |          | трехпроводного подключения типа TCM 100М                                    |
|                     |          | 23       | Термосопротивление в режиме<br>трехпроводного подключения<br>типа ТСМ 500М  |
|                     |          | 24       | Термосопротивление в режиме<br>трехпроводного подключения<br>типа ТСП 50П   |
|                     |          | 25       | Термосопротивление в режиме<br>трехпроводного подключения<br>типа ТСП 100П  |
|                     |          | 26       | Термосопротивление в режиме<br>трехпроводного подключения<br>типа ТСП 500П  |
|                     |          | 27       | Термосопротивление в режиме<br>трехпроводного подключения<br>типа ТСП 1000П |
|                     |          | 28       | Термосопротивление в режиме<br>трехпроводного подключения<br>типа ТСП Pt50  |
|                     |          | 29       | Термосопротивление в режиме<br>трехпроводного подключения<br>типа ТСП Pt100 |
|                     |          | 30       | Термосопротивление в режиме<br>трехпроводного подключения<br>типа TCH 100H  |
|                     |          | 31       | Термосопротивление в режиме<br>трехпроводного подключения<br>типа ТСН 500Н  |
|                     |          | 32       | Термосопротивление в режиме<br>трехпроводного подключения<br>типа ТСН 1000Н |
|                     |          |          |                                                                             |

| Представление блока | Название     | Описание блока                                                                                                    |
|---------------------|--------------|----------------------------------------------------------------------------------------------------|
|                     |              | <b>ModeFrec (uint8)</b> – Режим интегрирования.                                                                                                    |
|                     |              | Диапазон задания параметра: 0 – без                                                                                                    |
|                     |              | интегрирования в АЦП, 1 – с                                                                                                    |
|                     |              | интегрированием в АЦП.                                                                                                    |
|                     |              | PerMeas (uint16) – Количество измерений.                                                                                                    |
|                     |              | Reinit (bool) – Переинициализация                                                                                                    |
|                     |              | параметров аналоговых входов (по переднему                                                                                                    |
|                     |              | фронту, т.е. при переключении с логического                                                                                                    |
|                     |              | нуля на единицу).                                                                                                    |
|                     |              | Оut (float) – Входной аналоговый сигнал на<br>физическом аналоговом входе контроллера с<br>номером (Index + 1) (в зависимости от типа<br>измеряемой физической величины<br>(напряжение U, ток I или температура T)<br>единицей измерения является B, мA или °C).<br>Init Counter (uint8) – Счетчик количества<br>инициализаций параметров аналоговых<br>входов.<br>Old Reinit (uint8) – Предыдущее состояние<br>входа переинициализаций параметров<br>аналоговых входов.<br>Обязательные для инициализации входы<br>ФБ: Index, Coeff, SigType, ModeFrec,                                                                                                    |
|                     |              | PerMeas.                                                                                                    |
|                     |              | Блок <b>«Аналоговый вход» (AN_IN</b> )                                                                                                    |
| Index AN_IN Out     | Analog Input | Блок используется совместно с блоком<br>«Аналоговый вход. Конфигурация»<br>(AN_IN_CONFIG) для удобства разработки<br>проекта. Например, в случае большого<br>проекта (большого количества используемых<br>ФБ) достаточно установить один блок<br>AN_IN_CONFIG и проинициализировать<br>параметры нужного аналогового входа. Блок<br>«Аналоговый вход» (AN_IN) является<br>дубликатом блока AN_IN_CONFIG в том<br>смысле, что на его выходе можно снимать те<br>же числовые данные, что и с блока<br>AN_IN_CONFIG. При этом блок AN_IN не<br>требует повторной инициализации<br>параметров заданного аналогового входа. Для<br>его работы достаточно указать только номер<br>(Index) заданного аналогового входа. Для<br>его работы достаточно указать только номер<br>(Index) время разработки проекта, но и<br>улучшается его читаемость.<br>Index (uint8) – Номер аналогового входа<br>контроллера (отсчет ведется с нуля;<br>например, если номер физического<br>аналогового входа контроллера = 1, то на<br>вход Index нужно подать 0). |

| Представление блока                                           | Название               | Описание блока                                                                                                    |
|---------------------------------------------------------------|------------------------|----------------------------------------------------------------------------------------------------|
|                                                               |                        | Out (float) – Входной аналоговый сигнал на<br>физическом аналоговом входе контроллера с<br>номером (Index + 1) (в зависимости от типа<br>измеряемой физической величины<br>(напряжение U, ток I или температура T)<br>единицей измерения является B, мA или °C).<br>Обязательный для инициализации вход ФБ:<br>Index.                                                                                                    |
|                                                               |                        | Блок «Физический (дискретный) вход»<br>(PHYS IN)                                                                                                    |
| In <u>dex</u> PHYS_IN <u>Valu</u> e                           | Physical Input         | Блок используется для съема и передачи<br>дискретных данных: съем логических «0» (от<br>-3 до 5 В DC) или «1» (от 15 до 30 В DC) с<br>дискретных входов контроллера.<br><b>Index (uint8)</b> – Номер дискретного входа<br>контроллера (отсчет ведется с нуля;<br>например, если номер физического<br>дискретного входа контроллера = 1, то на<br>вход <b>Index</b> нужно подать 0).<br><b>Value (bool)</b> – Входной дискретный сигнал<br>на физическом дискретном входе<br>контроллера с номером ( <b>Index</b> + 1).<br>Обязательный для инициализации вход ФБ:<br><b>Index</b> . |
|                                                               |                        | Блок «Физический (дискретный) выход»                                                                                                    |
| In <u>dex</u> PHYS_OUT<br>Value                               | Physical Output        | <ul> <li>Блок используется для управления дискретными выходами контроллера: подача логических «0» или «1» (максимальное коммутируемое напряжение 30 В DC) на дискретные выхода контроллера.</li> <li>Index (uint8) – Номер дискретного выхода контроллера (отсчет ведется с нуля; например, если номер физического дискретного выхода контроллера = 1, то на вход Index нужно подать 0).</li> <li>Value (bool) – Выходной дискретный сигнал на физическом дискретном выходе контроллера с номером (Index + 1). Обязательные для инициализации входы ФБ: Index, Value.</li> </ul>    |
|                                                               |                        | Блок «ШИМ выход» (PHYS_PWM_OUT)                                                                                                    |
| Index<br>PHYS_PWM_OUT<br>Duty c <u>ycle</u><br>Pe <u>riod</u> | Physical PWM<br>Output | Блок используется для подачи аппаратно-<br>реализованного ШИМ-сигнала на<br>дискретный выход контроллера.<br>Index (uint8) – Номер дискретного выхода<br>контроллера (отсчет ведется с нуля;                                                                                                    |

| Представление блокя                               | Название          | Описание блока                                                                                                    |
|---------------------------------------------------|-------------------|----------------------------------------------------------------------------------------------------|
|                                                   |                   | например, если номер физического                                                                                                    |
|                                                   |                   | дискретного выхода контроллера = 1, то на                                                                                                    |
|                                                   |                   | вход Index нужно подать 0).                                                                                                    |
|                                                   |                   | Duty cycle (float) – Коэффициент                                                                                                    |
|                                                   |                   | заполнения периода сигналом (изменяется в                                                                                                    |
|                                                   |                   | диапазоне от 0 до 100 %).                                                                                                    |
|                                                   |                   | Регіод (шіпіть) – длительность периода                                                                                                    |
|                                                   |                   |                                                                                                    |
|                                                   |                   | $\Phi \overline{5}$ Index. Duty cycle. Period                                                                                                    |
|                                                   |                   | The state of the state of the s |
|                                                   |                   | Блок «Релейный выход» (REL_OUT)                                                                                                    |
|                                                   |                   |                                                                                                    |
|                                                   |                   | БЛОК ИСПОЛЬЗУЕТСЯ ДЛЯ УПРАВЛЕНИЯ                                                                                                    |
|                                                   |                   | релеиными выходами контроллера (максимальное коммутируемое напряжение                                                                                                    |
|                                                   |                   | (Makeumaninoe Kommyrupyemoe nanpaskenue<br>250 B AC)                                                                                                    |
|                                                   |                   | <b>Index</b> (uint8) – Номер релейного выхола                                                                                                    |
| Index                                             |                   | контроллера (отсчет ведется с нуля;                                                                                                    |
| Value REL_OUT                                     | Relay Output      | например, если номер физического релейного                                                                                                    |
| Value                                             |                   | выхода контроллера = 1, то на вход Index                                                                                                    |
|                                                   |                   | нужно подать 0).                                                                                                    |
|                                                   |                   | Value (bool) – Выходной сигнал на                                                                                                    |
|                                                   |                   | физическом релейном выходе контроллера с                                                                                                    |
|                                                   |                   | HOMEPOM (Index $+ 1$ ).                                                                                                    |
|                                                   |                   | ФЕ: Indox Value                                                                                                    |
|                                                   |                   |                                                                                                    |
|                                                   |                   | Блок «Сторожевой таймер» (WDT)                                                                                                    |
|                                                   |                   |                                                                                                    |
|                                                   |                   | Блок представляет сооой аппаратно                                                                                                    |
|                                                   |                   | реализованную схему контроля над                                                                                                    |
|                                                   |                   | периолически сбрасывается контролируемой                                                                                                    |
|                                                   |                   | системой) Если сброса не произошло в                                                                                                    |
|                                                   |                   | течение некоторого интервала времени,                                                                                                    |
|                                                   |                   | происходит принудительная перезагрузка                                                                                                    |
| Reset WDT WDO                                     |                   | системы.                                                                                                    |
| TO R_Cause                                        |                   | Контроллер перезапускается, если WDT                                                                                                    |
| R_TimeUx<br>R_Time<br>P_R_Time<br>P_Reset<br>P_En | Software Watchdog | включен (перемычка не установлена).                                                                                                    |
|                                                   | Timer             | Входы:                                                                                                    |
|                                                   |                   | En (bool) – Вход управляет включением /                                                                                                    |
|                                                   |                   | выключением олока. Вход расотает по                                                                                                    |
|                                                   |                   | $\mathbf{Reset}$ (bool) – Вуол получает сигнали.                                                                                                    |
|                                                   |                   | системы поступающие на него с заланным                                                                                                    |
|                                                   |                   | периодом для сброса таймера. Период                                                                                                    |
|                                                   |                   | следования сигналов должен быть меньше                                                                                                    |
|                                                   |                   | времени, установленного на входе ТО.                                                                                                    |
|                                                   |                   | <b>TO (uint32)</b> – Вход позволяет установить                                                                                                    |
|                                                   |                   | время, по истечении которого происходит                                                                                                    |
|                                                   |                   | принудительная перезагрузка системы при                                                                                                    |
|                                                   |                   | том условии, что не произошло сброса                                                                                                    |

| Представление блока                                                          | Название      | Описание блока                                                                                                    |
|------------------------------------------------------------------------------|---------------|----------------------------------------------------------------------------------------------------|
|                                                                              |               | таймера.                                                                                                    |
|                                                                              |               | таймера.<br>Выходы:<br>WDO (bool) – Выход устанавливает<br>логическую единицу по истечении времени,<br>установленного на входе TO, при этом вход<br>Reset не был задействован.<br>WDT_state (bool) – Выход показывает<br>состояние аппаратного WDT. Если WDT<br>включен (перемычка не установлена), то на<br>выходе «1», иначе «0».<br>R_Cause (uint8) – Выход устанавливает «1»,<br>если произошла перезагрузка модуля по<br>истечении времени TO. Значение выхода<br>сохраняется в EEPROM. Выход сбрасывается<br>в «0», при поступлении переднего фронта<br>сигнала на вход En.<br>R_TimeUx (uint32) – Выход показывает<br>текущее время (unixtime из RTC), при<br>котором истекло время TO.<br>R_Time (uint32) – Выход показывает<br>период времени с начала работы задачи.<br>P_R_Time (uint32) – Выход показывает<br>время, когда был получен последний<br>передний фронт на входе Reset (внутренняя<br>служебная переменная).<br>P_Reset (uint8) – Выход показывает<br>предыдущее значение входа Reset<br>(внутренняя служебная переменная).<br>P_En (uint8) – Выход показывает<br>предыдущее значение входа En (внутренняя<br>служебная переменная).<br>Обязательные для инициализации входы |
|                                                                              |               | ΦБ: En, Reset, TO.                                                                                                    |
|                                                                              |               | Блок «Дата и время DATE & TIME»<br>(RTC_DATE_TIME)                                                                                                    |
| RTC_DATE_TIME<br>Min<br>Hour<br>Day of week<br>Day of month<br>Month<br>Year | RTC Date Time | Блок используется для определения<br>текущей даты и реального времени.<br>На следующие выходы блока поступают:<br>Sec (int32) – Секунды.<br>Min (int32) – Минуты.<br>Hour (int32) – Часы.<br>Day of week (int32) – Дни недели.<br>Day of month (int32) – Дни месяца.<br>Month (int32) – Месяцы.<br>Year (int32) – Года.                                                                                                    |

| Представление блока                                                        | Нязвание    | Описание блока                                                                                                    |
|----------------------------------------------------------------------------|-------------|----------------------------------------------------------------------------------------------------|
| представление опона                                                        | IIusbuille  | Блок «Лата DATE» (RTC_DATE)                                                                                                    |
| RTC_DATE Day of week<br>Day of month<br>Month<br>Year                      | RTC Date    | Блок используется для определения<br>текущей даты.<br>На следующие выходы блока поступают:<br>Day of week (int32) – Дни недели.<br>Day of month (int32) – Дни месяца.<br>Month (int32) – Месяцы.<br>Year (int32) – Года.                                                                                                    |
|                                                                            |             | Блок <b>«Время ТІМЕ» (RTC ТІМЕ)</b>                                                                                                    |
| RTC_TIME Sec<br>Min<br>Hour                                                | RTC Time    | Блок используется для определения<br>реального времени.<br>На следующие выходы блока поступают:<br>Sec (int32) – Секунды.<br>Min (int32) – Минуты.<br>Hour (int32) – Часы.                                                                                                    |
|                                                                            |             | Блок «Modbus RTU Initialization»<br>(MB_RTU_INIT)                                                                                                    |
| Address<br>Baud<br>Parity<br>Stop bits<br>ON delay<br>OFF delay<br>Timeout | MB RTU Init | Блок инициализирует Modbus RTU с<br>параметрами, установленными на входе<br>блока.<br>Bxoды:<br>Address – адрес станции;<br>Baud – скорость передачи данных;<br>Parity – чётность;<br>Stop bits – количество стоп-битов;<br>ON delay – преамбула (мс);<br>OFF delay – постамбула (мс);<br>Timeout – таймаут (сек).<br><i>Примечание</i> :<br>1. Baud:<br>5 - 9600 бит/сек;<br>6 - 19200 бит/сек;<br>7 - 28800 бит/сек;<br>8 - 38400 бит/сек;<br>8 - 38400 бит/сек;<br>9 - 57600 бит/сек.<br>2. Parity: $0 - NOPARITY$ ;<br>1 - ODD;<br>2 - EVEN;<br>3 - всегда 0;<br>4 - всегда 1.<br>3. Stop bits: $0 - 1$ ;<br>1 - 1,5;<br>2 - 2.<br>Bыходы: |

| Представление блока                                 | Название    | Описание блока                                                                                                    |
|-----------------------------------------------------|-------------|----------------------------------------------------------------------------------------------------|
|                                                     |             | Enabled – Выдает сигнал о состоянии блока                                                                                                    |
|                                                     |             | (включен/выключен);                                                                                                    |
|                                                     |             | Error – Сигнал об ошибке.                                                                                                    |
|                                                     |             | Тип данных Address, Baud, Parity, Stop<br>bits, Error – uint8, ON delay, OFF delay –<br>int32, Timeout – uint32, Enabled – bool.<br>Обязательные для инициализации входы<br>ФБ: Address, Baud, Parity, Stop bits, ON<br>delay, OFF delay, Timeout.                                                                                                    |
|                                                     |             | Блок «Modbus RTU Diagnostics »<br>(MB_RTU_DIAG)                                                                                                    |
| MB_RTU_DIAG Net State<br>Reconnect Count<br>Enabled | MB RTU Diag | Блок определяет состояние соединения.<br>Выходы:<br>Net State – Выдает сигнал о состоянии сети<br>(0 - если мастер установил соединение, 1 -<br>соединение разорвано или мастер прислал<br>ошибочный запрос);<br>Reconnect Count – Счетчик потери связи.<br>Инкрементируется после разрыва связи с<br>мастером по истечении времени Timeout ФБ<br>MB_RTU_INIT. Если по старту программы<br>связь была сразу установлена, то =0, иначе<br>=1;<br>Enabled – На выходе устанавливается<br>признак того, что данный ФБ обрабатывается<br>=1.<br>Тип данных Net State, Enabled – bool,<br>Reconnect Count – uint32. |

|                                                       |          | Гаолица 15. Блоки переменных и констант                                                                                                    |
|-------------------------------------------------------|----------|----------------------------------------------------------------------------------------------------|
| Представление блока                                   | Название | Описание блока                                                                                                    |
| CONST Out                                             | Constant | Блок «Константы» (CONST)<br>Блок используется для задания любых<br>постоянных величин (любого типа данных из<br>восьми предложенных) на входах ФБ.<br>Out – Заданная постоянная величина.                                                  |
| Index VAR Data out<br>Init value<br>Data in<br>Retain | Variable | Блок «Переменные» (VAR)<br>Блок используется для передачи данных из<br>одной части проекта в другую часть без<br>использования соединительный линий.<br>Входы:<br>Index – Номер переменной;<br>Init value – Установка начального значения: |

тоб 15 E
| Представление блока | Название | Описание блока                                           |  |  |  |
|---------------------|----------|----------------------------------------------------------|--|--|--|
|                     |          | Data in – Вход блока переменных, на                      |  |  |  |
|                     |          | который поступают необходимые для                        |  |  |  |
|                     |          | передачи данные (данный вход используется                |  |  |  |
|                     |          | только в случае передачи данных);                        |  |  |  |
|                     |          | Retain – Установка сохранения данных в                   |  |  |  |
|                     |          | переменные VAR;                                          |  |  |  |
|                     |          | Примечание: Если на вход Init value                      |  |  |  |
|                     |          | задается первоначальное значение и вход                  |  |  |  |
|                     |          | Retain имеет значение true, то при                       |  |  |  |
|                     |          | выполнении программы сначала будет                       |  |  |  |
|                     |          | использовано значение со входа Init value, a             |  |  |  |
|                     |          | затем оудут использоваться только значения,              |  |  |  |
|                     |          | сохраненные в переменной VAR.                            |  |  |  |
|                     |          | BLIXOTH                                                  |  |  |  |
|                     |          | Data out – Выхол блока переменных с                      |  |  |  |
|                     |          | которого считываются переланные ланные (                 |  |  |  |
|                     |          | ланный выход используется только в случае                |  |  |  |
|                     |          | приема данных).                                          |  |  |  |
|                     |          |                                                          |  |  |  |
|                     |          | Примечание: Одновременно вход Data in и                  |  |  |  |
|                     |          | выход <b>Data out</b> в одном $\Phi F$ не используются.  |  |  |  |
|                     |          | Номер, указанный на входе Index блока,                   |  |  |  |
|                     |          | передающего данные, должен совпадать с                   |  |  |  |
|                     |          | номером на входе Index блока,                            |  |  |  |
|                     |          | принимающего данные.                                     |  |  |  |
|                     |          |                                                          |  |  |  |
|                     |          | ип данных index – uinti6, Ketain – bool.                 |  |  |  |
|                     |          | Ооязательные для инициализации входы<br>Ф. Index Data in |  |  |  |
|                     |          |                                                          |  |  |  |

| Продетор донно блоко | Название   | Описания блага                                                                                                    |
|----------------------|------------|----------------------------------------------------------------------------------------------------|
| представление олока  | Пазвание   | Описание олока                                                                                                    |
|                      |            | Операция «Приведение типов данных<br>XXX к YYY» (XXX2YYY)                                                                                                    |
| In XXX2YYY Out       | xxx2yyy    | Блок используется для приведения типа<br>данных XXX к типу данных YYY. Например,<br>операция float2int (блок FLOAT2INT).<br>In – На вход поступают данные типа XXX.<br>Out – С выхода идут данные типа YYY.<br>Обязательный для инициализации вход ФБ:<br>In. |
| In XXXtoYYYOut       | yyy to yny | Операция «Приведение типов данных<br>XXX к YYY» (XXXtoYYY)                                                                                                    |
|                      | XXX to yyy | данных XXX к типу данных YYY. Например,<br>операция uint32 to int8 (блок UINT32toINT8).<br>In – На вход поступают данные типа XXX.                                                                                                    |

Таблица 16. Блоки преобразования типов

Руководство пользователя

| Представление блока | Название | Описание блока                              |  |  |
|---------------------|----------|---------------------------------------------|--|--|
|                     |          | <b>Out</b> – С выхода идут данные типа YYY. |  |  |
|                     |          | Обязательный для инициализации вход ФБ:     |  |  |
|                     |          | In.                                         |  |  |
|                     |          |                                             |  |  |

Таблица 17. Блок комментариев

| Представление блока | Название | Описание блока                                                                                                    |  |  |
|---------------------|----------|----------------------------------------------------------------------------------------------------|--|--|
|                     |          | Блок « <b>Комментарий» (Comment)</b>                                                                                             |  |  |
| Add text            | Comment  | Блок используется для добавления комментария на поле проекта. Двойное нажатие ЛКМ по блоку позволяет изменить текст комментария. |  |  |

## 8 Горячие клавиши

Горячие клавиши, использующиеся при работе в системе BitLogic, приведены в списке ниже.

#### Файл

[Ctrl]+[N] – Создать новый проект [Ctrl]+[O] – Открыть проект [Ctrl]+[S] – Сохранить проект [Ctrl]+[W] – Закрыть проект [Ctrl]+[Shift]+[W] – Закрыть все проекты [Alt]+[F7] – Настройки системы BitLogic

#### Правка

[Ctrl]+[Z] – Отменить действие

[Ctrl]+[Y] – Повторить действие

[Ctrl]+[X] – Вырезать ФБ

[Ctrl]+[C] – Копировать ФБ

[Ctrl]+[V] – Вставить ФБ

## Помощь

[F1] – Открыть руководство

### Панель инструментов

[Ctrl]+[R] – Подключиться к контроллеру [Ctrl]+[Break] – Отключиться от контроллера [Ctrl]+[D] – Загрузить проект в ОЗУ контроллера [F5] – Запустить выполнение проекта [Ctrl]+[F5] – Остановить выполнение проекта [F8] – Сохранить проект во флэш-памяти контроллера [Alt]+[F12] – Настройки контроллера

# 9 Сообщения об ошибках и предупреждениях

| Область        | Ошибка/пре           | Значение                 |                         |
|----------------|----------------------|--------------------------|-------------------------|
| видимости      | английский           | русский                  |                         |
| ошибки /       | вариант              | вариант                  |                         |
| предупреждения |                      |                          |                         |
| Главное окно   | It is impossible to  | Невозможно               | Файл руководства        |
|                | open the manual      | открыть файл             | пользователя недоступен |
|                | file.                | руководства.             |                         |
| Сцена проекта  | Link error: The      | Ошибка                   | К одному входу ФБ       |
|                | input has been       | соединения:              | может быть подключено   |
|                | already connected.   | Данный вход уже          | только одно соединение  |
|                |                      | подключен.               |                         |
|                | Link error: It is    | Ошибка                   | Неверное направление    |
|                | impossible to        | соединения: Нельзя       | передачи данных         |
|                | connect an input to  | подключить вход к        |                         |
|                | other one.           | входу.                   |                         |
|                | Link error: It is    | Ошибка                   | Неверное направление    |
|                | impossible to        | соединения: Нельзя       | передачи данных         |
|                | connect an output    | подключить выход         |                         |
|                | to other one.        | к выходу.                |                         |
| Проект         | It is impossible to  | Невозможно               | Файл недоступен или     |
|                | read file.           | прочитать файл.          | поврежден               |
|                | It is impossible to  | Невозможно               | Файл недоступен или     |
|                | write file.          | записать файл.           | поврежден               |
| Соединение по  | Running task:        | Запуск задачи:           |                         |
| ТСР            | Success.             | Успех.                   |                         |
|                | Running task:        | Запуск задачи:           |                         |
|                | Failed.              | Сбой.                    |                         |
|                | Stopping task:       | Остановка задачи:        |                         |
|                | Failed.              | Сбой.                    |                         |
|                | Stopping task:       | Остановка задачи:        |                         |
|                | Success.             | Успех.                   |                         |
|                | Loading in RAM:      | Загрузка в ОЗУ:          |                         |
|                | Failed.              | Сбой.                    |                         |
|                | Loading in RAM:      | Загрузка в ОЗУ:          |                         |
|                | Success.             | Успех.                   |                         |
|                | Uploading task:      | Загрузка задачи:         |                         |
|                | Failed.              | Сбой.                    |                         |
|                | Initializing the     | Инициализация            |                         |
|                | module: Failed.      | модуля: Сбой.            |                         |
|                | Initializing the     | Инициализация            |                         |
|                | module: Success.     | модуля: Успех.           |                         |
|                | Saving task: Failed. | Сохранение задачи: Сбой. |                         |
|                | Saving task:         | Сохранение задачи:       |                         |
|                | Success.             | Успех.                   |                         |
|                | Getting of net       | Получение сетевых        |                         |
|                | parameters: Failed   | параметров: Сбой.        |                         |
|                | Getting of net       | Получение сетевых        |                         |
|                | parameters:          | параметров: Успех.       |                         |
|                | Success              |                          |                         |
|                | Setting of net       | Установка сетевых        |                         |

|   | narameters: Failed   | параметров. Сбой         |  |
|---|----------------------|--------------------------|--|
|   | Setting of net       | Vстановка сетерни        |  |
|   | narameters:          | лараметров: Vспех        |  |
|   | Success              | параметров. э спех.      |  |
| · | Connection error     | Ошибка                   |  |
|   |                      | Соединения               |  |
|   | No connection        | Нет соединския           |  |
|   | Sourch by the hest   | Пенек на имани           |  |
|   | search by the nost   | ТЮИСК ПО ИМЕНИ           |  |
|   | Establishing         | XUCIA.                   |  |
|   | Establishing         | установка                |  |
|   | connection.          | соединения.              |  |
|   | A connection is      | Соединение               |  |
|   | established.         | установлено.             |  |
|   | The connection is    | Соединение               |  |
|   | about to close.      | закрывается.             |  |
|   | State code           | Код состояния            |  |
|   | Connection           | Соединение               |  |
|   | Repeat               | Повтор                   |  |
|   | ERROR                | ОШИБКА                   |  |
|   | READY. command       | ГОТОВ. команда:          |  |
|   | Getting of function  | Получение                |  |
|   | block info.          | информации ФБ.           |  |
|   | SUCCESS.             | УСПЕХ. команда:          |  |
|   | command:             |                          |  |
|   | UNKNOWN              | НЕИЗВЕСТНАЯ              |  |
|   | COMMAND code:        | КОМАНДА код:             |  |
|   | Free space           |                          |  |
|   | command              |                          |  |
|   | Net params           |                          |  |
|   | command.             |                          |  |
|   | Busy command         |                          |  |
|   | Device response      | Ответ устройства         |  |
|   | There is no free     | В молуле нет             |  |
|   | snace in the         | своболного места         |  |
|   | module               | свооодного мести.        |  |
| · | Exceeding of the     | Предициение              |  |
|   | nackage size         | провышение               |  |
|   | The program is not   | Програма на              |  |
|   | stopped              | программа не             |  |
|   | Involid data siza in | Иолопистили й            |  |
|   | the nackage          | подонустимый             |  |
|   | ine paekage.         | размор данных в          |  |
|   | Wrong function       | Навони и интекс          |  |
|   | wrong function       | певерный индекс          |  |
|   | DIOCK IIIdex.        | функционального<br>блого |  |
|   | Error goving to      | Олика.                   |  |
|   | flash memory         | Ошиока                   |  |
|   | nash memory.         | сохранения во            |  |
|   | W 1                  | флэш-память.<br>Ц ⊻      |  |
|   | wrong password.      | певерный пароль.         |  |
|   | INO TASK IN HASh     | нет задачи во            |  |
|   | memory.              | флэш-памяти.<br>Ф        |  |
|   | Flash memory is      | ФЛЭШ-ПАМЯТЬ              |  |
|   | corrupted.           | повреждена.              |  |

|   | The data size is     | Размер данных        |          |
|---|----------------------|----------------------|----------|
|   | larger than the data | больше, чем буфер    |          |
|   | buffer.              | данных.              |          |
|   | Invalid state.       | Недопустимое         |          |
|   |                      | состояние.           |          |
|   | A task in flash      | Существует задача    |          |
|   | memory exists.       | во флэш-памяти.      |          |
|   | CRC error.           | Ошибка CRC.          |          |
|   | Invalid data.        | Неверные данные.     |          |
|   | No error.            | Нет ошибок.          |          |
|   | The programming      | Режим                |          |
|   | mode is disabled.    | программирования     |          |
|   |                      | отключен.            |          |
|   | Unknown error.       | Неизвестная          |          |
|   |                      | ошибка.              |          |
|   | Loading in RAM       | Загрузка в ОЗУ.      |          |
|   | memory.              |                      |          |
|   | Save to flash.       | Сохранение в         |          |
|   |                      | флэш.                |          |
|   | Stopping of task.    | Остановка залачи.    |          |
|   | Stopping of          | Остановка ФБ.        |          |
|   | function block.      |                      |          |
|   | Step.                | Шаг.                 |          |
| · | Setting of task      | Установка            |          |
|   | state.               | состояния залачи.    |          |
|   | Run from flash       | Запустить из флэш    |          |
|   | Reading and          | Чтение и загрузка    |          |
|   | uploading data       | ланных               |          |
|   | Clearing of data     | Очистка данных       |          |
|   | Getting of function  | Получение данных     |          |
|   | block data           | ФБ                   |          |
|   | Setting of function  | Установка данных     |          |
|   | block data           | ФБ                   |          |
|   | Getting of net       | Получение сетевых    |          |
|   | parameters           | параметров           |          |
|   | Setting of net       | Vстановка сетевых    |          |
|   | narameters           | параметров           |          |
|   | Setting of           | Vстановка пароля     |          |
|   | password             | e eranobia napolin.  |          |
|   | Debugging mode       | Режим отпалки        |          |
|   | Echo                 | Эхо                  |          |
|   | Unloading of         | Загрузка ФБ          |          |
|   | function block       | Surpysku &D.         |          |
|   | Unloading of         | Zarnvara nammin      |          |
|   | function block       | барузка дапных<br>ФБ |          |
|   | data                 | Ŧ D.                 |          |
|   | Getting of data      | Получение почисту    |          |
|   | MR HR                | MR HR                |          |
|   | Getting of MR        |                      |          |
|   | connection status    | соепицения МР        |          |
|   | Getting of TCD       | Попушение ТСР        | <u> </u> |
|   | nort                 | портя                |          |
|   | Getting of soft      |                      | <u> </u> |
|   | Getting of soll      |                      |          |

Система конфигурирования реле интеллектуальных серии Элсима "BitLogic"

|               | data.               |                   |  |
|---------------|---------------------|-------------------|--|
|               | Getting of          |                   |  |
|               | hardware ID.        |                   |  |
|               | Getting of MB       |                   |  |
|               | port.               |                   |  |
|               | User comments.      |                   |  |
|               | Undefined           | Неопределенная    |  |
|               | command.            | команда.          |  |
| Библиотека ФБ | The file is         | Файл поврежден    |  |
|               | corrupted or is not | или не является   |  |
|               | a library file of   | файлом библиотеки |  |
|               | function blocks.    | функциональных    |  |
|               |                     | блоков.           |  |

|      | <b>▲</b>                 |                               | ·                |                                |                                             |                |                                                             |         |      |
|------|--------------------------|-------------------------------|------------------|--------------------------------|---------------------------------------------|----------------|-------------------------------------------------------------|---------|------|
| Изм. | Номер<br>изме-<br>ненных | а листов (<br>заме-<br>ненных | страниц<br>новых | ()<br>аннули-<br>рован-<br>ных | Всего<br>листов<br>(страниц)<br>в документе | №<br>документа | Входящий<br>№ сопрово-<br>дительного<br>документа<br>и дата | Подпись | Дата |
|      |                          |                               |                  |                                |                                             |                |                                                             |         |      |
|      |                          |                               |                  |                                |                                             |                |                                                             |         |      |
|      |                          |                               |                  |                                |                                             |                |                                                             |         |      |
|      |                          |                               |                  |                                |                                             |                |                                                             |         |      |
|      |                          |                               |                  |                                |                                             |                |                                                             |         |      |
|      |                          |                               |                  |                                |                                             |                |                                                             |         |      |
|      |                          |                               |                  |                                |                                             |                |                                                             |         |      |
|      |                          |                               |                  |                                |                                             |                |                                                             |         |      |
|      |                          |                               |                  |                                |                                             |                |                                                             |         |      |
|      |                          |                               |                  |                                |                                             |                |                                                             |         |      |
|      |                          |                               |                  |                                |                                             |                |                                                             |         |      |
|      |                          |                               |                  |                                |                                             |                |                                                             |         |      |
|      |                          |                               |                  |                                |                                             |                |                                                             |         |      |
|      |                          |                               |                  |                                |                                             |                |                                                             |         |      |
|      |                          |                               |                  |                                |                                             |                |                                                             |         |      |
|      |                          |                               |                  |                                |                                             |                |                                                             |         |      |
|      |                          |                               |                  |                                |                                             |                |                                                             |         |      |
|      |                          |                               |                  |                                |                                             |                |                                                             |         |      |
|      |                          |                               |                  |                                |                                             |                |                                                             |         |      |
|      |                          |                               |                  |                                |                                             |                |                                                             |         |      |
|      |                          |                               |                  |                                |                                             |                |                                                             |         |      |
|      |                          |                               |                  |                                |                                             |                |                                                             |         |      |
|      |                          |                               |                  |                                |                                             |                |                                                             |         |      |
|      |                          |                               |                  |                                |                                             |                |                                                             |         |      |
|      |                          |                               |                  |                                |                                             |                |                                                             |         |      |

# Лист регистрации изменений